届出作成マニュアル

#### JJK適用届出データ作成ツール

#### 2022年10月

JJK 全国情報サービス産業企業年金基金

| ● 適用届出(個別入力)・・     | • P.2  |
|--------------------|--------|
| ①加入者資格取得届【新規取得】・・P | .3~9   |
| ②加入者拠出開始届・・・・・P    | .10~15 |
| ③加入者資格喪失届・・・・・P    | .16~22 |
| ④加入者基準給与届・・・・・P    | .23~29 |
| ⑤加入者基本情報変更(訂正)届・・P | .30~36 |
| ⑥加入者資格取得(取消)届····P | .37~42 |

● 事業間の転出・転入・・・・P.43
 ①加入者資格喪失届【事業所間転出】P.44~50
 ②加入者資格取得届【事業所間転入】P.51~57

● 第2年金の取得・喪失・・・P.58
 ①加入者資格取得届【第2年金】・・P.59~64
 ②加入者資格喪失届【第2年金】・・P.65~70

| ● 適用届出(一覧入力)・・・P.71                       |
|-------------------------------------------|
| ①新規入力・・・・・・・・・・・・・・・・・・・・・・・・・・・・・・・・・・・・ |
| ②追加貼り付けの方法・・・・・・・P.73                     |
| ③作成中データのコピー方法・・・・P.74                     |
| ④作成済みデータの取込方法・・・・P.75                     |

| ● 提出用データ出力・・・・P.76        |
|---------------------------|
| ①ファイル出力の方法・・・・・・・P.77~78  |
| ②CD-Rでの提出方法について・・・・P.79   |
| ③Boxでの提出方法について・・・・P.80~83 |
| ④パスワードの設定について・・・・P.84     |

- 加入者異動記録訂正取消届…P.85
   ①加入者基本情報の入力(共通)・・・P.86
   ②資格取得届の訂正方法・・・・・P.87
   ③資格喪失届の訂正方法・・・・・P.88
   ④資格喪失届の取消方法・・・・・P.89
   ⑤基準給与届の訂正方法・・・・・P.90
- 実施事業所情報変更・登録届… P.91
   ①変更・登録内容について・・・・・P.92
   ②実施事業所情報の入力・・・・・P.93~95
   ③実施事業所情報の入力・・・・・P.96

#### ●適用届出(個別入力)

①加入者資格取得届【新規取得】・・P.3~9 ②加入者拠出開始届・・・・・・・P.10~15 ④加入者基準給与届・・・・・・・P 23~29 ⑤加入者基本情報変更(訂正) 届··P.30~36 ⑥加入者資格取得(取消)届・・・・P.37~42

#### 資格取得届を提出するとき

第2年金の加入も同時に行うことができます。

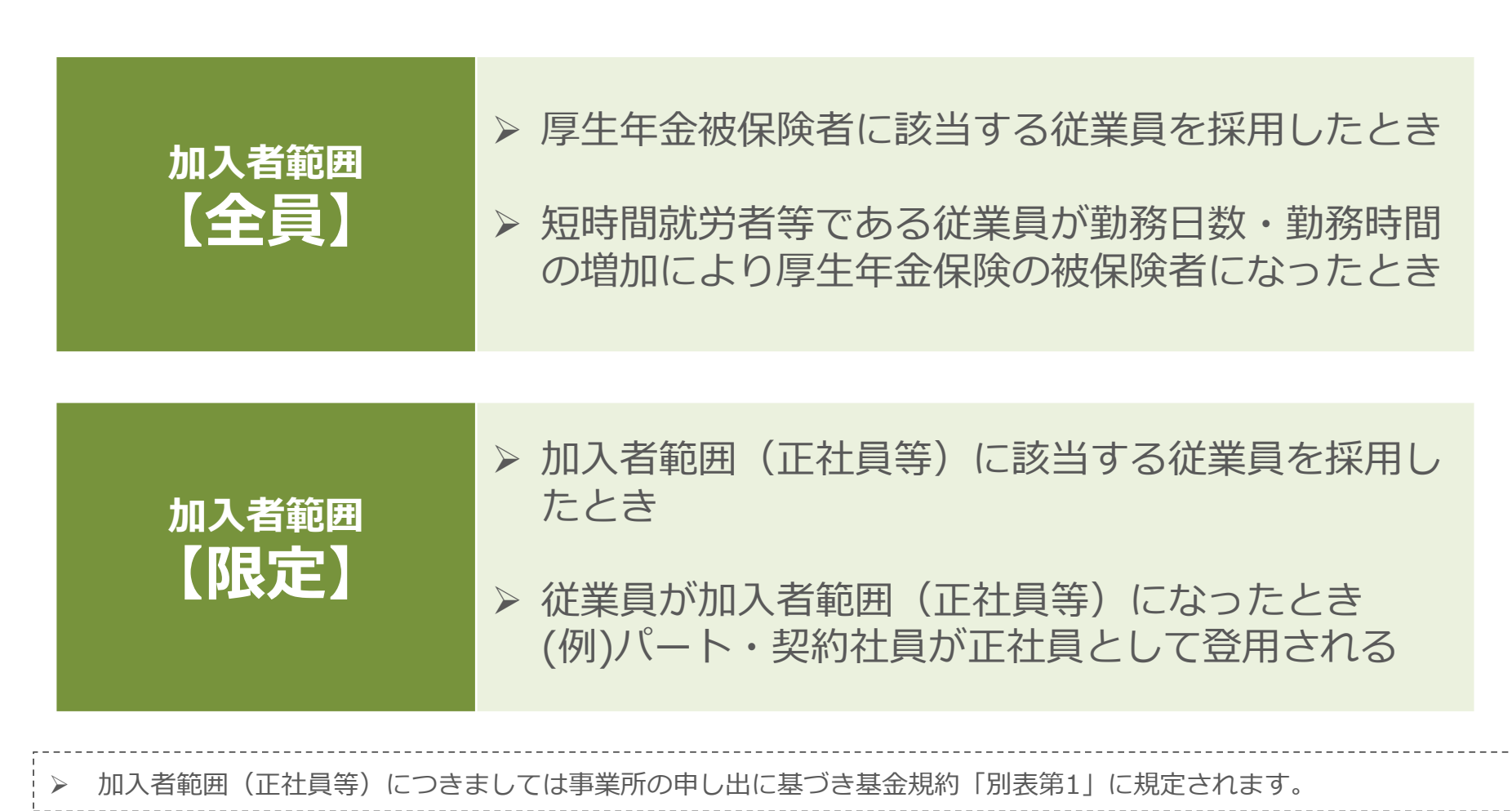

全国情報サービス産業企業年金基金

| ①異動                                                                                                    | 事由を選択します。                                                                                                    |                                |                                                             | 説明                                                                                                 |
|----------------------------------------------------------------------------------------------------|----------------------------------------------------------------------------------------------------|--------------------------------|-------------------------------------------------------------|----------------------------------------------------------------------------------------------------|
| 適用届出デ−タ作成ツ−ル<br>*回新規<br>届書選択                                                                                                    | 加入者資格取得届                                                                                                    |                                | ×<br>個別入力                                                   | 届書選択                                                                                               |
| 第1年金異動事由                                                                                                    | 11 新規取得 •                                                                                                    | 第2年金異動事由                       | 11 新規取得                                                     |                                                                                                    |
| 加入者情報<br>加入者番号<br>氏名(カナ)<br>氏名(漢字)<br>異動情報<br>異動年月日<br>住所情報<br>居住区分<br>郵便番号<br>住所(カナ)<br>住所(漢字)<br>電話番号<br>メールアドレス                        | ##> 909         基金 太郎         20221001         1 国内 ▼         1048419         東京都中央区築地4-1-14                     | 生年月日<br>性別<br>基礎年金番号<br>第1基準給与 | 19820201         5 男         1234567890         220 (単位:千円) | 【第1年金異動事由】<br>11 新規取得 を選択<br>【第2年金異動事由】※注意<br>11 新規取得 を選択<br>選択を行うと、<br>画面上に「加入者資格取得届」<br>と表示されます。 |
| <ul> <li>※注意</li> <li>第2年金異動</li> <li>第2年金</li> <li>第1・第</li> <li>第2年金</li> <li>第2年金</li> <li>第2年金</li> <li>第2年金</li> <li>第2年金</li> </ul> | 事由は、第2年金加入事業所のみ選択可能です。<br>に加入する場合<br>2年金異動事由の両方に コード11【新規取得】<br>に加入しない場合<br>異動事由のみ 選択しない<br>のみ加入する場合 (P.59~64参照) | (環境設定画<br>を選択                  | <u>     でき<br/>手ェック 登録 取消 前回入力値</u>                         |                                                                                                    |

4

全国情報サービス産業企業年金基金

| ②加入者             | 皆情報を入力します。        |                  |                  | 説明           |
|------------------|-------------------|------------------|------------------|--------------|
| 適用届出データ作成ツール     |                   |                  | – 🗆 X            | 加入者情報        |
| 10新規             | 加入者資格取得届          |                  | 個別入力             |              |
| 届書選択<br>第1年全界動車由 | 11 55.组取/是        | <b>笠</b> 2年全界動車由 | 11 新規取得 🗸        | 必須項目(赤)を入力して |
| 유 1 수교 첫 회 후 미   |                   | 第24亚共動争山         |                  | ください         |
| 山入者情報            |                   |                  |                  |              |
| 加入者番号            |                   | 生年月日             | 19820201         |              |
| 氏名(カナ)           | <u>++&gt;</u> 909 | 性別               | 5 男 -            | 【氏名 (カナ) 】   |
| 氏名(漢字)           | 基金 太郎             | 基礎年金番号           | 1234567890       |              |
| 異動情報             |                   |                  |                  | 氏名の間に半角人ペース  |
| 異動年月日            | 20221001          | 第1基準給与           | 220 (単位:千円)      | 例) \$\$ 909  |
| 住所情報             |                   |                  |                  |              |
| 居住区分             | 1 国内 🗸            |                  |                  |              |
| 郵便番号             | 1048419           |                  |                  | 【氏名(漢字)】     |
| 住所(カナ)           |                   |                  |                  |              |
| 住所(漢字)           | 東京都中央区築地4-1-14    |                  |                  | 氏名の间に主用人ハース  |
| 電話番号             |                   |                  |                  | 例)基金太郎       |
| メールアドレス          |                   |                  |                  |              |
|                  |                   |                  |                  |              |
|                  |                   |                  |                  | 【基礎年金番号】     |
| 0                |                   |                  | ê 💾 🤊 💿          | 本人または年金機構の決定 |
| 戻る               |                   |                  | チェック 登録 取消 前回入力値 | 通知書にてご確認いただき |
|                  | •                 |                  |                  |              |
| 項目デー             | タについて             |                  |                  | 記戦での限いしま9。   |

| 項目 | 加入者情報   | 桁数  | 入力!                 |                  |  |  |  |  |
|----|---------|-----|---------------------|------------------|--|--|--|--|
| 不要 | 加入者番号   | 10桁 |                     |                  |  |  |  |  |
| 必須 | 氏名 (カナ) | 40桁 | 氏名の間に半角スペース         |                  |  |  |  |  |
| 必須 | 氏名(漢字)  | 20桁 | 氏名の間に全角スペース         |                  |  |  |  |  |
| 必須 | 生年月日    | 8桁  | 西暦入力                |                  |  |  |  |  |
| 必須 | 性別      | 選択  | 5男                  | 6女               |  |  |  |  |
| 必須 | 基礎年金番号  | 10桁 | 本人または年金機構の決定通知書にてごる | 潅認いただき記載をお願いします。 |  |  |  |  |

#### 6

| ③異動                                      | ③異動情報を入力します。 |               |        |            |        |             |          | 説明     |                                                  |
|------------------------------------------|--------------|---------------|--------|------------|--------|-------------|----------|--------|--------------------------------------------------|
| 画 適用届出データ作成ツール                           |              |               |        |            |        |             | - 🗆 X    | 甲和特    | 2                                                |
| *- *-                                    |              |               | 加入麦    | 资权取得届      |        |             | 個別スカ     | 天助用书   | X                                                |
| <sup>国 利 尻</sup><br>届書選択                 |              |               | NH///E | 良怕城待/田     |        |             |          |        |                                                  |
| 第1年全異動事由                                 | 11 新規取得      | -             |        | 第2年        | 全異動重由  | 11 新規取得     |          | 必須項目(赤 | 🗟 を入力してくださ                                       |
| 21 T T T T T T T T T T T T T T T T T T T |              |               |        | 70 L T.    |        |             |          | い。     |                                                  |
| 加入者情報                                    |              |               |        |            |        |             |          |        | 11                                               |
| 加入者番号                                    |              |               |        |            | 生年月日   | 19820201    |          | 【乗勤年月□ | 1                                                |
| 正々(++)                                   | ++>, 000     |               |        |            | M+ OII |             |          | 資格取得日を | 入力                                               |
| 氏石(加)                                    | ++7 907      |               |        |            | 任力     | ○ 男 ▼       |          |        |                                                  |
| 氏名(漢字)                                   | 基金 太郎        |               |        | 基          | 礎年金番号  | 1234567890  |          |        |                                                  |
| BE #1.45 +D                              |              |               |        |            |        |             |          | 【第1基準約 | 与】                                               |
| ·                                        |              |               |        |            |        |             |          | 表に該当する | 、其淮給与を入力                                         |
| 異動年月日                                    | 20221001     |               |        | 第          | à1基準給与 | 220 (単位:千円) |          |        | 2年11月12八月                                        |
| 分配性和                                     |              |               |        |            |        |             |          | 第1基準給与 | 幸 民 酉州 月 客頁                                      |
|                                          |              |               |        |            |        |             |          |        | 以上未満                                             |
| 居住区分                                     | 1 国内 -       |               |        |            |        |             |          | 88 千円  | $\sim$ 93,000<br>93,000 $\sim$ 101,000           |
| 郵便番号                                     | 号 1048419    |               |        |            |        |             |          |        |                                                  |
| 住所(力士)                                   |              |               |        |            |        |             |          | 110 千円 | $107,000 \sim 114,000$                           |
|                                          |              |               |        |            |        |             |          | 118 千円 | $114,000 \sim 122,000$                           |
| 住所(漢字)                                   | 東京都中央区築地     | 4 - 1 - 1 4   |        |            |        |             |          | 134 千円 | $122,000 \sim 130,000$<br>$130,000 \sim 138,000$ |
| 電話番号                                     |              |               |        |            |        |             |          | 142 千円 | 138,000 $\sim$ 146,000                           |
| メールアドレフ                                  |              |               |        |            |        |             |          | 150 千円 | 146,000 $\sim$ 155,000                           |
| × 10/10×                                 | •            |               |        |            |        |             |          | 160 千円 | $155,000 \sim 165,000$<br>$165,000 \sim 175,000$ |
|                                          |              |               |        |            |        |             |          | 180 千円 | $175,000 \sim 185,000$                           |
|                                          |              |               |        |            |        |             |          | 190 千円 | 185,000 ~ 195,000                                |
|                                          |              |               |        |            |        |             |          | 200 千円 | 195,000 ~ 210,000                                |
| • •                                      |              |               |        |            |        | ê 💾         | 2 0      | 220 千円 | 210,000 ~ 230,000                                |
| 戻る                                       |              |               |        |            |        | チェック 登録     | 取消 前回入力值 | 240 千円 | $230,000 \sim 250,000$                           |
|                                          |              |               |        |            |        |             |          | 280 千円 | 270,000 ~ 290,000                                |
|                                          |              |               |        |            |        |             |          | 300 千円 | 290,000 ~ 310,000                                |
| 佰日デー                                     | 夕につし         | ١٢            |        |            |        |             |          | 320 千円 | 310,000 ~ 330,000                                |
| - <u></u> ,                              | 1000         |               |        |            |        |             |          | 340 千円 | 330,000 ~ 350,000                                |
|                                          |              |               |        |            |        |             |          | 360 千円 | 350,000 ~ 370,000                                |
| 項目                                       | 異動情報         | 桁数            |        | 7          | 入力規則   |             |          | 410 千円 | 395,000 ~ 425,000                                |
| 心酒 田:                                    | 助在日口         | o <i>t/</i> ∓ | 西麻しも   |            |        |             |          | 440 千円 | 425,000 ~ 455,000                                |
| 必須 兵雪                                    | 助千月日         | σηj           | 四個人力   |            |        |             |          | 470 千円 | 455,000 ~ 485,000                                |
| <b>必須</b> 第                              | 1 基準給与       | 2~3桁          | 標準報酬月額 | (個別入力時は千円ラ | 未満を自動  | めで登録します)    |          | 500 千円 | 485,000 ~ 515,000                                |
|                                          |              |               |        |            |        |             |          | 550 千円 | $515,000 \sim 545,000$<br>$545,000 \sim 575,000$ |
|                                          |              |               |        |            |        |             |          | 590 千円 | 575,000 ~ 635,000                                |
|                                          |              |               |        |            |        |             |          | 620 千円 | 605,000 ~ 635,000                                |

全国情報サービス産業企業年金基金

以上

635,000

650

千円

| ④住所情             | 青報を入力します。      |          |                        |                   | 説明           |
|------------------|----------------|----------|------------------------|-------------------|--------------|
| 適用届出データ作成ツール     |                |          | - [                    |                   | <u> </u>     |
| <b>智新規</b>       | 加入者資格取得        | 届        | 個別                     | 入力                |              |
| 届音選派<br>第1年金異動事由 | 11 新規取得 •      | 第2年金異動事由 | 11 新規取得 🔹              |                   |              |
| 加入者情報            |                |          |                        |                   | 新規取得時は、      |
| 加入者番号            |                | 生年月日     | 19820201               |                   | すべて任音頂日です    |
| 氏名(カナ)           | ‡‡> 909        | 性別       | 5 男 -                  |                   | 97、て仁志項日で 9。 |
| 氏名(漢字)           | 基金 太郎          | 基礎年金番号   | 1234567890             |                   |              |
| 異動情報             |                |          |                        |                   |              |
| 異動年月日            | 20221001       | 第1基準給与   | 220 (単位:千円)            |                   | 【民住区分】       |
| 住所情報             |                |          |                        |                   |              |
| 居住区分             | 1 国内 -         |          |                        |                   | 【蝍搜留亏】       |
| 郵便番号             | 1048419        |          |                        |                   | 【住所(漢字)】     |
| 住所(カナ)           |                |          |                        |                   | のどわか一つでも入力した |
| 住所(漢字)           | 東京都中央区築地4-1-14 |          |                        |                   |              |
| 電話番号             |                |          |                        |                   | 場合は、上記3つの項目は |
| メールアドレス          |                |          |                        |                   | 必須項目となります。   |
|                  |                |          |                        |                   |              |
|                  |                |          |                        |                   |              |
| <b>○</b><br>戻る   |                |          | C2 単 2<br>チェック 登録 取消 i | <b>③</b><br>前回入力值 |              |
|                  |                |          |                        |                   |              |
| 百日デー/            | タについて          |          |                        |                   |              |

#### 項日 / C J C C C C 項目 住所情報 桁数 |

| 項目 | 住所情報     | 桁数   |      | 、力規則 |
|----|----------|------|------|------|
| 任意 | 居住区分     | 選択   | 1.国内 | 2.海外 |
| 任意 | 郵便番号     | 7桁   |      |      |
| 任意 | 住所(カナ)   | 240桁 | 半角   |      |
| 任意 | 住所(漢字)   | 120桁 | 全角   |      |
| 任意 | 電話番号     | 20桁  |      |      |
| 任意 | メールアト゛レス | 80桁  |      |      |
|    |          |      |      |      |

| ⑤入力区                                           | 内容のチェックをします。                        |                   |               | 説明                                     |
|------------------------------------------------|-------------------------------------|-------------------|---------------|----------------------------------------|
| <ul> <li>適用届出データ作成ツール</li> <li>*回新規</li> </ul> | 加入者資格取得届                            |                   | - □ ×<br>個別入力 | チェックボタン                                |
| 届書選択<br>第1年全異動事由                               | 11 新規助得 🗸                           | 第2年全界動車由          | 11 新期的得 🗸     |                                        |
|                                                |                                     | いて上市分割市口          |               | 個別入力画面下に状態が表                           |
| 加入者情報                                          |                                     | 生年日日              | 19820201      | 一一一日の一日日日日日日日日日日日日日日日日日日日日日日日日日日日日日日日日 |
| 氏名(力+)                                         | 1±2, 400                            | 41                | 5             | がこれなり。                                 |
| 氏名(漢字)                                         | 基金 太郎                               | 基礎年余番号            | 1234567890    |                                        |
|                                                |                                     |                   |               |                                        |
| 異動情報<br><b>卑動在日口</b>                           | 20221001                            | 笛 1 其進於与          | 220 (単位・エロ)   |                                        |
| 大到十八日                                          | 20221001                            | 为 1 坐竿相子          |               |                                        |
| 住所情報                                           |                                     |                   |               |                                        |
| 居住区分                                           |                                     |                   |               |                                        |
| 御便留ち                                           | 1048419                             |                   |               |                                        |
|                                                |                                     |                   |               |                                        |
| 但//(决于)<br>                                    |                                     |                   |               |                                        |
| ビールアドレス                                        |                                     |                   |               |                                        |
| 。<br><sup>データは正常です。</sup><br>正常時(<br>データは正     | 青いバー)<br>エラー時(<br>家です。<br>必須項目が入力され | 赤しいてー)<br>れていません。 |               |                                        |

| ⑥入力网                               | 内容の登録をします。       |                     |                          | 説明            |  |
|------------------------------------|------------------|---------------------|--------------------------|---------------|--|
| 📗 適用届出データ作成ツール                     |                  |                     | - 🗆 X                    | 登録ボタン         |  |
| 1 新規                               | 加入者資格取得届         |                     | 個別入力                     |               |  |
| 届書選択                               | ar +9 Ph /8      | 際っケム思利声中            | 4.4 並作 +日 田市 /日          |               |  |
|                                    |                  | 第24並共動 <b>争</b> 口   |                          | 入力内容を一覧入力画面に  |  |
| 加入者情報                              |                  | 生在日口                | 10220201                 |               |  |
| 加入有留亏<br>                          | tt), ann         | 生年月日                | 19820201                 |               |  |
| 氏名(加)                              | 117 7山/<br>基全 太郎 | 其礎在全悉已              | <b>3</b> 万<br>1234567890 |               |  |
|                                    |                  | <del>至於</del> 十五田,1 |                          |               |  |
| 異動情報<br>異動年月日                      | 20221001         | 第1基進給与              | 220 (単位:千円)              | 確認メッセージが表示され  |  |
| A Tristan                          |                  |                     |                          | ます            |  |
| 住所情報 居住区分                          |                  |                     |                          | 6 9 0         |  |
|                                    | 1048419          |                     |                          |               |  |
| 住所(カナ)                             |                  |                     |                          |               |  |
| 住所(漢字)                             | 東京都中央区築地4-1-14   |                     |                          | 次の入力がある提合     |  |
| 電話番号                               |                  |                     |                          |               |  |
| メールアドレス                            |                  |                     |                          | そのまま次の方を入力し   |  |
|                                    |                  |                     |                          | チェック・登録を繰り返す。 |  |
|                                    |                  |                     |                          |               |  |
| 0                                  |                  |                     | ê 💾 🤈 💿                  |               |  |
| 戻る データは正常です.                       |                  |                     | ナエック 登録 取消 前回入力値         |               |  |
| > >1011111111                      |                  |                     |                          |               |  |
| 適用届出データ作成ツール ▼ データを登録します。 OK キャンセル |                  |                     |                          |               |  |

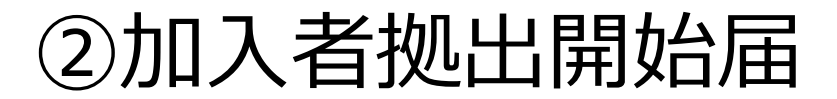

#### 拠出開始届を提出するとき

| 加入者範囲<br>【限定】 | 「無拠出加入者」が「正社員等」に該当したとき。            |  |  |  |
|---------------|------------------------------------|--|--|--|
|               | 2017年6月以前にパート・契約社員→正社員<br>(無拠出加入者) |  |  |  |

■2017年7月に厚生年金基金の加入員で加入者範囲から外れた60歳未満の方は、 無拠出加入者であるため、改めて加入者範囲(正社員等)に該当した場合は、資格取得届ではなく、「加入者拠出開始届」の提出が必要です。

#### 拠出開始時の基準給与の改定のしかた

■「正社員等」に該当した日以降に、支給されるであろう給与をもとに基準給与 を改定します。

範囲限定のみ

| 11 | 1 |
|----|---|
|    |   |
|    |   |
|    |   |

| ①異動事               | 由を選択します。 |          |                            | 説明         |
|--------------------|----------|----------|----------------------------|------------|
| <b>⁰新規</b><br>届書選択 | 加入者拠出開始  | 届        | 個別入力                       | 届書選択       |
| 第1年金異動事由           | 31 拠出開始  | 第2年金異動事由 | •                          |            |
| 加入者情報              |          |          |                            | 【第1在全界動事中】 |
| 加入者番号              | 999999   | 生年月日     | 19820201                   |            |
| 氏名(カナ)             | キキン 夕口ウ  | 性別       | 5 男 •                      |            |
| 氏名(漢字)             | 超太 金基    | 基礎年金番号   |                            | 認知を行うと     |
| 異動情報               |          |          |                            |            |
| 異動年月日              | 20221001 | 第1基準給与   | <mark>300</mark> (単位 : 千円) |            |
| 住所情報               |          |          |                            | と表示されます。   |
| 居住区分               | -        |          |                            |            |
| 郵便番号               |          |          |                            |            |
| 住所(力ナ)             |          |          |                            |            |
| 住所(漢字)             |          |          |                            |            |
| 電話番号               |          |          |                            |            |
| メールアドレス            |          |          |                            |            |
|                    |          |          | 6 U D O                    |            |
| 度る                 |          |          | 51ック 登録 取消 前回入力値           |            |
|                    |          |          |                            | _          |
|                    |          |          |                            |            |
|                    |          |          |                            |            |
|                    |          |          |                            |            |
|                    |          |          |                            |            |
|                    |          |          |                            |            |
|                    |          |          |                            |            |

| ②加入者           | 青報を入力します。 |                    | 説明        |
|----------------|-----------|--------------------|-----------|
| ⁵■新規<br>届書選択   | 加入者拠出開始   | 届 個別入力             | 加入者情報     |
| 第1年金異動事由       | 31 拠出開始 • | 第2年金異動事由 🔹         |           |
| 加入考虑起          |           |                    | 必須項曰(赤)を  |
| 加入者番号          | 999999    | 生年月日 19820201      |           |
| 氏名(カナ)         | ŧŧ> タロウ   | 性別 5 男 -           | 入力してくたさい。 |
| 氏名(漢字)         | 基金 太郎     | 基礎年金番号             |           |
| 異動情報           |           |                    |           |
| 異動年月日          | 20221001  | 第1基準給与 300 (単位:千円) |           |
| 住所情報           |           |                    |           |
| 居住区分           | · ·       |                    |           |
| 郵便番号           |           |                    |           |
| 住所(カナ)         |           |                    |           |
| 住所(漢字)         |           |                    |           |
| 電話番号           |           |                    |           |
| メールアドレス        |           |                    |           |
| <b>0</b><br>戻る |           |                    |           |
|                |           |                    |           |
| 頁目データ(         | こついて      |                    |           |
| 項目加入者          | 情報 桁数     | 入力規則               |           |

| ③異動情          | 報を入力します。            |                                       |            | 説明                     |   |
|---------------|---------------------|---------------------------------------|------------|------------------------|---|
| ™新規<br>屋書選択   | 加入者拠出               | 出開始届 個別入力                             | 異動情報       |                        |   |
| 第1年金異動事由      | 31 拠出開始 ・           | 第2年金異動事由                              | 必須項目(赤い。   | 、) を入力してくださ            | • |
| 加入者情報         |                     |                                       | 「晃動在日日     | 11                     |   |
| 加入者番号         | 999999              | 生年月日 19820201                         |            |                        |   |
| 氏名(力士)        | <u>‡</u> ‡ን ሳበሳ     | 1 1 1 1 1 1 1 1 1 1 1 1 1 1 1 1 1 1 1 |            |                        |   |
|               |                     |                                       | 【第1基準給     | 与】                     |   |
| 氏名(漢字)        | 基金 太郎               | 基礎年金番号                                | 「正社員等」     | に該当した日以降に              |   |
|               |                     |                                       | 支給されるで     | あろう給与をもとに              |   |
| )<br>,        |                     |                                       | 又和しているし    |                        |   |
| 異動年月日         | 20221001            | 第1基準給与 300 (単位:千円)                    |            |                        |   |
|               |                     |                                       | 第1基準給与     | 報 酬 月 額                |   |
| 住所情報          |                     |                                       |            | 以上未満                   |   |
| 居住区分          | · ·                 |                                       | 88 十円      | $\sim$ 93,000          |   |
|               |                     |                                       | 104 千円     | $101.000 \sim 107.000$ |   |
| 型12日 5        |                     |                                       | 110 千円     | $107,000 \sim 114,000$ |   |
| 住所(力士)        |                     |                                       | 118 千円     | $114,000 \sim 122,000$ |   |
|               |                     |                                       | 126 千円     | $122,000 \sim 130,000$ |   |
| 住所(漢字)        |                     |                                       | 134 千円     | 130,000 $\sim$ 138,000 |   |
|               |                     |                                       | 142 千円     | $138,000 \sim 146,000$ |   |
| 電話番号          |                     |                                       | 150 千円     | $146,000 \sim 155,000$ |   |
| メールマドレフ       |                     |                                       | 160 千円     | $155,000 \sim 165,000$ |   |
| A 70710A      |                     |                                       | 180 千円     | $175,000 \sim 185,000$ |   |
|               |                     |                                       | 190 千円     | $185,000 \sim 195,000$ |   |
| G             |                     | ê 💾 🤊 💿                               | 200 千円     | 195,000 ~ 210,000      |   |
| 戻る            |                     | チェック 登録 取消 前回入力値                      | 220 千円     | 210,000 ~ 230,000      |   |
|               |                     |                                       | 240 千円     | 230,000 ~ 250,000      |   |
|               |                     |                                       | <br>260 千円 | $250,000 \sim 270,000$ |   |
|               |                     |                                       | 280 千円     | $270,000 \sim 290,000$ |   |
|               |                     |                                       | <br>300 千円 | 290,000 $\sim$ 310,000 |   |
| リロテータ         | について                |                                       | 320 千円     | 310,000 ~ 330,000      |   |
|               |                     |                                       | 340 千円     | 330,000 ~ 350,000      |   |
|               |                     |                                       | 360 千円     | 350,000 ~ 370,000      |   |
| 項目 異重         | か 情報 桁数             | 入力規則                                  | 380 十円     | $370,000 \sim 395,000$ |   |
|               |                     |                                       | 440 千円     | 425,000 ~ 455,000      |   |
| <b>必須</b> 異動年 | 月日 8桁 西暦入力          |                                       | 470 千円     | $455,000 \sim 485,000$ |   |
|               |                     |                                       | 500 千円     | 485.000 ~ 515.000      |   |
| ● 必須 日本       | :牛柏子 2~3竹 惊华牧師月観を人人 | り。(恛別人刀吁は十円木両を日野で豆球しま?)               |            | /0000                  |   |

635,000

515,000  $\sim$ 

545,000 ~

605,000 ~

575,000  $\sim$ 

545,000

575,000

635,000

635,000

以上

530

560

590

620

650

千円

千円

千円

千円

千円

#### ④入力内容のチェックをします。

| <sup>1</sup> <b>◎ 新規</b><br>届書選択 | 加入者拠出開始                | 台届       |             | 個別入力       | チェックボタン                                                                                                    |
|----------------------------------|------------------------|----------|-------------|------------|----------------------------------------------------------------------------------------------------|
| 第1年金異動事由                         | <mark>31</mark> 拠出開始 ▼ | 第2年金異動事由 |             | •          |                                                                                                    |
| 加入者情報                            |                        |          |             |            | 個別入力画面下に状能が表                                                                                                    |
| 加入者番号                            | 999999                 | 生年月日     | 19820201    |            | 一点がいる面上にいるが安く                                                                                                   |
| 氏名(カナ)                           | <b>キキン タロウ</b>         | 性別       | 5 男 -       |            |                                                                                                    |
| 氏名(漢字)                           | 基金 太郎                  | 基礎年金番号   |             |            |                                                                                                    |
| 異動情報                             |                        |          |             |            |                                                                                                    |
| 異動年月日                            | 20221001               | 第1基準給与   | 300 (単位:千円) |            |                                                                                                    |
| 住所情報                             |                        |          |             |            |                                                                                                    |
| 居住区分                             | · ·                    |          |             |            |                                                                                                    |
| 郵便番号                             |                        |          |             |            |                                                                                                    |
| 住所(力ナ)                           |                        |          |             |            |                                                                                                    |
| 住所(漢字)                           |                        |          |             |            |                                                                                                    |
| 電話番号                             |                        |          |             |            |                                                                                                    |
| メールアドレス                          |                        |          |             |            |                                                                                                    |
| 0                                |                        |          | č 🛛         | <b>?</b> • |                                                                                                    |
| 戻る                               |                        |          | チェック登録      | 取消 前回入力値   |                                                                                                    |
| у машечу.                        |                        |          |             |            |                                                                                                    |
|                                  |                        |          |             |            |                                                                                                    |
| 正常時(青                            | いバー) エラー時              | (赤ぃバー)   |             |            |                                                                                                    |
| データは正常                           | です。 必須項目が入力            | されていません。 |             |            |                                                                                                    |
|                                  |                        |          |             |            | I Company and the second second second second second second second second second second second second second se |

説明

| ⑤入力内                             | 容の登録をします。              | 説明                                    |                                                                              |               |
|----------------------------------|------------------------|---------------------------------------|------------------------------------------------------------------------------|---------------|
| <b>镭新規</b><br>届書選択               | 加入者拠出開始                | ····································· | 個別入力                                                                         | 登録ボタン         |
| 第1年金異動事由                         | 31 <mark>拠出開始</mark> · | 第2年金異動事由                              | •                                                                            |               |
| 加入者情報                            |                        |                                       |                                                                              | 入力内容を一覧入力画面に  |
| 加入者番号                            | 999999                 | 生年月日                                  | 19820201                                                                     | 登録します。        |
| 氏名(カナ)                           | <u>‡‡ኦ ዓዐኃ</u>         | 性別                                    | 5 男 -                                                                        |               |
| 氏名(漢字)                           | 基金 太郎                  | 基礎年金番号                                |                                                                              |               |
| 異動情報                             |                        |                                       |                                                                              |               |
| 異動年月日                            | 20221001               | 第1基準給与                                | 300 (単位:千円)                                                                  | 確認メッセージが表示され  |
| 住所情報                             |                        |                                       |                                                                              | ます。           |
| 居住区分                             | -                      |                                       |                                                                              |               |
| 郵便番号                             |                        |                                       |                                                                              |               |
| 住所(力ナ)                           |                        |                                       |                                                                              | ∗次の♪わがあス焊へ    |
| 住所(漢字)                           |                        |                                       |                                                                              |               |
| 電話番号                             |                        |                                       |                                                                              | そのまま次の方を入力し   |
| メールアドレス                          |                        |                                       |                                                                              | チェック・登録を繰り返す。 |
| <b>0</b><br>戻る                   |                        |                                       | <ul> <li>(?)</li> <li>予エック</li> <li>登録</li> <li>取消</li> <li>前回入力値</li> </ul> |               |
| データは正常です。                        |                        |                                       |                                                                              |               |
| <u>適用届出データ作成</u><br>データを登<br>(OK | <u>ミツール</u>            |                                       |                                                                              |               |

#### 資格喪失届を提出するとき

#### 第2年金の喪失も同時に行うことができます。

#### 加入者範囲【全員】

| 資格喪失基準                                  | 資格喪失日<br>         資格喪失日 | 使用する事由コード          |
|-----------------------------------------|-------------------------|--------------------|
| 従業員が退職・死亡したとき                           | 退職日・死亡日の翌日              | 44 退職喪失<br>45 死亡喪失 |
| 短時間就労者等が勤務日数・勤務時間の減少に<br>より被保険者でなくなったとき | 厚生年金被保険者に該当しなくなっ<br>た日  | 44 退職喪失            |
| 従業員が加入年齢の上限(60歳又は65歳)に到<br>達したとき        | 60歳又は65歳の誕生日の前日         | 46 年齡到達            |

#### 加入者範囲【限定】

| 資格喪失基準                                      | 資格喪失日                   | 使用する     | る事由コード          |          |
|---------------------------------------------|-------------------------|----------|-----------------|----------|
| 正社員等が退職・死亡したとき<br>無拠出加入者が退職・死亡したとき          | 退職日・死亡日の翌日              | 44<br>45 | 退職喪失<br>死亡喪失    |          |
| 正社員等の身分を変更し、正社員等でなくなった<br>とき                | 正社員等に該当しなくなった日          | 44       | 退職喪失            |          |
| 正社員等が加入年齢の上限(60歳又は65歳)に<br>到達したとき           | 60歳又は65歳の誕生日の前日         | 46       | 年齡到達            |          |
| <ul> <li>▶ 事業所の任意脱退 コード47 ・加入者の給</li> </ul> | ·<br>·付制限 コード 40 を行う場合に | t、JJKにご  | 連絡をお願いします       | <br>す。   |
|                                             |                         | 全国情      | <br>青報サービス産業企業年 | <br>E金基金 |

| ①異動事                                   | 『由を選択します                                                      | 説明       |            |               |
|----------------------------------------|---------------------------------------------------------------|----------|------------|---------------|
| 適用届出データ作成ツール                           |                                                               |          | - III      | <b>尼聿逸</b> 切  |
| 届書選択                                   | ן לעבר לא ביין לא גער אין אין אין אין אין אין אין אין אין אין | 1入者資格喪失届 | 個別入力       | 旧首进扒          |
| 第1年金異動事由                               | 44 退職喪失 ·                                                     | 第2年金異動事由 | 44 退職喪失 •  |               |
| もつう 老住起                                |                                                               |          |            | 六世            |
| 加入省開報加入者番号                             | 234567                                                        | 牛年月日     | 19861111   | 【第1年金異動爭田】    |
| 氏名(力力)                                 | ++> サブロウ                                                      | 性別       | 5 男 •      | 【第2年金異動事由】※注意 |
| 氏名(漢字)                                 | 基金 三郎                                                         | 基礎年金番号   | 9876543210 | 44 退職喪失       |
| . ,                                    | ۱ <u>ــــــــــــــــــــــــــــــــــــ</u>                 |          |            | 45 死亡喪失       |
| 異動情報                                   | 20170901                                                      | 竺 1 甘准公与 | (当位,〔四)    | 16 年龄到達       |
| 共動十月口                                  | 20170801                                                      | 第1荃华柏子   |            |               |
| 住所情報                                   |                                                               |          |            | 4/ 仕息肬返       |
| 居住区分                                   |                                                               |          |            | 40 給付制限       |
| 郵便番号                                   | 1000001                                                       |          |            |               |
| 住所(カナ)                                 |                                                               |          |            | 選択を行うと、       |
| 住所(漢字)                                 | 東京都千代田区千代田3-3-3                                               |          |            |               |
| 電話番号                                   |                                                               |          |            |               |
| メールアドレス                                |                                                               |          |            | と表示されます。      |
|                                        |                                                               |          |            |               |
| <b>○</b><br>戻る                         |                                                               |          |            |               |
| ※注意<br>第2年金異動                          | り事由は、第2年金加入事業                                                 |          |            |               |
| <ul> <li>第1・第</li> <li>第1・第</li> </ul> | 32年金ともに喪失する場合<br>32年金異動事由の両方に                                 |          |            |               |
| <ul> <li>・ 第2年金</li> </ul>             | 記のみ喪矢の場合 (P.65~                                               |          |            |               |

| ②加入                     | 皆情報を                  | 入力します。      |          |                | 説明        |
|-------------------------|-----------------------|-------------|----------|----------------|-----------|
| ■ 適用届出データ作成ツール<br>届書選択  | 1                     | 加入者資        | 發格喪失届    | 」<br>個別入力      | 加入者情報     |
| 第1年金異動事由                | <b>44</b> 退職喪失        | •           | 第2年金異動事由 | 44 退職喪失 ▼      |           |
| 加入者情報                   |                       |             |          |                |           |
| 加入者番号                   | 234567                |             | 生年月日:    | 19861111       | 必須項目(亦)を  |
| 氏名(カナ)                  | <b>キキン サフ゛ロウ</b>      |             | 性別       | 5 男 🔸          | 入力してください。 |
| 氏名(漢字)                  | 基金 三郎                 |             | 基礎年金番号   | 9876543210     |           |
| 異動情報                    | 1                     |             |          |                |           |
| 異動年月日                   | 20170801              |             | 第1基準給与   | (単位:千円)        |           |
| 住所情報                    |                       |             |          |                |           |
| 居住区分                    | 1 国内 -                |             |          |                |           |
| 郵便番号                    | 1000001               |             |          |                |           |
| 住所(カナ)                  |                       |             |          |                |           |
| 住所(漢字)                  | 東京都千代田区千代田3           | 3 - 3 - 3   |          |                |           |
| 電話番号                    |                       |             |          |                |           |
| メールアドレス                 |                       |             |          |                |           |
|                         |                       |             |          |                |           |
|                         |                       |             |          |                |           |
| 0                       |                       |             |          | · <u>· · 2</u> |           |
| 戻る                      |                       |             |          | チェック 堂録 取消     |           |
| <u></u>                 |                       |             |          |                |           |
| 項目デー                    | タについて                 | -           |          |                |           |
| 項目加                     | 1入者情報 桁               | ī数          | ;        |                |           |
| 必須加入                    | 、者番号 10林              | 桁           |          |                |           |
| 必須 氏名                   | 省(カナ) 40本             | 桁 氏名の間に半角ス/ | ペース      |                |           |
| 必須 氏名                   | (漢字) 20林              | 桁 氏名の間に全角ス/ | ペース      |                |           |
| 必須 生年                   | -月日 8桁                | r           | <b>H</b> | _ /            |           |
| 必須<br>(注)<br>(注)<br>(注) | 」    選扩<br>禁年全来只  10t |             | 0方       | 6女             |           |
| 必須                      |                       | LI          |          |                |           |

| ③異動情           | 青報を入力しま           | 説明           |            |                          |
|----------------|-------------------|--------------|------------|--------------------------|
| ■ 連用届出データ作成ツール |                   | 更制洁妃         |            |                          |
| 届書選択           |                   | 关到旧和         |            |                          |
| 第1年金異動事由       | <b>44 退職喪失</b> ▼  | 第2年金異動事由     | 44 退職喪失 •  |                          |
|                |                   |              |            |                          |
| 加入者情報          | 234567            | 牛在月日         | 19861111   | 必須項目(赤)を                 |
| 氏名(カナ)         | ±±Σ +7°Πή         |              |            | スカレアイださい                 |
| 氏名(漢字)         | 其金 三郎             | 其礎在全番号       | 9876543210 | $\chi J U C \chi L C V $ |
| LOH(X)         |                   | ±~~1.11.01.5 |            |                          |
| 異動情報           |                   |              |            |                          |
| 異動年月日          | 20170801          | 第1基準給与       | (単位:千円)    |                          |
| 住所情報           |                   |              |            | 【発動年月日】                  |
| 居住区分           | 1 国内 -            |              |            | 異動事由が                    |
| 郵便番号           | 1000001           |              |            |                          |
| 住所(カナ)         |                   |              |            |                          |
| 住所(漢字)         | 東京都千代田区千代田3-3-3-3 |              |            | 44退職喪失 <u>退職日の翌日</u>     |
| 電話番号           |                   |              |            |                          |
| メールアドレス        |                   |              |            |                          |
|                |                   |              |            | 45死亡喪失 <u>死亡日の翌日</u>     |
|                |                   |              |            |                          |
| • •            |                   |              | û 🖬 🤊      | 4.6./工业公司公支              |
| 戻る             |                   |              | チェック 登録 取消 | 40年即到建                   |
|                |                   |              |            | 加入年齢上限(60歳または            |
| 百日デー           | タについて             |              |            | 65歳)の誕生日の前日              |
|                |                   |              |            | <u></u>                  |
| 項目             | 星動情報 析数           |              | 入力規則       |                          |
| 心須 卑耐          | 在月日 8桁 而歴         | <b>入力</b>    |            |                          |
| 不要             | 其進給与 2~3桁         |              |            |                          |
|                |                   |              |            |                          |
|                |                   |              |            |                          |

住所(漢字)

電話番号

メールアト゛レス

**必須** 任意

任意

120桁

20桁

80桁

全角

| ④住所情                      | 青報を入力し             | <i>、</i> ます。 |                      |            |     | 説明       |
|---------------------------|--------------------|--------------|----------------------|------------|-----|----------|
| 適用届出データ作成ツール              |                    |              |                      |            |     |          |
| 届書選択                      |                    | 加入者資         | 資格喪失届<br>(第4年年月月1日日) | 個別         | 入力  | 1土尸丌1百致  |
| 第1年金異動事田                  | 44 退職喪矢 ▼          |              | 第2年金異動事田             | 44 退職喪失    |     |          |
| 加入者情報                     |                    |              |                      |            |     |          |
| 加入者番号                     | 234567             |              | 生年月日                 | 19861111   |     | 必須項目(赤)を |
| 氏名(カナ)                    | ++> H2, D2         |              | 性別                   | 5 男 -      |     | スカレてください |
| 氏名(漢字)                    | 基金 三郎              |              | 基礎年金番号               | 9876543210 |     |          |
| 田利住却                      |                    |              |                      |            |     |          |
| <sub>兵動(育報</sub><br>異動年月日 | 20170801           |              | 第1基準給与               | (単位:千円)    |     |          |
|                           |                    |              |                      |            |     |          |
| 主所情報                      |                    |              |                      |            |     |          |
| 居住区分                      | 1 国内 🔻             |              |                      |            |     |          |
| 郵便番号                      | 1000001            |              |                      |            |     |          |
| 住所(カナ)                    |                    |              |                      |            |     |          |
| 住所(漢字)                    | 東京都千代田区千代田3-3-3    |              |                      |            |     |          |
| 電話番号                      |                    |              |                      |            |     |          |
| メールアドレス                   |                    |              |                      |            |     |          |
|                           |                    |              |                      |            |     |          |
|                           |                    |              |                      |            |     |          |
| 0<br>Ra                   |                    |              |                      | 100 H      | り取消 |          |
|                           |                    |              |                      |            |     |          |
|                           |                    |              |                      |            |     |          |
| 項目デーク                     | タについて              |              |                      |            |     |          |
|                           | _                  |              |                      |            |     |          |
| 項目 伯                      | 主所情報 桁数            |              |                      | 入力規則       |     |          |
| 必須 居住                     | 区分 選択              | 1.           | 国内                   | 2.海外       |     |          |
| 必須 郵便<br>任音 住所            | 番亏 7桁<br>(カナ) 240桁 | 坐角           |                      |            |     |          |

| ⑤入力网                   | 内容のチェックを             | 説明       |             |              |  |  |  |
|------------------------|----------------------|----------|-------------|--------------|--|--|--|
| ■ 適用届出データ作成ツール<br>届書選択 | <u>ה</u>             | ]入者資格喪失届 | ■■■<br>個別入力 | チェックボタン      |  |  |  |
| 第1年金異動事由               | <b>44退職喪失   ▼</b>    | 第2年金異動事由 | 44 退職喪失 -   |              |  |  |  |
| 加入者情報                  |                      |          |             |              |  |  |  |
| 加入者番号                  | 234567               | 生年月日     | 19861111    | 個別人刀画面トに状態の表 |  |  |  |
| 氏名(カナ)                 | ±+> שָׁז°םי          | 性別       | 5 男 -       | 示されます。       |  |  |  |
| 氏名(漢字)                 | 基金 三郎                | 基礎年金番号   | 0987654321  |              |  |  |  |
| 異動情報                   |                      |          |             |              |  |  |  |
| 異動年月日                  | 20170801             | 第1基準給与   | (単位:千円)     |              |  |  |  |
| 合所情報                   |                      |          |             |              |  |  |  |
| 居住区分                   | 1 国内 🔻               |          |             |              |  |  |  |
| 郵便番号                   | 1000001              |          |             |              |  |  |  |
| 住所(力ナ)                 |                      |          |             |              |  |  |  |
| 住所(漢字)                 | 東京都千代田区千代田3-3-3      |          |             |              |  |  |  |
| 電話番号                   |                      |          |             |              |  |  |  |
| メールアドレス                |                      |          |             |              |  |  |  |
| G                      |                      |          |             |              |  |  |  |
| 戻る                     |                      |          | チェック 登録 取消  |              |  |  |  |
| ) Экстера              |                      |          |             |              |  |  |  |
| 正常時(                   | 正常時(青いバー) エラー時(赤いバー) |          |             |              |  |  |  |
| データは正                  | 常です。 。               | いません。    |             |              |  |  |  |

| ⑥入力网           | 内容の登録をします。      |               |               | 説明           |
|----------------|-----------------|---------------|---------------|--------------|
| 📄 連用届出データ作成ツール |                 |               |               | 容録ボクン        |
| 届書選択           | 加人者貸格           | 密矢届           | 個別人力          |              |
| 第1年金異動事由       | 44 退職喪失 ▼       | 第2年金異動事由      | 44 退職喪失 -     |              |
| 加入者情報          |                 |               |               |              |
| 加入者番号          | 234567          | 生年月日          | 19861111      | 人力内容を一覧人力画面に |
| 氏名(カナ)         | キキン サフ ロウ       | 性別            | 5 男 -         | 登録します。       |
| 氏名(漢字)         | 基金 三郎           | 基礎年金番号        | 0987654321    |              |
| 異動情報           |                 |               |               |              |
| 異動年月日          | 20170801        | 第1基準給与        | (単位:千円)       |              |
|                |                 |               |               | 確認メッセージが表示され |
| 住所情報           |                 |               |               | ます。          |
| 新便番号           | 1000001         |               |               |              |
| 住所(カナ)         |                 |               |               |              |
| 住所(漢字)         | 東京都千代田区千代田3-3-3 |               |               |              |
| 電話番号           |                 |               |               | 次の入力がある場合    |
| メールアドレス        |                 |               |               |              |
|                |                 |               | ,             | そのまま次の方を入力し  |
|                |                 |               | チェック・登録を繰り返す。 |              |
|                |                 | 14.00 M 14.00 |               |              |
| 戻る             |                 |               | チェック 登録 取消    |              |
| データは正常です。      |                 |               |               |              |
| 適用届出データ(       | 乍成ツール           |               |               |              |
| <b>i</b> = - 4 | を登録します。         |               |               |              |
|                | キャンセル           |               |               |              |
|                |                 |               |               |              |

全国情報サービス産業企業年金基金

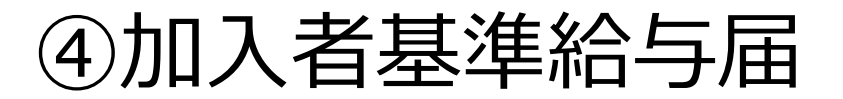

#### 23

#### 基準給与届を提出するとき

| 加入者範囲 | 9月の厚生年金保険の標準報酬月額が確定したとき     |
|-------|-----------------------------|
| 【共通】  | (算定およひ7・8・9月変か年金事務所で決定された後) |

 ■1年間(4月~翌年3月)の掛金額を決定するためにご提出いただきます。
 ■基準給与額は加入者の給付に直結しますので、1年に一度実際の報酬との乖離を 修正します。

#### 加入者基準給与届の提出が必要な方

#### ■9月末日現在の加入者が対象(「無拠出加入者」を除く)

◎対象者のデータを10月末頃より順次事業所宛にお送りいたします。

#### データの取り込み方法

対象者のデータを一覧入力で追加貼り付けして基準給与を入力してください。 また、対象者のデータに基準給与を直接入力してから追加貼り付けを行うことも できます。(P73.参照)

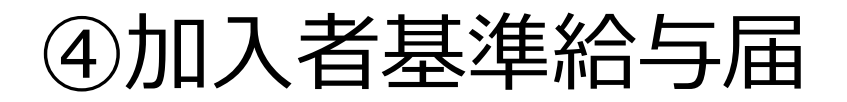

#### 基準給与の決定のしかた

毎年9月の厚生年金保険の標準報酬月額で基準給与を決定します。 基準給与は、その翌年の4月1日より1年間適用されます。

#### 事業所による基準給与届提出の流れ

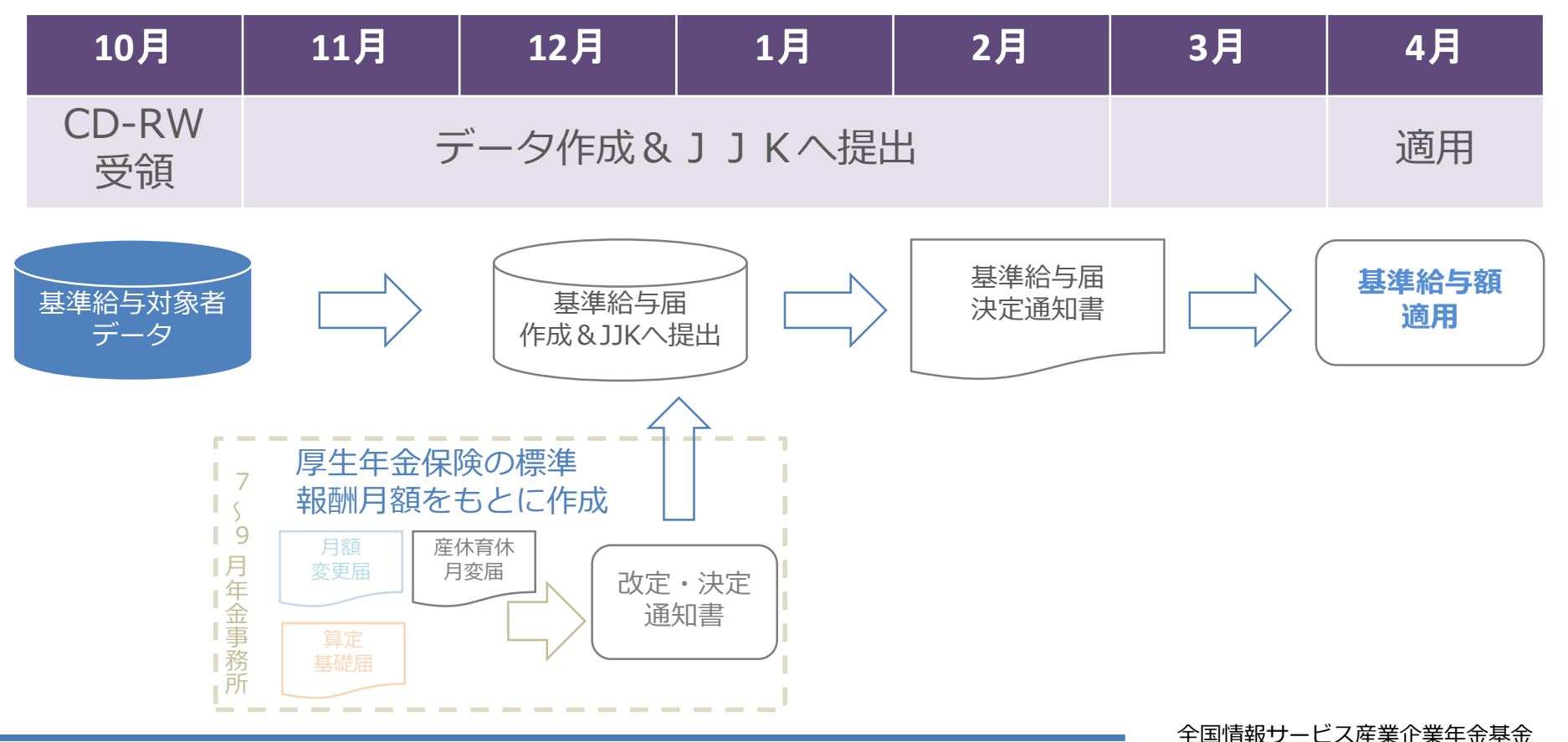

| ①異動事                                                                                                    | 『由を選択します。                                |                                         |                                  | 説明                                                                                                 |  |  |
|----------------------------------------------------------------------------------------------------|------------------------------------------|-----------------------------------------|----------------------------------|----------------------------------------------------------------------------------------------------|--|--|
| 適用届出データ作成ツール                                                                                                    |                                          |                                         |                                  |                                                                                                    |  |  |
|                                                                                                    | 加入者基準                                    | 集給与届                                    | 個別入力                             | 旧青選択                                                                                               |  |  |
| 油音进伏<br>第1年金異動事由                                                                                                    | 32 基準給与決定 •                              | 第2年金異動事由                                |                                  |                                                                                                    |  |  |
| 加入者情報<br>加入者情報<br>広名(カナ)<br>氏名(次字)<br>異動情報<br>異動有報<br>異動年月日<br>住所情報<br>居住区分<br>郵便番号<br>住所(カナ)<br>住所(次字)<br>電話番号<br>メールアドレス | 1234568<br>1777 909<br>厚年 太郎<br>20170401 | 生年月日       性別       基礎年金番号       第1基準給与 | 19750301<br>5 男 •<br>300 (単位:千円) | 【第1年金異動事由】<br>32 基準給与決定<br>選択を行うと、<br>画面上に「加入者基準給与届」<br>と表示されます。<br>★データの取り込みを行ってい<br>る場合は、入力不要です。 |  |  |
| ×-ルアルス<br>この また、「対象者のデータ」に基準給与を直接入力してから追加貼り付けを行うことも<br>できます。(P.73参照)                                                       |                                          |                                         |                                  |                                                                                                    |  |  |

| ②加入者                               | 皆情報を入                         |                                    | 説明                   |                              |
|------------------------------------|-------------------------------|------------------------------------|----------------------|------------------------------|
| 連用届出データ作成ツール<br>届書選択               |                               | 加入者基準給与届                           | ■■■ 個別入力             | 加入者情報                        |
| 第1年金異動事由                           | 32 基準給与決定 -                   | 第2年金異動事由                           | •                    |                              |
| 加入者情報<br>加入者番号<br>氏名(力力)<br>氏名(漢字) | 1234568<br>]フウネン タロウ<br>厚年 太郎 | 生年月日           性別           基礎年金番号 | 19750301<br>5 男 ·    | 必須項目(赤)を<br>入力してください。        |
| 異動情報<br>異動年月日                      | 20170401                      | 第1基準給与                             | 300 (単位:千円)          | ★データの取り込みを行っ<br>ている場合は、入力不要で |
| 在////高報<br>居住区分<br>郵便番号<br>住所(力力)  |                               |                                    |                      | す。                           |
| 住所(漢字)                             |                               |                                    |                      |                              |
| 電話番号<br><br>メールアドレス                |                               |                                    |                      |                              |
| O<br>Ex                            |                               |                                    | ② 単 2<br>チャック 参照 10% |                              |
| 戻っ<br>データは正常です。                    |                               |                                    | デエアジン 至33水 4以同       |                              |
| 項目データ                              | アについて                         |                                    |                      |                              |
| 項目加                                | 入者情報 桁数                       |                                    | 入力規則                 |                              |
| 必須 加人<br>必須 斤夕                     | 自留ち 10桁<br>(カナ) 40桁           | 氏名の間に半角スペース                        |                      |                              |
| 必須 氏名                              | (漢字) 20桁                      | 氏名の間に全角スペース                        |                      |                              |
| 必須 生年                              | 月日 8桁                         | 西暦入力                               |                      |                              |
| <b>必須</b> 性別                       | 選択                            | 5男                                 | 6女                   |                              |
| 不要  基礎                             | 年金番号 10桁                      |                                    |                      |                              |
|                                    |                               |                                    |                      | 全国情報サービス産業企業年金基金             |

| ③異動                                                                                                    | 「報を入力                                                                                                    | します。                                                   |                                                                             | 説明                                                                                     |
|----------------------------------------------------------------------------------------------------|----------------------------------------------------------------------------------------------------|--------------------------------------------------------|-----------------------------------------------------------------------------|----------------------------------------------------------------------------------------|
| ■ 連用届出データ作成ツール<br>届書選択                                                                                                    |                                                                                                    | 加入者基準給与届                                               | 個別入力                                                                        | 異動情報                                                                                   |
| <ul> <li>第1年金異動事由</li> <li>加入者情報</li> <li>加入者番号</li> <li>氏名(力力)</li> <li>氏名(漢字)</li> <li>異動情報</li> <li>異動情報</li> <li>異動年月日</li> <li>住所情報</li> <li>居住区分</li> </ul> | 22 基準給与決定       ・         1234568       ・         10ネン 902       ・         厚年太郎       ・         20170401       ・ | 第2年金異動事由       生年月日       性別       基礎年金番号       第1基準給与 | <ul> <li>Ⅰ</li> <li>19750301</li> <li>5 男 •</li> <li>300 (単位:千円)</li> </ul> | 必須項目(赤)を<br>入力してください。<br>【異動年月日】<br>毎年4月1日となります。                                       |
| <ul> <li>郵便番号</li> <li>住所(力力)</li> <li>住所(漢字)</li> <li>電話番号</li> <li>メールアドレス</li> </ul>                                                                           |                                                                                                    |                                                        | で<br>チェック<br>登録<br>取消                                                       | <ul> <li>★データの取り込みを行っている場合は、入力不要です。</li> <li>【第1基準給与】</li> <li>毎年9月の厚生年金保険の</li> </ul> |
| 項目デー                                                                                                    | ヌについて                                                                                                    |                                                        |                                                                             | 标準報酬月額となりまり。                                                                           |
| 項目                                                                                                    | 動情報 桁数                                                                                                    |                                                        | 入力規則                                                                        |                                                                                        |
| <b>必須</b> 異動<br><b>必須</b> 第1                                                                                                    | 年月日 8桁<br>基準給与 2~3桁                                                                                              | 西暦入力 (月日は0401)<br>毎年9月の厚生年金保険の標準報酬<br>(個別入力時は千円未満を自動で登 | 【月額を入力。<br>診録します)                                                           |                                                                                        |

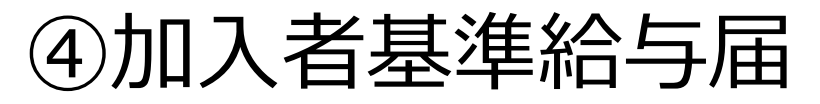

| ④入力内容のチェックをします。     |             |             |                       | 説明           |
|---------------------|-------------|-------------|-----------------------|--------------|
| ■ 連用届出データ作成ツール 届書選択 | <u>ل</u>    | 们入者基準給与届    | ■■×<br>個別入力           | チェックボタン      |
| 第1年金異動事由            | 32 基準給与決定 ▼ | 第2年金異動事由    |                       |              |
| 加入者情報               |             |             |                       | 個明了去去去工作供給於去 |
| 加入者番号               | 1234568     | 生年月日        | 19750301              |              |
| 氏名(カナ)              | ביאלב לאלב  | 性別          | 5 男 -                 | 示されます。       |
| 氏名(漢字)              | 厚年 太郎       | 基礎年金番号      |                       |              |
| 異動情報                |             |             |                       |              |
| 異動年月日               | 20170401    | 第1基準給与      | 300 (単位:千円)           |              |
|                     |             |             |                       |              |
| 住所情報                |             |             |                       |              |
|                     |             |             |                       |              |
| (力+)                |             |             |                       |              |
| (第7)                |             |             |                       |              |
|                     |             |             |                       |              |
| メールアドレス             |             |             |                       |              |
|                     |             |             |                       |              |
|                     |             |             |                       |              |
|                     |             |             |                       |              |
|                     |             |             | (注) 単 2<br>チェック 登録 取満 |              |
| データは正常です。           |             |             |                       |              |
|                     |             |             |                       |              |
| Z                   |             |             |                       |              |
| 正世時 (3              | 圭 い バー トーー  |             |                       |              |
| 正市吋 ()              |             | $\gamma(-)$ |                       |              |
|                     |             |             |                       |              |
| データは正               | 常です。        |             |                       |              |
|                     |             |             |                       |              |
|                     |             |             |                       |              |

| ⑤入力内                      | 内容の登録をします。  |          |              | 説明            |
|---------------------------|-------------|----------|--------------|---------------|
| 🧱 適用届出データ作成ツール            |             |          | -DX          | 登録ポカト/        |
| 届書選択                      | 加入者基準       | 給与届      | 個別入力         |               |
| 第1年金異動事由                  | 32 基準給与決定 - | 第2年金異動事由 |              |               |
|                           |             |          |              |               |
| 加入省間報                     | 1234568     | 生年月日     | 19750301     | 入力内容を一覧入力画面に  |
| 氏名(カナ)                    | <u></u>     | 性別       | 5 男 -        | 登録します。        |
| 氏名(漢字)                    | 厚年太郎        | 基礎年金番号   |              | _             |
|                           |             |          |              |               |
| 異動情報<br><b>異動</b> 作日日     | 20170401    | 第1 其進給与  | 300(単位・千円)   |               |
|                           | 201/0401    | が「全学相子   | 500 (羊匠:11)/ | 確認メッセージが表示され  |
| 住所情報                      |             |          |              | ます            |
| 居住区分                      |             |          |              | 5.7.8         |
| 郵便番号                      |             |          |              |               |
| 住所(カナ)                    |             |          |              |               |
| (漢子)                      |             |          |              | 次の入力がある塩今     |
| 电応留う                      |             |          |              |               |
| x=1071.0X                 |             |          |              | そのまま次の方を入力し   |
|                           |             |          |              | チェック・登録を繰り返す。 |
|                           |             |          |              |               |
| <b>G</b><br>戻る            |             |          |              |               |
| データは正常です。                 |             |          |              |               |
|                           |             |          |              |               |
| 適用届出データ                   |             |          |              |               |
| <b>()</b> <del>7</del> -9 | を登録します。     |          |              |               |
| OK                        | キャンセル       |          |              |               |

#### 基本情報変更(訂正)届を提出するとき

|       | ・婚姻等で氏名を変更したとき           |
|-------|--------------------------|
| 加入者範囲 | ・資格取得届の氏名・生年月日・性別・基礎年金番号 |
| 【共通】  | を訂正するとき                  |
|       |                          |

・資格喪失届の住所を訂正するとき

#### 加入者の住所について

■加入中の方の住所は管理しませんので、住所の変更があっても 「加入者基本情報変更(訂正)届」の提出は不要です。

本人確認書類(新姓・旧姓の確認書類)について 添付していただく必要はございません。

| ①異動                                                                                       | 事由を選択します。                                 |                                 |                                 | 説明                                                       |
|-------------------------------------------------------------------------------------------|-------------------------------------------|---------------------------------|---------------------------------|----------------------------------------------------------|
| 道用届出データ作成ツール<br>届書選択                                                                      | 加入者基本情報                                   | 変更(訂正)<br><sup>第256月前正)</sup>   | ■■ 個別入力                         | 届書選択                                                     |
| 加入者情報<br>加入者番号<br>氏名(カナ)<br>氏名(漢字)<br>異動情報<br>異動年月日                                       | 1234568<br>19ネン 909<br>厚年 太郎<br>20170701  | 生年月日<br>性別<br>基礎年金番号<br>第1 基準給与 | 19750301<br>5 男 •<br>4567890123 | 【第1年金異動事由】<br>20 諸変更<br>画面上に「加入者基本情報変更<br>(訂正)届」と表示されます。 |
| 住所情報         居住区分         郵便番号         住所(カナ)         住所(漢字)         電話番号         メールアドレス | 1 国内 •<br>1000001<br>東京都千代田区千代田 3 - 3 - 3 |                                 |                                 |                                                          |
| ●<br>戻る<br>データは正常です。                                                                      |                                           |                                 | Ê 単 ?<br>チェック 登録 取消             |                                                          |

基礎年金番号

10桁

| ②加入            | 者情報を入る              | カします。           |                                                                                                    | 説明            |
|----------------|---------------------|-----------------|----------------------------------------------------------------------------------------------------|---------------|
| 通用届出データ作成ツール   |                     |                 | _ [] ×                                                                                                    |               |
|                |                     | 加入者基本情報変更(訂正)/  | <b>届</b>                                                                                                    | 加入白钥扣         |
| 届吉選択           |                     |                 |                                                                                                    |               |
| 弗 1 年金英劃事由     |                     | 弗 Z 平 並 共 劃 争 日 | <b></b>                                                                                                    |               |
| 加入者情報          |                     |                 |                                                                                                    |               |
| 加入者番号          | 1234568             | 生年月日            | 19750301                                                                                                    | ││ 必須項曰(亦)を   |
| 氏名(カナ)         | ) ጋሳネン タロウ          | 性別              | 5 男 ▼                                                                                                    | 入力してください。     |
| 氏名(漢字)         | ) 厚年 太郎             | 基礎年金番号          | 4567890123                                                                                                    |               |
|                | -                   |                 |                                                                                                    |               |
| 異動情報           |                     |                 |                                                                                                    | 【基礎年金番号】      |
| 異動年月日          | 20170701            | 第1基準給与          | (単位:千円)                                                                                                    |               |
| 住所情報           |                     |                 |                                                                                                    | 基礎年金番号を訂止すると  |
| 居住区分           | 1 国内 -              |                 |                                                                                                    | きは、必須項目になります。 |
| 郵便番号           | ÷ 1000001           |                 |                                                                                                    |               |
| 住所(カナ)         | )                   |                 |                                                                                                    |               |
| 住所(漢字)         | )<br>東京都千代田区千代田3-3- | 3               | <u>_</u>                                                                                                    |               |
| 電話番号           | 27                  |                 | 1                                                                                                    |               |
| メールアドレス        | ζ                   |                 |                                                                                                    |               |
|                |                     |                 |                                                                                                    |               |
|                |                     |                 |                                                                                                    |               |
|                |                     |                 |                                                                                                    |               |
| <b>〇</b><br>戻る |                     |                 |                                                                                                    |               |
| データは正常です。      |                     |                 | de la construcción de la construcción de la const |               |
|                |                     |                 |                                                                                                    | 4             |
| 百日デー           | 々について               |                 |                                                                                                    |               |
| 項ロノ            |                     |                 |                                                                                                    |               |
| 項目力            | 口入者情報 桁数            |                 |                                                                                                    |               |
| 必須加フ           | 入者番号 10桁            |                 |                                                                                                    |               |
| 必須 氏谷          | ろ (カナ) 40桁          | 氏名の間に半角スペース     |                                                                                                    |               |
| 必須 氏谷          | ろ(漢字) 20桁           | 氏名の間に全角スペース     |                                                                                                    |               |
| <b>必須</b> 生生   | ∓月日   8桁            | 西暦入力            |                                                                                                    |               |
| 必須 性別          | 別 選択                | 5男              | 6女                                                                                                    |               |

| ■ 加入者基本情報変更(訂正)届 個別入力 天到川月辛Q                                                                                                    |   |
|----------------------------------------------------------------------------------------------------|---|
| 第1年金異動事由     20 諸変更     •     第2年金異動事由     •                                                                                                    |   |
| 加入者情報                                                                                                    |   |
| 加入著番号 1234568 生年月日 19750301 必須以日(亦)を                                                                                                    |   |
| KA(カナ)     J)??> 90)     Mg     5男     入力してください。                                                                                                    |   |
| 氏名(漢字)     厚年 太郎     基礎年金番号     4567890123                                                                                                    |   |
|                                                                                                    |   |
| 異動年月日     20170701     第1基準給与     (単位:千円)                                                                                                    |   |
| 住所情報                                                                                                    |   |
| Imp       ・       ・       ・       ・       ・       ・       ・       ・       ・       ・       ・       ・       ・       ・       ・       ・       ・       ・       ・       ・       ・       ・       ・       ・       ・       ・       ・       ・       ・       ・       ・       ・       ・       ・       ・       ・       ・       ・       ・       ・       ・       ・       ・       ・       ・       ・       ・       ・       ・       ・       ・       ・       ・       ・       ・       ・       ・       ・       ・       ・       ・       ・       ・       ・       ・       ・       ・       ・       ・       ・       ・       ・       ・       ・       ・       ・       ・       ・       ・       ・       ・       ・       ・       ・       ・       ・       ・       ・       ・       ・       ・       ・       ・       ・       ・       ・       ・       ・       ・       ・       ・       ・       ・       ・       ・       ・       ・       ・       ・       ・       ・       ・       ・       ・       ・       ・       ・       ・ <td>日</td> | 日 |
| 郵便番号 1000001                                                                                                    |   |
|                                                                                                    | , |
|                                                                                                    | 1 |
|                                                                                                    |   |
|                                                                                                    |   |
|                                                                                                    |   |
|                                                                                                    |   |
| 戻る<br>デエック 登録 取消<br>ニーの4工学です                                                                                                    |   |
| 2 - 210TF112 - 2.0                                                                                                    |   |
| 項目データについて                                                                                                    |   |
|                                                                                                    |   |
| 項目 異動情報 桁数 入力規則                                                                                                    |   |
| 必須         異動年月日         8桁         西暦入力                                                                                                    |   |
| <b>不要</b> 第1基準給与 2~3桁                                                                                                    |   |
|                                                                                                    |   |

| ④住所情報を入力します。                                                                                                    | 説明                               |  |  |  |
|----------------------------------------------------------------------------------------------------|----------------------------------|--|--|--|
| ■通用區出データ作成ツール<br>届書選択 加入者基本情報変更(訂正)届 個別入力                                                                                                    | 住所情報                             |  |  |  |
| 第1年金異動車由       234568       年年月日       19750301         加入者語号       1234568       年年月日       19750301         氏名(カナ)       1974 700       1100       5 男 •         氏名(演字)       厚年 太郎       基礎年金番号       4567890123         変動作月日       20170701       第1 基準給与       (単位:千円)         生所情報             度住区分       1 国内            多度器号       1000001            住所(漢字)       東京都千代田区千代田 3 - 3 - 3            電話番号              メールアドレス | 喪失時の住所から<br>変更(訂正)があったとき<br>のみ入力 |  |  |  |
| この     1     2       デークは正常です。                                                                                                    |                                  |  |  |  |
| 項目       住所情報       桁数       入力規則         必須       居住区分       選択       1.国内       2.海外         必須       郵便番号       7桁       240桁       半角         必須       住所(カt)       240桁       半角         必須       住所(漢字)       120桁       全角         任意       電話番号       20桁         任意       メールアトレス       80桁                                                                                                    |                                  |  |  |  |

| ④入力网                 | 内容のチェックをし            | 説明                |              |  |
|----------------------|----------------------|-------------------|--------------|--|
| ■ 適用届出データ作成ツール       |                      | チェックボクン           |              |  |
| 届書選択                 | 加人者基                 |                   |              |  |
| 第1年金異動事由             | 20 諸変更 ▼             | 第2年金異動事由 ▼        |              |  |
| 加入者情報                |                      |                   |              |  |
| 加入者番号                | 1234568              | 生年月日 19750301     | 個別人刀画面トに状態の表 |  |
| 氏名(カナ)               | לאָלָב לאָלָב        | 性別 5 男 ▼          | 示されます。       |  |
| 氏名(漢字)               | 厚年 太郎                | 基礎年金番号 4567890123 |              |  |
| 異動情報                 |                      |                   |              |  |
| 異動年月日                | 20170701             | 第1基準給与 (単位:千円)    |              |  |
| ムーラビンキュロ             |                      |                   |              |  |
| 1至P/Tiff報<br>居住区分    |                      |                   |              |  |
|                      |                      |                   |              |  |
| 住所(カナ)               |                      |                   |              |  |
| 住所(漢字)               | 東京都千代田区千代田 3 – 3 – 3 |                   |              |  |
| 電話番号                 |                      |                   |              |  |
| メールアドレス              |                      |                   |              |  |
| 0                    |                      |                   | 2            |  |
| データは正常です。            |                      |                   |              |  |
|                      |                      |                   |              |  |
| 正常時(青いバー) エラー時(赤いバー) |                      |                   |              |  |
| データは正                |                      |                   |              |  |
#### ⑤加入者基本情報変更(訂正)届

| ⑤入力                  | 内容の登録をします。             | 説明                                    |              |  |  |  |  |
|----------------------|------------------------|---------------------------------------|--------------|--|--|--|--|
| 道用届出データ作成ツール<br>届書選択 | 加入者基本情                 | ■■ 個別入力                               | 登録ボタン        |  |  |  |  |
| 第1年金異動事由             | 2 <mark>0</mark> 諸変更 ▼ | 第2年金異動事由                              |              |  |  |  |  |
| 加入者情報                | 1234568                | 年年月日 19750301                         | 入力内容を一覧入力画面に |  |  |  |  |
| 氏名(カナ)               | בילע<br>בילגע<br>בילגע | 1 1 1 1 1 1 1 1 1 1 1 1 1 1 1 1 1 1 1 | 登録します。       |  |  |  |  |
| 氏名(漢字)               | 厚年 太郎                  | 基礎年金番号 4567890123                     |              |  |  |  |  |
| 異動情報                 |                        |                                       |              |  |  |  |  |
| 異動年月日                | 20170701               | 第1基準給与 (単位:千円)                        | 確認メッセージが表示され |  |  |  |  |
| 住所情報                 |                        |                                       | 電影スタビーンが扱いされ |  |  |  |  |
| 居住区分                 | 1 国内 -                 |                                       | 6 9 0        |  |  |  |  |
|                      |                        |                                       |              |  |  |  |  |
| 住所(漢字)               | 東京都千代田区千代田3-3-3        |                                       |              |  |  |  |  |
| 電話番号                 |                        | 次の入力がある場合                             |              |  |  |  |  |
| メールアドレス              |                        | そのまま次の方を入力し                           |              |  |  |  |  |
|                      |                        |                                       | チェック・登録を繰り返す |  |  |  |  |
|                      |                        |                                       |              |  |  |  |  |
|                      |                        | 100<br>チェック 登録 取肖                     |              |  |  |  |  |
| テータは止常です。            |                        |                                       |              |  |  |  |  |
| <b>通用届出データ作成ツール</b>  |                        |                                       |              |  |  |  |  |
| <b>ा</b> ज -         | データを登録します。             |                                       |              |  |  |  |  |

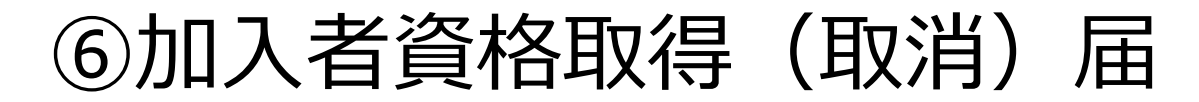

#### 加入者資格取得(取消)届を提出するとき

第2年金の取消も同時に行うことができます。

| 加入者範囲<br>【共通】 |
|---------------|
|---------------|

■その他、異動記録の訂正(取消)については、「JJK適用届出データ作成 ツール」では作成できないため、専用用紙でご提出いただく必要がございます。

| ①異動                                                                                                    | 事由を選択します。 | 説明                             |                                                   |                                                                         |  |  |
|----------------------------------------------------------------------------------------------------|-----------|--------------------------------|---------------------------------------------------|-------------------------------------------------------------------------|--|--|
| 適用届出データ作成ツール                                                                                                    | 加入者資      | 届書選択                           |                                                   |                                                                         |  |  |
| 届音選択<br>第1年金異動事由                                                                                                    | 42 取得取消 ▼ | 第2年金異動事由                       | 42 取得取消 •                                         |                                                                         |  |  |
| 加入者情報<br>加入者番号<br>氏名(カナ)<br>氏名(漢字)<br>異動情報<br>異動年月日<br>住所情報                                                                                                    | 123450    | 生年月日<br>性別<br>基礎年金番号<br>第1基準給与 | 19800703<br>5 <b>男 ・</b><br>1234567890<br>(単位:千円) | 【第1年金異動事由】<br>42 取得取消 を選択<br>【第2年金異動事由】※注意<br>42 取得取消 を選択               |  |  |
| 店住区分<br>郵便番号<br>住所(カナ)<br>住所(漢字)<br>電話番号<br>メールアドレス                                                                                                    |           |                                |                                                   | 選択を行つと、<br>画面上に「加入者資格喪失届」<br>と表示されますが、「加入者資<br>格取得届(取消届)」として提<br>出できます。 |  |  |
| 小正常す。           小正常す。           ※注意           第2年金異動事由は、第2年金加入事業所のみ選択可能です。(環境設定画面)           ・第2年金も同時に取り消す場合<br>第1・第2年金異動事由の両方に コード42【取得取消】を選択           ・第2年金のみ取り消す場合<br>第2年金異動事由のみ コード42【取得取消】を選択 |           |                                |                                                   |                                                                         |  |  |

| ②加入者                                  | 3情報を)     | 説明                                       |                  |           |
|---------------------------------------|-----------|------------------------------------------|------------------|-----------|
| 📕 連用届出データ作成ツール                        |           |                                          | Lox              | もつう、大学に言語 |
| 届書選択                                  |           | 加入者資格喪失届                                 | 個別入力             | 加入白頂報     |
| 第1年金異動事由                              | 42 取得取消 🗸 | ▼ 第2年金異動                                 | 事由 42 取得取消 ▼     |           |
|                                       |           |                                          |                  |           |
| 加入者情報                                 | 122450    | (t.c.)                                   |                  | 必須項目(赤)を  |
|                                       | 123430    | ±+/                                      |                  | コカレナノゼナい  |
|                                       |           |                                          |                  | 入力してくたさい。 |
| 氏名(漢子)                                | 基金 太郎     | 基礎件畫:                                    | arg 1234567890   |           |
| 異動情報                                  |           |                                          |                  |           |
| 異動年月日                                 | 20170701  | 第1基準約                                    | 合与 (単位:千円)       |           |
| <b> </b>                              |           |                                          |                  |           |
| 居住区分                                  | -         |                                          |                  |           |
| 郵便番号                                  |           |                                          |                  |           |
| (住所(カナ)                               |           |                                          |                  |           |
| 住所(漢字)                                |           |                                          |                  |           |
|                                       |           |                                          |                  |           |
| 一 一 一 一 一 一 一 一 一 一 一 一 一 一 一 一 一 一 一 |           |                                          |                  |           |
| × 1071-0×                             |           |                                          |                  |           |
|                                       |           |                                          |                  |           |
|                                       |           |                                          |                  |           |
| <b>○</b><br>戻る                        |           |                                          |                  |           |
| データは正常です。                             |           |                                          |                  |           |
|                                       |           |                                          |                  |           |
| 項目デー                                  | タについて     |                                          |                  |           |
| 項目加                                   | 入者情報 桁    | 数                                        | 入力規則             |           |
| <b>必須</b> 加入                          | 者番号 10桁   | 行                                        |                  |           |
| 必須 氏名                                 | (カナ) 40桁  | 行 氏名の間に半角スペース                            |                  |           |
| 必須 氏名                                 | (漢字) 20桁  | 行 氏名の間に全角スペース                            |                  |           |
| <b>必須</b> 生年                          | 月日 8桁     | 西暦入力                                     |                  |           |
| 必須 性別                                 | 選択        | て 5男 5男 5男 5男 5男 5男 5男 5 5 5 5 5 5 5 5 5 | 6女               |           |
| 任意基礎                                  | 年金番号 10桁  | 行 任意項目ですが取得時に不明でな                        | ある場合を除き入力お願いします。 |           |

| ③異動情報を入力します。   |                |                 |      |       |          |                | 説明           |              |
|----------------|----------------|-----------------|------|-------|----------|----------------|--------------|--------------|
| 連用届出データ作成ツール   |                |                 |      |       |          |                |              |              |
| 届書選択           |                |                 | 力    | 旧人者資格 | 各喪失届     |                | 個別人力         |              |
| 第1年金異動事由       | <b>42</b> 取得取消 | -               |      |       | 第2年金異動事由 | 42 取得取消 🔹      |              |              |
| 加入者情報          |                |                 |      |       |          |                |              |              |
| 加入者番号          | 123450         |                 |      |       | 生年月日     | 19800703       |              | 必須項日(亦)を     |
| 氏名(カナ)         | ‡‡> 909        |                 |      |       | 性別       | 5 男 -          |              | 入力してください。    |
| 氏名(漢字)         | 基金 太郎          |                 |      |       | 基礎年金番号   | 1234567890     |              |              |
| 異動情報           |                |                 |      |       |          |                |              | 【田卦左日口】      |
| 異動年月日          | 20170701       |                 |      |       | 第1基準給与   | (単位:千円)        |              | 【共動千月口】      |
| 住所情報           |                |                 |      |       |          |                |              | 資格取得日と同日を入力。 |
| 居住区分           | -              |                 |      |       |          |                |              |              |
| 郵便番号           |                |                 |      |       |          |                |              |              |
| 住所(カナ)         |                |                 |      |       |          |                |              |              |
| 住所(漢字)         |                |                 |      |       |          |                |              |              |
| 電話番号           |                |                 |      |       |          |                |              |              |
| メールアドレス        |                |                 |      |       |          |                |              |              |
|                |                |                 |      |       |          |                |              |              |
|                |                |                 |      |       |          |                |              |              |
| <b>〇</b><br>戻る |                |                 |      |       |          | 【<br>3<br>チェック | ■ 2<br>登録 取消 |              |
| データは正常です。      |                |                 |      |       |          |                |              |              |
|                | •              |                 |      |       |          |                |              |              |
| 項目テーク          | タにつし           | って              |      |       |          |                |              |              |
| 16 D           | ㅋ ######       | +/二米/1          |      |       |          | 2              |              |              |
| 現日             | <b>毛到门前牧</b>   | 们致<br>ot/开      | 西麻ユも |       |          | 入力玩别           |              |              |
|                | 14月日<br>其淮給与   | 011J<br>2~,2t/∓ | 四眉入刀 |       |          |                |              |              |
|                | 至华阳丁           | 2.~2411         |      |       |          |                |              |              |
|                |                |                 |      |       |          |                |              |              |

| ④入力网             | 内容のチェックをし        | 説明        |                               |              |
|------------------|------------------|-----------|-------------------------------|--------------|
| ■ 適用届出データ作成ツール   | 加入               | 者資格喪失届    | <u>■■</u><br>個別入力             | チェックボタン      |
| 届書選択<br>第1年金異動事由 | <b>42</b> 取得取消 ▼ | 第2年金異動事由  | 42 取得取消                       |              |
|                  |                  |           |                               |              |
| 加人者情報加入者情報       | 123450           | 生年月日      | 19800703                      | 個別入力画面下に状態が表 |
| 氏名(カナ)           | ++> 909          | 性別        | 5 男 ▼                         | 示されます。       |
| 氏名(漢字)           | 基金 太郎            | 基礎年金番号    | 1234567890                    |              |
| 卑鄙地害命            |                  |           |                               |              |
| 異動年月日            | 20170701         | 第1基準給与    | (単位:千円)                       |              |
| ノンラビが声きな         |                  |           |                               |              |
| 居住区分             | -                |           |                               |              |
| 郵便番号             |                  |           |                               |              |
| 住所(カナ)           |                  |           |                               |              |
| 住所(漢字)           |                  |           |                               |              |
| 電話番号             |                  |           |                               |              |
| メールアドレス          |                  |           |                               |              |
|                  |                  |           |                               |              |
| 戻る               |                  |           | - <sup>13</sup><br>チェック 登録 取消 |              |
| データは正常です。        |                  |           |                               |              |
| Y                |                  |           |                               |              |
| 正常時(             | 青いバー)            |           |                               |              |
| データは正            | 常です。             | 項目が入力されてい | いません。                         |              |

| ⑤入力P                | 内容の登録をします。                |          |              | 説明            |
|---------------------|---------------------------|----------|--------------|---------------|
| ■ 適用届出データ作成ツール      |                           |          |              |               |
| 届書選択                | 加入者資料                     | 格喪失届     | 個別入力         | 豆球ハクノ         |
| 第1年金異動事由            | <mark>42</mark> 取得取消    ▼ | 第2年金異動事由 | 42 取得取消 🗸    |               |
| 加入者情報               |                           |          |              |               |
| 加入者番号               | 123450                    | 生年月日     | 19800703     | 人川内谷を一見人川画面に  |
| 氏名(カナ)              | <b>キキン タロウ</b>            | 性別       | 5 男 •        | 登録します。        |
| 氏名(漢字)              | 基金 太郎                     | 基礎年金番号   | 1234567890   |               |
| 異動情報                |                           |          |              |               |
| 異動年月日               | 20170701                  | 第1基準給与   | (単位:千円)      |               |
| 住所情報                |                           |          |              | 確認メッセージが表示され  |
| 居住区分                | -                         |          |              | ます。           |
| 郵便番号                |                           |          |              |               |
| 住所(力ナ)              |                           |          |              |               |
| 住所(漢字)              |                           |          |              |               |
| 電話番号                |                           |          |              | 次の入力がある場合     |
| メールアドレス             |                           |          |              | スのまま次の古をしわし   |
|                     |                           |          |              |               |
|                     |                           |          |              | チェック・登録を繰り返す。 |
| 0                   | •                         |          | R <b>1</b> 7 |               |
| 戻る                  |                           |          | チェック 登録 取消   |               |
| 7 - 7 IAIL II C 9 . |                           |          |              |               |
| *****               | hadbash at the            |          |              |               |
| 適用届出テータ作            | 作成ツール 🔀                   |          |              |               |
| <b>()</b>           | を登録します。                   |          |              |               |
|                     | キャンセル                     |          |              |               |
|                     |                           |          |              | L             |

#### ●事業間の転出・転入

#### ①加入者資格喪失届【事業所間転出】 P.44~50

#### ②加入者資格取得届【事業所間転入】 P.51~57

※グループ企業間で加入期間を通算することができる と基金規約(別表第1の2)に規定した事業所のみ届出 できます。

加入者資格喪失届【事業所間転出】を提出するとき

※第2年金の喪失も同時に行うことができます。

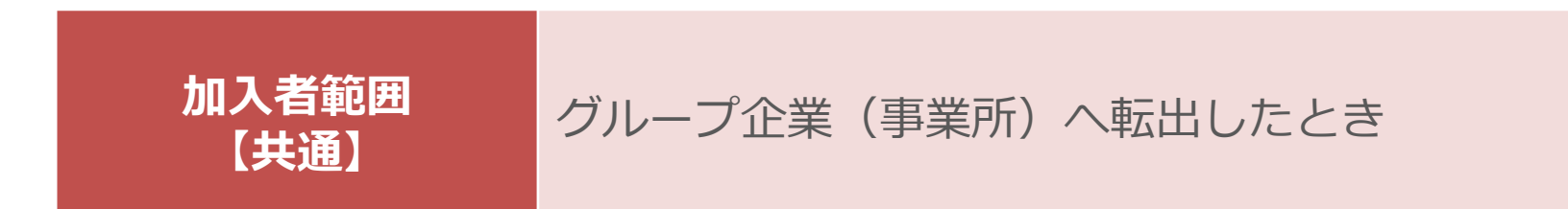

■グループ企業間で加入期間を通算することができると 基金規約(別表第1の2)に規定した事業所への転出が可能です。

【注意】

基金規約(別表第1の2)に規定していない事業所への転出の場合は、 加入期間を通算できないため、コード44 退職喪失となります。

| ①異動                                                                                                    | 事由を選択します。                                                                                                    | 説明                                                                                                    |                                                                                                    |  |  |  |  |
|----------------------------------------------------------------------------------------------------|----------------------------------------------------------------------------------------------------|----------------------------------------------------------------------------------------------------|----------------------------------------------------------------------------------------------------|--|--|--|--|
| ■ 道用届出データ作成ツール<br>届書選択                                                                                                    | 加入者資                                                                                                    | 届書選択                                                                                                    |                                                                                                    |  |  |  |  |
| 第1年金異動事由<br>加入者情報<br>加入者番号<br>氏名(カナ)<br>氏名(漢字)<br>異動情報<br>異動年月日<br>住所情報<br>居住区分<br>郵便番号<br>住所(漢字)<br>電話番号<br>メールアドレス                                                                                            | ▲ 事業所間転出 ・          123456         キキン シ*ロウ         基金 次郎         20170701         1 国内 ・         1000001         東京都千代田区千代田 2 - 2 - 2 | 第2年金異動事由       43 事業所間転出         生年月日       19800201         性別       5 男         基礎年金番号       5432198765         第1基準給与       (単位:千円) | 【第1年金異動事由】<br>43 事業所間転出 を選択<br>【第2年金異動事由】※注意<br>43 事業所間転出 を選択<br>選択を行うと、<br>画面上に「加入者資格喪失届」<br>と表示されます。 |  |  |  |  |
| メールアドレス         こ         こ         こ         デークリエ正素です。         デークリエ正素です。         ※注意         第2年金異動事由は、第2年金加入事業所のみ選択可能となっています。(環境設定画面)         ・       第1・第2年金ともに喪失する場合<br>第1・第2年金異動事由の両方に コード43【事業所間転出】を選択。 |                                                                                                    |                                                                                                    |                                                                                                    |  |  |  |  |

| ②加入者                 | <b>省情報を入力します。</b>                                        |                                          | 説明        |
|----------------------|----------------------------------------------------------|------------------------------------------|-----------|
| 適用届出データ作成ツール<br>届書選択 | 加入者資                                                     | 格喪失届個別入力                                 | 加入者情報     |
| 第1年金異動事由<br>加入者情報    | <ul> <li>43 事業所間転出</li> <li>▲</li> <li>123456</li> </ul> | 第2年金異動事由 43 事業所間転出 ▼<br>生在日日 19800201    | 必須項目(赤)を  |
| 氏名(カナ)<br>氏名(漢字)     | 120-00       キキン >*ロウ       基金 次郎                        | 性別     5 男 •       基礎年金番号     5432198765 | 入力してください。 |
| 異動情報<br>異動年月日        | 20170701                                                 | 第1基準給与 (単位:千円)                           |           |
| 住所情報<br>居住区分<br>郵便番号 | 1 国内 ·<br>1000001                                        |                                          |           |
| 住所(カナ)<br>住所(漢字)     | 東京都千代田区千代田 2 – 2 – 2                                     |                                          |           |
| 电話留号                 |                                                          |                                          |           |
| <b>○</b><br>戻る       |                                                          |                                          |           |
| <sup></sup> 夕は正常です。  |                                                          |                                          |           |
|                      | タについて 入者情報 桁数                                            | 入力規則                                     |           |
| <b>必須</b> 加入         | 者番号 10桁                                                  |                                          |           |

| ③異動情報を入力します。                                                                                                    | 説明                       |
|----------------------------------------------------------------------------------------------------|--------------------------|
| 連用届出データ作成ツール       」回メ         届書選択       加入者資格喪失届       個別入力         第1年金異動事曲       43事業所間転出       ・                                                                                     | 異動情報                     |
| 加入者情報         加入者番号       123456       生年月日       19800201         氏名(カナ)       キキシ シ* ロ೨       性別       5 男 ▼         氏名(漢字)       基金 次郎       基礎年金番号       5432198765                   | 必須項目(赤)を<br>入力してください。    |
| 異動有日       20170701       第1基準給与       (単位:千円)         住所情報         居住区分       1 国内          郵便番号       1000001          住所(カナ)           位所(漢字)       東京都千代田区千代田 2 - 2 - 2          電話番号 | 【異動年月日】<br>事業所間転入と同日を入力。 |
| メールアドレス            で             で             データは正常です。                                                                                                    |                          |
| 項目データについて     入力規則                                                                                                    |                          |
| 必須     異動年月日     8桁     西暦人力       不要     第1基準給与     2~3桁                                                                                                    |                          |

| ④住所情                        | 青報を入力し          | 説明   |                   |             |          |           |  |  |  |
|-----------------------------|-----------------|------|-------------------|-------------|----------|-----------|--|--|--|
| <b>適用届出データ作成ツール</b><br>届書選択 |                 | 加入者資 | <u>-□×</u><br>別入力 | 住所情報        |          |           |  |  |  |
| 第1年金異動事由                    | 43 事業所間転出 ▼     |      | 第2年金異動事由          | 43 事業所間転出 🔹 |          |           |  |  |  |
| 加入者情報                       |                 |      |                   |             |          |           |  |  |  |
| 加入者番号                       | 123456          |      | 生年月日              | 19800201    |          | 必須項目(赤)を  |  |  |  |
| 氏名(カナ)                      | <b>キキン シ゛ロウ</b> |      | 性別                | 5 男 🔻       |          | 入力してください。 |  |  |  |
| 氏名(漢字)                      | 基金 次郎           |      | 基礎年金番号            | 5432198765  |          |           |  |  |  |
| 異動情報                        | l               |      |                   |             |          |           |  |  |  |
| 異動年月日                       | 20170701        |      | 第1基準給与            | (単位:千円)     |          |           |  |  |  |
| 上所情報                        |                 |      |                   |             |          |           |  |  |  |
| 居住区分                        | 1 国内 -          |      |                   |             |          |           |  |  |  |
| 郵便番号                        | 1000001         |      |                   |             |          |           |  |  |  |
| 住所(カナ)                      |                 |      |                   |             |          |           |  |  |  |
| 住所(漢字)                      | 東京都千代田区千代田2-2-2 | 2    |                   |             |          |           |  |  |  |
| 電話番号                        |                 |      |                   |             |          |           |  |  |  |
| メールアドレス                     |                 |      |                   |             |          |           |  |  |  |
|                             |                 |      |                   |             |          |           |  |  |  |
|                             |                 |      |                   |             |          |           |  |  |  |
| <b>O</b><br>E Z             |                 |      |                   |             |          |           |  |  |  |
| データは正常です。                   |                 |      |                   | 7172 3      | ZDK HX/H |           |  |  |  |
|                             |                 |      |                   |             |          |           |  |  |  |
| 11日デー/                      | タについて           |      |                   |             |          |           |  |  |  |
|                             |                 |      |                   |             |          |           |  |  |  |
| 項目(                         | 主所情報 桁数         |      |                   | 入力規則        |          |           |  |  |  |
| 必須 居住                       |                 | 1.国  | 「「」               | 2.海外        |          |           |  |  |  |
| 不要住所                        | (カナ) 240桁       | 半角   |                   |             |          |           |  |  |  |
| <b>必須</b> 住所                | (漢字) 120桁       | 全角   |                   |             |          |           |  |  |  |
| 不要電話                        | 番号 20桁          |      |                   |             |          |           |  |  |  |
| 不要メールア                      | 'ドレス 80桁        |      |                   |             |          |           |  |  |  |

| ⑤入力内                                           | 内容のチェックをしま <sup>-</sup> | 説明               |                 |              |
|------------------------------------------------|-------------------------|------------------|-----------------|--------------|
| ■ 連用届出データ作成ツール                                 |                         |                  | ×□_             | エェックギクト      |
| 届書選択                                           | 加入者資料                   | 格喪失届             | 個別入力            | テエックバタン      |
| 第1年金異動事由                                       | 43 事業所間転出 ▼             | 第2年金異動事由         | 43 事業所間転出 •     |              |
| 加入考情報                                          |                         |                  |                 |              |
| 加入者番号                                          | 123456                  | 生年月日             | 19800201        | 個別入力画面下に状態が表 |
| 氏名(カナ)                                         | ++> >°09                | 性別               | 5 男 -           | 示されます。       |
| 氏名(漢字)                                         | 基金 次郎                   | 基礎年金番号           | 5432198765      |              |
| 甲新性和                                           |                         |                  |                 |              |
| <sup>共動</sup>   報<br>異動年月日                     | 20170701                | 第1基準給与           | (単位:千円)         |              |
|                                                |                         |                  |                 |              |
| 住所情報                                           |                         |                  |                 |              |
| 新便番号<br>111111111111111111111111111111111111   | 1000001                 |                  |                 |              |
| 住所(カナ)                                         |                         |                  |                 |              |
| 住所(漢字)                                         | 東京都千代田区千代田 2 – 2 – 2    |                  |                 |              |
| 電話番号                                           |                         |                  |                 |              |
| メールアドレス                                        |                         |                  |                 |              |
| <mark><br/>データは正常です。<br/>正常時(<br/>データは正</mark> | 青いバー) エラ-<br>常です。 必須項目  | -時(赤し<br>が入力されてい | <u> できません。 </u> |              |
| データは正                                          | 常です。<br>必須項目            | いません。            |                 |              |

| ⑥入力P                   | 内容の登録をします。                          | 説明               |              |
|------------------------|-------------------------------------|------------------|--------------|
| ■ 適用届出データ作成ツール<br>届書選択 | 加入者資格喪失届                            | ■■■ 個別入力         | 登録ボタン        |
| 第1年金異動事由               | 43 事業所間転出         ▼         第2年金異動事 | 由 43 事業所間転出 •    |              |
| 加入者情報                  |                                     |                  |              |
| 加入者番号                  | 123456 生年月                          | 日 19800201       | 人力内容を一覧人力画面に |
| 氏名(カナ)                 | <b>キキン ジロウ</b>                      | 別 5 男 -          | 登録します。       |
| 氏名(漢字)                 | 基金 次郎 <b>基礎年金</b> 種                 | 号 5432198765     |              |
| 明新准规                   |                                     |                  |              |
| <u>共動</u> 月報<br>異動年月日  | 20170701 第1基準総                      | 与 (単位:千円)        |              |
|                        |                                     |                  | 確認メッセージが表示され |
| 住所情報                   |                                     |                  | ます。          |
|                        |                                     |                  | 0, 9, 0      |
| 御使金 ち                  |                                     |                  |              |
| 住所(刀子)                 |                                     |                  |              |
|                        |                                     |                  | 次の入力がちろ坦今    |
| マールアドレフ                |                                     |                  |              |
|                        |                                     | そのまま次の方を入力し      |              |
|                        |                                     | チェック・登録を繰り返す。    |              |
|                        |                                     |                  |              |
| <b>日</b><br>戻る         |                                     | 12<br>チェック 登録 取消 |              |
| データは正常です。              |                                     |                  |              |
|                        |                                     |                  |              |
| 適用届出データf               | 乍成ツール 🔀                             |                  |              |
|                        |                                     |                  |              |
|                        | 5を発行します                             |                  |              |
|                        | ×近至功KO安治。                           |                  |              |
|                        |                                     |                  |              |
|                        | 5-10 H                              |                  |              |
|                        |                                     |                  |              |
|                        |                                     |                  |              |

#### 加入者資格取得届【事業所間転入】を提出するとき

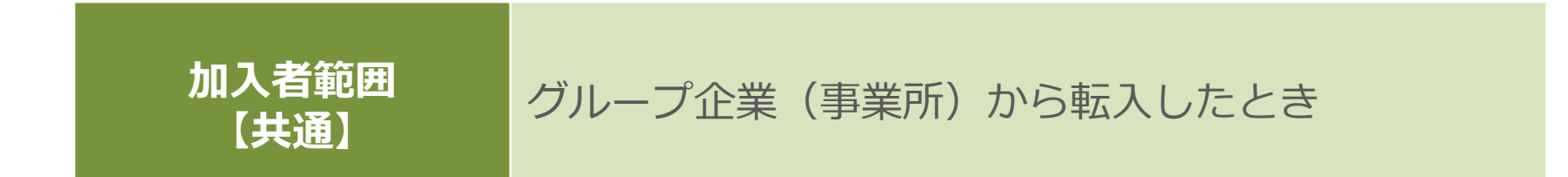

#### ■グループ企業間で加入期間を通算することができると 基金規約(別表第1の2)に規定した事業所からの転入が可能です。

加入者番号について

加入期間の通算を行うことができるため、以前の加入者番号を引き継ぎます。 ※届出作成ツール上で加入者番号の入力が必須となります。

| ①異動事由を選択します。                                                                                                    | 説明                                                                                                  |
|----------------------------------------------------------------------------------------------------|----------------------------------------------------------------------------------------------------|
| →用届出データ作成ツール          加入者資格取得届       個別入力         第1年金異動事曲       第2年金異動事曲       13 事業所間転入                                                                                                    | 届書選択                                                                                                |
| 加入者情報         加入者番号       123456         住力       19850201         氏名(カナ)       1+1> >* D*         氏名(漢字)       基金 次郎         基礎年金番号       5432198765         異動信報       第1 基準給与         200 (単位:千円) | <ul> <li>【第1年金異動事由】</li> <li>13 事業所間転入 を選択</li> <li>【第2年金異動事由】※注意</li> <li>13 事業所間転入 を選択</li> </ul> |
| 住所債報         居住区分         郵便番号         住所(カナ)         住所(漢字)         電話番号         メールアドレス                                                                                                    | 選択を行うと、<br>画面上に「加入者資格取得届」<br>と表示されます。                                                               |
| <ul> <li></li></ul>                                                                                                    |                                                                                                    |

| ②加入者情報を入力します。                                                      |                                    |                                   |                                                |                             | 説明    |                                                       |  |
|--------------------------------------------------------------------|------------------------------------|-----------------------------------|------------------------------------------------|-----------------------------|-------|-------------------------------------------------------|--|
| ■ 適用届出データ作成ツール<br>届書選択                                             |                                    | 加入者資                              | 格取得届                                           | 個                           | 別入力   | 加入者情報                                                 |  |
| 第1年金異動事由 13 事業                                                     | 所間転入 -                             |                                   | 第2年金異動事由 13                                    | 3 事業所間転入 •                  |       |                                                       |  |
| 加入者情報<br>加入者番号 12<br>氏名(カナ) キキン ジロ<br>氏名(漢字) 基金 次                  | 3456<br>)<br>郎                     |                                   | 生年月日     15       性別     5       基礎年金番号     54 | 9850201<br>男 •<br>H32198765 |       | 必須項目(赤)を<br>入力してください。                                 |  |
| 異動情報<br>異動年月日 201707                                               | 01                                 |                                   | 第1基準給与 2                                       | 200 (単位:千円)                 |       | 【加入老来告】                                               |  |
| 住所情報       居住区分       郵便番号       住所(カナ)                            |                                    |                                   |                                                |                             |       | 加入省留ち」<br>加入期間の通算を行うこと<br>ができるため、以前の加入<br>考悉号の入力が必要です |  |
| 住所(漢字)<br>電話番号<br>メールアドレス                                          |                                    |                                   |                                                |                             |       |                                                       |  |
|                                                                    |                                    |                                   |                                                |                             |       |                                                       |  |
|                                                                    |                                    |                                   |                                                | - <u>いろ</u><br>チェック 3       | 登録 取消 |                                                       |  |
| 項目データについて                                                          |                                    |                                   |                                                |                             |       |                                                       |  |
| 項目加入者情                                                             | 報析数                                |                                   | Л                                              | 力規則                         |       |                                                       |  |
| 必須 加入者番号   必須 氏名(加)   必須 氏名(漢字                                     | + 10桁<br>40桁<br><sup>2</sup> ) 20桁 | 氏名の間に半角スペ<br>氏名の間に全角スペ            | ース<br>ス                                        |                             |       |                                                       |  |
| 必須         生牛月日           必須         性別           任意         基礎年金番 | 8tt<br>選択<br>号 10桁                 | 四<br>四<br>5:<br>任<br>意<br>項目ですが取得 | 男<br>時に不明である場                                  | 6女<br>合を除き入力お願いします。         |       |                                                       |  |

| ③異動            | 青報を入力          | っします。        |          |                        |                | 説明                 |
|----------------|----------------|--------------|----------|------------------------|----------------|--------------------|
| ■ 適用届出データ作成ツール |                |              |          |                        |                |                    |
| 届書選択           |                | 加入者資格即       | 仅得届      | 個別                     | 入力             | 关助用权               |
| 第1年金異動事由       | 13 事業所間転入 🔹    |              | 第2年金異動事由 | 13 事業所間転入 •            |                |                    |
|                |                |              |          |                        |                |                    |
| 加入省領報加入者番号     | 123456         |              | 牛年月日     | 19850201               |                | 必須項目(赤)を           |
| 氏名(カナ)         | ++> >`D        |              | 生い口      | 5 男 -                  |                | スカレアください           |
| 氏名(漢字)         | 基金次郎           |              | 基礎年金番号   | 5432198765             |                | )()))))))))))))))) |
|                |                |              |          |                        |                |                    |
| 異動情報           | 20170701       |              | 祭士甘港公告   |                        |                |                    |
| 共動中月日          | 20170701       |              | 弗士基準結子   | 200 (单位:十円)            |                | 【更新在日口】            |
| 住所情報           |                |              |          |                        |                | 【共動十月口】            |
| 居住区分           | -              |              |          |                        |                | 事業所間転入と同日を入力。      |
| 郵便番号           |                |              |          |                        |                |                    |
| 住所(力ナ)         |                |              |          |                        |                |                    |
| 住所(漢字)         |                |              |          |                        |                |                    |
| 電話番号           |                |              |          |                        |                |                    |
| メールアドレス        |                |              |          |                        |                |                    |
|                |                |              |          |                        |                |                    |
|                |                |              |          |                        |                |                    |
| <b>今</b><br>戻る |                |              |          | 「ひ <b>□</b><br>チェック 登録 | <b>?</b><br>取消 |                    |
| データを登録しました。    |                |              |          |                        |                |                    |
| , <u>-</u>     |                |              |          |                        |                |                    |
| 項目デー           | タについて          |              |          |                        |                |                    |
|                |                |              |          |                        |                |                    |
| 項目             | <b>尾動情報</b> 桁数 | k 🗌          |          | 入力規則                   |                |                    |
| <b>必須</b> 異動   | 年月日 8桁         | 西暦入力         |          |                        |                |                    |
| <b>必須</b> 第1   | 基準給与 2~3       | 行 取得時の標準報酬月額 | (個別入力    | り時は千円未満を自動で登録します)      |                |                    |
|                |                |              |          |                        |                |                    |

| ■######了~\$##############################                 |       |
|-----------------------------------------------------------|-------|
| 第1年金異動事由     13 事業所間転入                                    |       |
| 加入者情報                                                     |       |
| 加入者番号 123456 生年月日 19850201 甲ム入りすしる、                       |       |
| 氏名(カナ)     株2 ジロウ     1     5 男     「     すべて不要の項         | 〔目です。 |
| 氏名(漢字)     基金 次郎     基礎年金番号     5432198765                |       |
| 異動情報                                                      |       |
| 異動年月日         20170701         第1基準給与         200 (単位:千円) |       |
| 主所情報                                                      |       |
| 居住区分 📕 🔽 🗸                                                |       |
| 郵便番号                                                      |       |
| 住所(カナ)                                                    |       |
| 住所(漢字)                                                    |       |
| 電話番号                                                      |       |
| メールアドレス                                                   |       |
|                                                           |       |
|                                                           |       |
| C2 単 2     チェック 登録 取消                                     |       |
| データを登録しました。                                               |       |
|                                                           |       |
| 項目データについて                                                 |       |
|                                                           |       |
| 不要         居住区分         選択         1.国内         2.海外      |       |
|                                                           |       |
|                                                           |       |
| 不要 電話番号 20桁                                               |       |
| 不要 メールアト・レス 80桁                                           |       |

| 56 |
|----|
|----|

| ごのは       ごのは       ごのは         第33       加入者資格取得届       (日別人)         第346年時日       第495984人       第246年期時日       (日別人)         第346年時日       13789684       (日別人)       (日別人)         第346年時日       13789684       (日別人)       (日別人)         第346年時日       13789684       (日別人)       (日別人)       (日別人)         第347年時日       13789684       (日別人)       (日別人)       (日別人)       (日別人)         第347年時日       13789684       (13789684)       (13789684)       (13789684)       (13789684)       (13789684)       (13789684)       (13789684)       (13789684)       (13789684)       (13789684)       (13789684)       (13789684)       (13789684)       (1378978)       (1178978)       (1187978)       (1187978)       (1187978)       (1187978)       (1187978)       (1187978)       (1187978)       (1187978)       (1187978)       (1187978)       (1187978)       (1187978)       (1187978)       (1187978)       (1187978)       (1187978)       (1187978)       (1187978)       (1187978)       (1187978)       (11879788)       (11879788)       (11879788)       (11879788)       (11879788)       (11879788)       (11879788)       (11879788)       (11879788)       (11879788)       (11879788)       (118797888)                                                            | ⑤入力内容のチェックをします。                                                                    | 説明        |  |  |  |  |  |  |
|----------------------------------------------------------------------------------------------------|------------------------------------------------------------------------------------|-----------|--|--|--|--|--|--|
| 第1日 金田和田田田         第2日 金田和田田         1         第8月 前日         1         1         1         1         1         1         1         1         1         1         1         1         1         1         1         1         1         1         1         1         1         1         1         1         1         1         1         1         1         1         1         1         1         1         1         1         1         1         1         1         1         1         1         1         1         1         1         1         1         1         1         1         1         1         1         1         1         1         1         1         1         1         1         1         1         1         1         1         1         1         1         1         1         1         1         1         1         1         1         1         1         1         1         1         1         1         1         1         1         1         1         1         1         1         1         1         1         1         1         1         1         1 <td>▲用届出于-外市成ツール<br/>届書選択 加入者資格取得届 個別入力</td> <td>● チェックボタン</td>                                                                                                    | ▲用届出于-外市成ツール<br>届書選択 加入者資格取得届 個別入力                                                 | ● チェックボタン |  |  |  |  |  |  |
| いたには       12456       14452       1985001       1085001       1085005         このたいけ、ドンドウ       10850001       10850001       10850001       10850001       10850001       10850001       10850001       10850001       10850001       10850001       10850001       10850001       10850001       10850001       10850001       10850001       10850001       10850001       10850001       10850001       10850001       10850001       10850001       10850001       10850001       10850001       10850001       10850001       10850001       10850001       10850001       10850001       10850001       10850001       10850001       10850001       10850001       10850001       10850001       10850001       10850001       10850001       10850001       10850001       10850001       10850001       10850001       10850001       10850001       10850001       10850001       10850001       10850001       10850001       10850001       10850001       10850001       10850001       10850001       10850001       10850001       10850001       10850001       10850001       10850001       10850001       10850001       10850001       10850001       10850001       10850001       10850001       10850001       10850001       10850001       10850001       10850001 | 第1年金異動事由 <ul> <li>事業所間転入</li> <li>第2年金異動事由</li> <li>13 事業所間転入</li> <li></li> </ul> |           |  |  |  |  |  |  |
| 123456       生年日       1950201         近名(分)       123450       1950201         近名(分)       123450       1950201         近名(学)       123450       1950201         近名(学)       123450       1950201         近日       第二日       1950201         近日       第二日       1950201         近日       第二日       1950201         近日       第二日       1950201         近日       第二日       1950201         近日       第二日       1950201         近日       第二日       1950201         近日       1950201       第二日         近日       1950201       1950201         近日       1950201       1950201         近日       1950201       1950201         近日       1950201       1950201         近日       1950201       1950201         近日       1950201       1950201         近日       1950201       1950201         近日       1950201       1950201         近日       1950201       1950201         近日       1950201       1950201         近日       1950201       1950201         正       1950201       19502                                                                                                    | 加入者情報                                                                              |           |  |  |  |  |  |  |
| 155(分)       152 次回       153 · · · · · · · · · · · · · · · · · · ·                                                                                                    | 加入者番号 123456 生年月日 19850201                                                         |           |  |  |  |  |  |  |
| 正常時(青しゾバー)       エラー時(赤しゾバー)         デークは正常です。       必須項目が入力されていません。                                                                                                    | 氏名(カナ)     キキン ジロウ     性別     5 男                                                  | 示されます。    |  |  |  |  |  |  |
| 第18年日       200 (単位: 千円)         第8年日       300 (単位: 千円)         第8年日       300 (単位: 千円)         第8年日       300 (単位: 千円)         第8年日       300 (単位: 千円)         第8年日       300 (単位: 千円)         第8年日       300 (単位: 千円)         第8年日       300 (単位: 千円)         第8年日       300 (単位: 千円)         第8年日       300 (単位: 千円)         第8年日       300 (単位: 千円)         アーク注意明、むん:       300 (単位: 千円)         丁ーク注意明、むん:       エラー時 (赤しいバー)         丁ークは正常です。       必須項目が入力されていません。                                                                                                    | 氏名(漢字)         基金 次郎         基礎年金番号         5432198765                             |           |  |  |  |  |  |  |
| 第1 基単給与       200 (単位:千円)         第1 基単給与       200 (単位:千円)         第1 基単給与       200 (単位:千円)         第1 基単給与       200 (単位:千円)         第1 基単給与       200 (単位:千円)         第1 基単給与       200 (単位:千円)         第1 基単給与       200 (単位:千円)         第1 基単給与       200 (単位:千円)         第1 基 単給与       200 (単位:千円)         第1 基 単給与       200 (単位:千円)         第1 基 単給与       200 (単位:千円)         第1 基 単給与       200 (単位:千円)         第1 基 単給与       200 (単位:千円)         第1 基 単給与       200 (単位:千円)         第1 基 単給与       200 (単位:千円)         第2 単 日       200 (単位:千円)         第2 単 日       200 (単位:千円)         第2 単 日       200 (単位:千円)         第2 単 日       200 (単位:千円)         第2 単 日       200 (単位:千円)         第2 単 日       200 (単位:千円)         第2 単 日       200 (単位:千円)         第2 単 日       200 (単位:千円)         第2 単 日       200 (単位:千円)         第2 単 日       200 (単位:千円)         第2 単 日       200 (単位:千円)         第2 単 日       200 (単位:千円)         第3 単 日       200 (単位:千円)         第3 単 日       200 (単位:千円)         第3 単 <td< td=""><td>異動情報</td><td></td></td<>                                                                                                    | 異動情報                                                                               |           |  |  |  |  |  |  |
| #新福         ####         ####         ####         ####         ####         ####         #####         #####         #####         #####         ####################################                                                                                                    | 異動年月日 20170701 第1基準給与 200 (単位:千円)                                                  |           |  |  |  |  |  |  |
| 正常時(青いバー)       エラー時(赤いバー)         ブークは正常です。       必須項目が入力されていません。                                                                                                    | 住所信報                                                                               |           |  |  |  |  |  |  |
| 邮告報号         住所(東ナ)         電話番号         メールアレス         アールマモン目外にまた。         正常時(青いバー)         エラー時(赤ぃバー)         データは正常です。                                                                                                    | 居住区分 ▼                                                                             |           |  |  |  |  |  |  |
| 住所(加)         住所(第)         電話番号         メールアトレス         アーク注意時(青いバー)         エラー時(赤いバー)         デークは正常です。                                                                                                    | 郵便番号                                                                               |           |  |  |  |  |  |  |
| 住所(第字)         電話番号         メールアドレス         アークな登録以まれ。         正常時(青いバー)         エラー時(赤いバー)         デークは正常です。         必須項目が入力されていません。                                                                                                    | 住所(力力)                                                                             |           |  |  |  |  |  |  |
| 電話番号         メールアドレス         アーク空登録しました。         正常時(青しいバー)         エラー時(赤しいバー)         デークは正常です。                                                                                                    | 住所(漢字)                                                                             |           |  |  |  |  |  |  |
| メールアドレス            ・         ・         ・                                                                                                    | 電話番号                                                                               |           |  |  |  |  |  |  |
| こ       こ         ア-92登録UJUL:       ご         正常時(青いバー)       エラー時(赤いバー)         データは正常です。       必須項目が入力されていません。                                                                                                    | メールアドレス                                                                            |           |  |  |  |  |  |  |
|                                                                                                    | メールパレス            ・         ・         ・                                            |           |  |  |  |  |  |  |

| ⑥入力内                               | 内容の登録をします。     | 説明       |                                       |               |  |  |
|------------------------------------|----------------|----------|---------------------------------------|---------------|--|--|
| ■ 適用届出データ作成ツール<br>届書選択             | 加入者資           | 格取得届     | ■■■<br>個別入力                           | 登録ボタン         |  |  |
| 第1年金異動事由                           | ■ 事業所間転入 -     | 第2年金異動事由 | 13 事業所間転入 -                           |               |  |  |
| 加入者情報                              |                |          |                                       |               |  |  |
| 加入者番号                              | 123456         | 生年月日     | 19850201                              | 人力内容を一覧人力画面に  |  |  |
| 氏名(カナ)                             | <b>キキン ジロウ</b> | 性別       | 5 男 ▼                                 | 登録します。        |  |  |
| 氏名(漢字)                             | 基金 次郎          | 基礎年金番号   | 5432198765                            |               |  |  |
| 卑動情報                               |                |          |                                       |               |  |  |
| 異動年月日                              | 20170701       | 第1基準給与   | 200 (単位:千円)                           |               |  |  |
| いっていきょう                            |                |          |                                       | 確認メッセージが表示され  |  |  |
| 居住区分                               |                |          |                                       | ます。           |  |  |
| 郵便番号                               |                |          |                                       |               |  |  |
| 住所(カナ)                             |                |          |                                       |               |  |  |
| 住所(漢字)                             |                |          | · · · · · · · · · · · · · · · · · · · |               |  |  |
| 電話番号                               |                |          | ,<br>                                 | 次の入力がある場合     |  |  |
| メールアドレス                            |                |          |                                       |               |  |  |
|                                    |                |          |                                       | てのまま次の方を入力し   |  |  |
|                                    |                |          |                                       | チェック・登録を繰り返す。 |  |  |
| 0                                  |                |          |                                       |               |  |  |
| 戻る                                 |                |          | チェック 登録 取消                            |               |  |  |
| 「データを登録しました。                       |                |          |                                       |               |  |  |
| 適用届出データ作成ツール ▼ データを登録します。 ○K キャンセル |                |          |                                       |               |  |  |

#### ●第2年金の取得・喪失

#### ①加入者資格取得届【第2年金】・・P.59~64

#### ②加入者資格喪失届【第2年金】・・P.65~70

①加入者資格取得届(第2年金)

#### 59

#### 加入者資格取得届(第2年金)を提出するとき

第2年金の加入者範囲に該当したとき。

| パターン | 第1年金の<br>加入者範囲 | 第2年金の<br>加入者範囲       | 第2年金加入<br>のタイミング      | 該当ページ                    |
|------|----------------|----------------------|-----------------------|--------------------------|
| А    | 厚生年金被保険者       | 厚生年金被保険者             | 第1年金と同時加入             | 資格取得届【新規入力】<br>P.3~9(参照) |
| В    | 厚生年金被保険者       | 範囲を限定                | 第1年金と同時加入             | 資格取得届【新規入力】<br>P.3~9(参照) |
|      |                |                      | 第2年金の加入者範囲<br>に該当したとき | 次ページ以降<br>P.60~64(参照)    |
| С    | 範囲を限定          | 範囲を限定<br>(第1年金と同じ範囲) | 第1年金と同時加入             | 資格取得届【新規入力】<br>P.3~9(参照) |
| D    | 範囲を限定          | 範囲を限定<br>(第1年金の範囲より  | 第1年金と同時加入             | 資格取得届【新規入力】<br>P.3~9(参照) |
|      |                |                      | 第2年金の加入者範囲<br>に該当したとき | 次ページ以降<br>P.60~64(参照)    |

| ①異動                                                                | 事由を選択します。                                             | 説明                                                       |                                                                      |
|--------------------------------------------------------------------|-------------------------------------------------------|----------------------------------------------------------|----------------------------------------------------------------------|
| ■ 適用届出データ作成ツール                                                     |                                                       |                                                          |                                                                      |
| 届書選択                                                               | 加人者貨                                                  | 路取得届 個別人力                                                | 「山自た」八                                                               |
| 第1年金異動事由                                                           | ·                                                     | 第2年金異動事由 11 新規取得 ·                                       |                                                                      |
| 加入者情報<br>加入者番号<br>氏名(カナ)<br>氏名(漢字)                                 | 123456                                                | 生年月日       19800703         性別       5 男・         基礎年金番号 | 【第2年金異動事由】<br>① 新たに取得する場合<br>11 新規取得                                 |
| 異動情報<br>異動年月日<br>住所情報                                              | 20170701                                              | 第1基準給与 (単位:千円)                                           | <ol> <li>第2年金のみ喪失している<br/>加入者が再度取得する場合</li> <li>19. 加出無約2</li> </ol> |
| 加压来早                                                               |                                                       |                                                          | 18 拠山無於」                                                             |
| 型(火留与<br>(九町(九十)                                                   |                                                       |                                                          |                                                                      |
| 住所(漢字)                                                             |                                                       |                                                          |                                                                      |
| 電話番号                                                               |                                                       |                                                          | 選択を行うと、                                                              |
| メールアドレス                                                            |                                                       | 画面上に「加入者資格取得届」                                           |                                                                      |
| <b>0</b><br>戻る                                                     |                                                       | と表示されます。                                                 |                                                                      |
| データは正常です。                                                          |                                                       |                                                          |                                                                      |
| <ul> <li>※注意</li> <li>第1年金にす</li> <li>・ 第2年金(<br/>第2年金)</li> </ul> | でに加入している加入者が、第2年金の<br>に新規加入する場合<br>電動事中に、コード11【新規取得】を |                                                          |                                                                      |
| ・ 第2年金<br>第2年金                                                     | に再度加入する場合<br>異動事由に コード18【拠出無終了】 る                     |                                                          |                                                                      |

| Aller * 04.00*/// 10 With 10 Michael 10 Michael 10 M | ②加入者情報を入力します。                |                      |            |                |          | 説明     |            |              |                   |
|----------------------------------------------------------------------------------------------------|------------------------------|----------------------|------------|----------------|----------|--------|------------|--------------|-------------------|
| 正式(学)     近人(生)等(日以代子)(出)       第14年4月日     第14年4月日       第14年4月日     第14年4日       第14年4月日     第14年4日       第14年4日     第14年4日       第14年4日     第14年4日   <                                                                                                    | 📕 連用届出データ作成ツール               |                      |            | 加入夹资           | 夜雨泪尾     |        |            |              | 加入者情報             |
| 第1年業業課題       ・       第2年業業課題       ・         第1年業業課題       ・       第2年業業課題       ・         第1年業業課題       ・       11 10 00.003       1990.003         第5年       第5月       ・       ・         第5日       22450       1000.003       15月         第1年業業課題       ・       1090.003       15月         第6(第)       2010701       第1 15年20       ・         第1年業業課題       ・       11111000       ・         第1年業業課題       ・       1111000       ・         第1年業業課題       ・       1111000       ・         第1日       2010701       第115年20       ・         第1日       ・       1111000       ・         第1日       ・       ・       ・         第1日       ・       ・       ・       ・         第1日       ・       ・       ・       ・       ・         第1日       加入者情報       折数       大力規則       ・       ・       ・         第1日       加入者情報       折数       大力       ・       ・       ・       ・       ・       ・       ・       ・       ・       ・       ・       ・       ・       ・       ・       ・       <                                                                                                    | 届書選択                         |                      |            | 加八百貝           | 省坝1守/田   |        |            | 但のバノノ        |                   |
|                                                                                                    | 第1年金異動事由                     |                      | -          |                | 第2年金異動事由 | 11 新規  | ₹          |              |                   |
| 加入者語者     12456     12456     12456     12456       第40年月     12456     12456     12456     12456       第55(第)     第25(第)     第25(第)     125(第)     125(第)       第55(第)     第25(第)     第25(第)     125(第)     125(第)       第55(第)     第25(第)     第25(第)     125(第)     125(17)       第55(第)     第25(17)     第15(18)     (#0:17)     125(17)       第55(17)     第15(18)     (#0:17)     125(18)     125(18)       第55(17)     105(18)     105(18)     105(18)     105(18)       第55(17)     105(18)     105(18)     105(18)     105(18)       第55(17)     105(18)     105(18)     105(18)     105(18)       第55(17)     105(18)     105(18)     105(18)     105(18)       105(18)     105(18)     105(18)     105(18)     105(18)       105(18)     105(18)     105(18)     105(18)     105(18)       105(18)     105(18)     105(18)     105(18)     105(18)       105(18)     105(18)     105(18)     105(18)     105(18)       105(18)     105(18)     105(18)     105(18)     105(18)       105(18)     105(18)     105(18)     105(18)     105(18)       105(18)     1                                                                                                    | 加入者情報                        |                      |            |                |          |        |            |              | 以須頂 <u>日</u> (去)を |
| 正式(学)       10 10 10 10 10 10 10 10 10 10 10 10 10 1                                                                                                    | 加入者番号                        | 123456               |            |                | 生年月日     | 198007 | 703        |              | 心須項日(小)で          |
| 正式保守) 基金 北部 当時年前時   東島住兵行) 第1 三世紀号   東島住兵行) 第1 三世紀号   夏田二日 1000000000000000000000000000000000000                                                                                                    | 氏名(カナ)                       | ‡‡> 900              |            |                | 性別       | 5 男    | •          |              | 入力してください。         |
| 第8年月日       2017001       第13年865       (世位: 千円)         第6年日            第6年日            第6年日            第6年日            第6年日            第7-92日第75/            第1日             第1日             第1日             第1日             第1日              第1日              第1日              第1日               第1日                第1日                                                                                                    | 氏名(漢字)                       | 基金 太郎                |            |                | 基礎年金番号   |        |            |              |                   |
| 第8時日       2017/021       第1 筆葉品号       (単位: 千円)         第6日       -       -       -         第6日       -       -       -         第6日       -       -       -         第6日       -       -       -         第6日       -       -       -         第6日       -       -       -         第6日       -       -       -         第7-1712       -       -       -         第日       加入者情報       桁数       大力規則         認知       加入者情報       桁数       大力規則         認知       氏名の間に半角スペース       -         認知       氏名の間に半角スペース       -         認知       氏名の間に半角スペース       -         認知       氏名の間に半角スペース       -         認知       氏名の間に半角スペース       -         認知       氏名の間に半角スペース       -         認知       氏名の間に半角スペース       -         認知       長男       6女                                                                                                    | 異動情報                         |                      |            |                |          |        |            |              |                   |
| 単方法201       ・       ・       ・       ・       ・       ・       ・       ・       ・       ・       ・       ・       ・       ・       ・       ・       ・       ・       ・       ・       ・       ・       ・       ・       ・       ・       ・       ・       ・       ・       ・       ・       ・       ・       ・       ・       ・       ・       ・       ・       ・       ・       ・       ・       ・       ・       ・       ・       ・       ・       ・       ・       ・       ・       ・       ・       ・       ・       ・       ・       ・       ・       ・       ・       ・       ・       ・       ・       ・       ・       ・       ・       ・       ・       ・       ・       ・       ・       ・       ・       ・       ・       ・       ・       ・       ・       ・       ・       ・       ・       ・       ・       ・       ・       ・       ・       ・       ・       ・       ・       ・       ・       ・       ・       ・       ・       ・       ・       ・       ・       ・       ・       ・       ・       ・       ・       ・       ・<                                                                                                    | 異動年月日                        | 20170701             |            |                | 第1基準給与   | (      | (単位:千円)    |              |                   |
| 福田辺       -         御祭電号       -         住所(分7)       -         電影器号       -         メールアドレス       -         シールアドレス       -         第日データにCついて       -         項目       加入者情報       桁数         人力規則       -         必須       加入者番号       10桁         必須       た名(伊宇)       20桁         近日       知入者番号       10桁         必須       た名(伊宇)       20桁         近日       8桁       西層入力         必須       単和       5男         6女       -                                                                                                    | 住所情報                         |                      |            |                |          |        |            |              |                   |
| 新祝時                                                                                                    | 居住区分                         |                      |            |                |          |        |            |              |                   |
| 住所(分)          電話番号          メールアセス          シールアセス          プーク加工来です。          項目データについて          項目       加入者情報       桁数         加入者者番号       10桁         必須       氏名(分)       40桁         氏名(次字)       20桁          必須       氏名(次字)       20桁         道須       性別       選択       5男         6女                                                                                                    | 郵便番号                         |                      |            |                |          |        |            |              |                   |
| 住所(读字)          電話番号          メールアレス          デーク坦正常です。          項目       加入者情報       桁数         丸力規則          必須       氏名(加)       40桁         氏名(加)       40桁       氏名の間に半角スペース         必須       氏名(漢字)       20桁       氏名の間に全角スペース         必須       氏名(漢字)       20桁       氏名の間に全角スペース         必須       生年月日       8桁       西層入力         必須       性別       選択       5男       6女                                                                                                    | 住所(カナ)                       |                      |            |                |          |        |            |              |                   |
| 単語番号         メールアレス         ア-グロ正常です。         丁子クロ正常です。         項目       加入者情報       桁数         入力規則         必須       加入者情報       桁数         人力規則         必須       氏名(加)       40桁         氏名(加)       40桁       氏名の間に半角スペース         必須       氏名(漢字)       20桁       氏名の間に半角スペース         必須       氏名(漢字)       20桁       氏名の間に全角スペース         必須       生年月日       8桁       西層入力         必須       生用り       窓       5男         6女       100       100       100                                                                                                    | 住所(漢字)                       |                      |            |                |          |        |            |              |                   |
| メールアドス         C       C <thc< th=""> <thc< th=""> <thc< th=""> <thc< t<="" td=""><td>電話番号</td><td></td><td></td><td></td><td></td><td></td><td></td><td></td><td></td></thc<></thc<></thc<></thc<>                                                                                                    | 電話番号                         |                      |            |                |          |        |            |              |                   |
| 200       200       200       200         7-9/12 正常です。         項目データについて         項目       加入者情報       桁数       入力規則         必須       加入者番号       10桁         必須       氏名(対)       40桁       氏名の間に半角スペース         必須       氏名(漢字)       20桁       氏名の間に半角スペース         必須       兵名(漢字)       20桁       氏名の間に半角スペース         必須       生年月日       8桁       西暦入力         必須       性別       選択       5男       6女                                                                                                    | メールアドレス                      |                      |            |                |          |        |            |              |                   |
| P       P       P       P         デークAIET#KT\$       デークAIET#KT\$       F         項目デー夕について       D       D       D         遊須       加入者情報       桁数       ヘカ規則         遊須       加入者番号       10桁          遊須       氏名(け)       40桁       氏名の間に半角スペース         遊須       氏名(注字)       20桁       氏名の間に全角スペース         遊須       氏名(漢字)       20桁       氏名の間に全角スペース         遊須       生年月日       8桁       西層入力         遊須       性別       選択       5男       6女                                                                                                    |                              |                      |            |                |          |        |            |              |                   |
| Point Watch       Point Watch         デークは正常です。         項目データについて         項目       加入者情報       桁数       入力規則         必須       加入者番号       10桁         必須       氏名(加)       40桁       氏名の間に半角スペース         必須       氏名(漢字)       20桁       氏名の間に全角スペース         必須       生年月日       8桁       西暦入力         必須       生年月日       8桁       西暦入力         必須       生物月       選択       5男       6女                                                                                                    |                              |                      |            |                |          |        |            |              |                   |
| す-小は正常です。         項目データについて         項目       加入者情報       桁数       入力規則         必須       加入者番号       10桁         必須       氏名(加)       40桁       氏名の間に半角スペース         必須       氏名(加)       40桁       氏名の間に半角スペース         必須       生年月日       8桁       西暦入力         必須       性別       選択       5男       6女                                                                                                    | O<br>EX                      |                      |            |                |          |        | 13<br>Erwh | ■ 2<br>☆録 即当 |                   |
| 項目データについて         項目       加入者情報       桁数       入力規則         必須       加入者番号       10桁         必須       氏名(加)       40桁       氏名の間に半角スペース         必須       氏名(漢字)       20桁       氏名の間に全角スペース         必須       生年月日       8桁       西暦入力         必須       性別       選択       5男       6女                                                                                                    | データは正常です。                    |                      |            |                |          |        | 7199       | 52.9% 9X/H   |                   |
| 項目データについて         項目       加入者情報       桁数       入力規則         必須       加入者番号       10桁       人力規則         必須       氏名(加)       40桁       氏名の間に半角スペース         必須       氏名(漢字)       20桁       氏名の間に全角スペース         必須       生年月日       8桁       西暦入力         必須       性別       選択       5男       6女                                                                                                    |                              |                      |            |                |          |        |            |              |                   |
| 項目       加入者情報       桁数       入力規則         必須       加入者番号       10桁          必須       氏名(加)       40桁       氏名の間に半角スペース         必須       氏名(漢字)       20桁       氏名の間に全角スペース         必須       生年月日       8桁       西暦入力         必須       性別       選択       5男       6女                                                                                                    | 項目デー                         | タについ                 | 7          |                |          |        |            |              |                   |
| 必須       加入者番号       10桁         必須       氏名(加)       40桁       氏名の間に半角スペース         必須       氏名(漢字)       20桁       氏名の間に全角スペース         必須       生年月日       8桁       西暦入力         必須       性別       選択       5男       6女                                                                                                    | 項目加                          | 入者情報                 | 桁数         |                |          | 入力規    | 見則         |              |                   |
| 必須       氏名(加)       40桁       氏名の間に半角スペース         必須       氏名(漢字)       20桁       氏名の間に全角スペース         必須       生年月日       8桁       西暦入力         必須       性別       選択       5男       6女                                                                                                    | 必須 加入                        | 者番号                  | 10桁        |                |          |        |            |              |                   |
| 必須     氏名(漢子)     20桁     氏名の間に至角人ペー人       必須     生年月日     8桁     西暦入力       必須     性別     選択     5男     6女                                                                                                    | 必須 氏名                        | 名 (カナ)<br>2 () # (ニ) | 40桁        | 氏名の間に半角スペ      |          |        |            |              |                   |
| 必須     生牛万口     on」     四層入刀       必須     性別     選択     5男     6女                                                                                                    |                              | (漢子)                 | 20桁        | 氏名の間に全角スペ      | 一人       |        |            |              |                   |
|                                                                                                    | <b>必須</b> 土牛<br><b>必須</b> 性別 |                      | off]<br>選択 |                | Ē        |        | 677        |              |                   |
| 不要一旦基礎年余番号(10桁)                                                                                                    | 不要基礎                         | *<br>在全番号            | 10桁        | J <del>.</del> |          |        | ×0         |              |                   |

| ③異動情                                     | 異動情報を入力します。 |      |          |              |       | 説明        |
|------------------------------------------|-------------|------|----------|--------------|-------|-----------|
| ■ 適用届出データ作成ツール                           |             |      | × O L    | 早 動 情 報      |       |           |
| 届書選択                                     |             | 加人者貸 | 格取得庙     |              | 別人刀   |           |
| 第1年金異動事由                                 | -           |      | 第2年金異動事由 | 11 新規取得 •    |       |           |
| 加入者情報                                    |             |      |          |              |       |           |
| 加入者番号                                    | 123456      |      | 生年月日     | 19800703     |       | 必須項目(亦)を  |
| 氏名(カナ)                                   | キキン タロウ     |      | 性別       | 5 男 🗸        |       | 入力してください。 |
| 氏名(漢字)                                   | 基金 太郎       |      | 基礎年金番号   |              |       |           |
| 卑動情報                                     |             |      |          |              |       |           |
| 異動年月日                                    | 20170701    |      | 第1基準給与   | (単位:千円)      |       |           |
|                                          |             |      |          |              |       |           |
| 住所情報                                     |             |      |          |              |       |           |
|                                          |             |      |          |              |       |           |
| 住所(力力)                                   |             |      |          |              |       |           |
| 住所(漢字)                                   |             |      |          |              |       |           |
| 電話番号                                     |             |      |          |              |       |           |
| メールアドレス                                  |             |      |          |              |       |           |
|                                          |             |      |          |              |       |           |
|                                          |             |      |          |              |       |           |
|                                          |             |      |          |              |       |           |
| 戻る                                       |             |      |          | しば<br>チェック 3 | 登録 取消 |           |
| データは正常です。                                |             |      |          |              |       |           |
| 百口二、                                     | タニーシンズ      |      |          |              |       |           |
| 項日ナーク                                    |             |      |          |              |       |           |
|                                          | 2.新信報       |      |          | 2 力相則        |       |           |
| 項日 · · · · · · · · · · · · · · · · · · · |             | 西麻入力 |          |              |       |           |
|                                          |             | 四酒入刀 |          |              |       |           |
|                                          | 至年和→ 2~3桁   |      |          |              |       |           |
|                                          |             |      |          |              |       |           |
|                                          |             |      |          |              |       |           |

| <u> </u>       | 内容のチェックを  | 説明          |                   |              |
|----------------|-----------|-------------|-------------------|--------------|
| ■ 適用届出データ作成ツール |           | 加了来资权取得民    |                   | チェックボタン      |
| 届書選択           |           | 加入有具恰取待屈    | 個別入刀              |              |
| 第1年金異動事由       | •         | 第2年金異動事由    | 11 新規取得           |              |
| 加入者情報          |           |             |                   | 個別入力両面下に比能が実 |
| 加入者番号          | 123456    | 生年月日        | 19800703          |              |
| 氏名(カナ)         | \$\$> 909 | 性別          | <b>5</b> 男 ▼      | 示されます。       |
| 氏名(漢字)         | 基金 太郎     | 基礎年金番号      |                   |              |
| 異動情報           |           |             |                   |              |
| 異動年月日          | 20170701  | 第1基準給与      | (単位:千円)           |              |
| 住所情報           |           |             |                   |              |
| 居住区分           |           |             |                   |              |
| 郵便番号           |           |             |                   |              |
| 住所(カナ)         |           |             |                   |              |
| 住所(漢字)         |           |             |                   |              |
| 電話番号           |           |             |                   |              |
| メールアドレス        |           |             |                   |              |
|                |           |             |                   |              |
|                |           |             | (注)<br>チェック 登録 取消 |              |
| データは正常です。      |           |             |                   |              |
|                |           |             |                   |              |
| 正常時(           | 青ぃバー)     | エラー時(赤い     | い(一)              |              |
| データは正          | 常です。      | 必須項目が入力されてい | ません。              |              |

| ⑤入力内容の登録をします。  |           |             |              | 説明            |  |  |
|----------------|-----------|-------------|--------------|---------------|--|--|
| ■ 連用届出データ作成ツール |           | 登録ボタン       |              |               |  |  |
| 届書選択           | <u>لا</u> | 山人有貝恰取侍庙    | 1回万小人刀       |               |  |  |
| 第1年金異動事由       | -         | 第2年金異動事由    | 11 新規取得      |               |  |  |
| 加入者情報          |           |             |              |               |  |  |
| 加入者番号          | 123456    | 生年月日        | 19800703     | 入川内谷を一見入川画面に  |  |  |
| 氏名(カナ)         | キキン タロウ   | 性別          | 5 男 ▼        | 登録しまり。        |  |  |
| 氏名(漢字)         | 基金 太郎     | 基礎年金番号      |              |               |  |  |
| 異動情報           |           |             |              |               |  |  |
| 異動年月日          | 20170701  | 第1基準給与      | (単位:千円)      |               |  |  |
| <b> </b>       |           |             |              | 確認メッセージか表示され  |  |  |
| 居住区分           |           |             |              | ます。           |  |  |
| 郵便番号           |           |             |              |               |  |  |
| 住所(カナ)         |           |             |              |               |  |  |
| 住所(漢字)         |           |             |              |               |  |  |
| 電話番号           |           |             |              | 次の入力がある場合     |  |  |
| メールアドレス        |           | そのまま次の方を入力し |              |               |  |  |
|                |           |             |              |               |  |  |
|                |           |             |              | ナエツク・登録を繰り返す。 |  |  |
| 0              |           |             | · 🚊 2        |               |  |  |
| 戻る データは正常です。   |           |             | デエッジ 医3束 4以同 |               |  |  |
|                | у машиса. |             |              |               |  |  |
| 適用届出データ作       | 乍成ツール 🔀   |             |              |               |  |  |
| <b>ा</b> ज     | Rを登録します。  |             |              |               |  |  |
|                |           |             |              |               |  |  |

②加入者資格喪失届(第2年金)

65

#### 加入者資格喪失届(第2年金)を提出するとき

第2年金の加入者範囲に該当しなくなったとき。

| パターン | 第1年金の<br>加入者範囲 | 第2年金の<br>加入者範囲       | 第2年金加入<br>のタイミング              | 該当ページ                 |
|------|----------------|----------------------|-------------------------------|-----------------------|
| A    | 厚生年金被保険者       | 厚生年金被保険者             | 第1年金と同時喪失                     | 資格喪失届<br>P.16~22(参照)  |
| В    | 厚生年金被保険者       | 範囲を限定                | 第1年金と同時喪失                     | 資格喪失届<br>P.16~22(参照)  |
|      |                |                      | 第2年金の加入者範囲<br>に該当しなくなったと<br>き | 次ページ以降<br>P.66~70(参照) |
| С    | 範囲を限定          | 範囲を限定<br>(第1年金と同じ範囲) | 第1年金と同時喪失                     | 資格喪失届<br>P.16~22(参照)  |
| D    | 範囲を限定          | 範囲を限定<br>(第1年金の範囲より  | 第1年金と同時喪失                     | 資格喪失届<br>P.16~22(参照)  |
|      | さらに限定している)     |                      | 第2年金の加入者範囲<br>に該当しなくなったと<br>き | 次ページ以降<br>P.66~70(参照) |

| ①異動                  | 『由を選択します。         | 説明             |                  |                |
|----------------------|-------------------|----------------|------------------|----------------|
| 通用届出データ作成ツール<br>届書選択 | 加入者資              | 洛喪失届           | ▲■▲<br>個別入力      | 届書選択           |
| 第1年金異動事由             | •                 | 第2年金異動事由       | 48 拠出無開始         |                |
| 加入者情報                | 122456            | 生在日日           | 10800702         | 【第2年金異動事由】     |
| 氏名(カナ)               | 120400<br>1120400 | 性別             | 5男 、             |                |
| 氏名(漢字)               | 基金太郎              | 基礎年金番号         |                  | 48 拠出無開始       |
| 異動情報                 |                   |                |                  |                |
| 異動年月日                | 20170701          | 第1基準給与         | (単位:千円)          | 選択を行うと、        |
| 住所情報                 |                   |                |                  | 画面上に「加入者資格喪失届」 |
| 居住区分                 | <b>•</b>          |                |                  | と表示されます。       |
| 郵便番号                 |                   |                |                  |                |
| 住所(カナ)               |                   |                | 第1年金も喪失する場合は     |                |
| 住所(漢字)               |                   | 加入者資格喪失届       |                  |                |
| 电話留ち                 |                   | (P 16~22を参昭)   |                  |                |
|                      |                   |                |                  |                |
|                      |                   |                |                  |                |
| <b>O</b>             |                   |                |                  |                |
| データは正常です。            |                   |                | フェアン 52.0水 44.0月 |                |
| ※注意                  |                   |                |                  |                |
| 第1年金、第               | 第2年金ともに加入している加入   | 年金のみ加入者範囲から外れて |                  |                |
| 喪失する場合               | 合の方法。             |                |                  |                |
|                      |                   |                |                  |                |
| • 第2年会               | 金のみ喪失する場合         |                |                  |                |
| 第2年3                 | 金異動事由に コード48【拠出無  | 開始】を選          | <b></b> 弱        |                |
|                      |                   |                |                  |                |

| ②加                         | 加入者情報を入力します。                              |                                                                                       |                                |                 | 説明           |           |
|----------------------------|-------------------------------------------|---------------------------------------------------------------------------------------|--------------------------------|-----------------|--------------|-----------|
| 通用届出データ                    | 2作成ツール                                    |                                                                                       |                                | 肉土化口            |              | 加入老情報     |
| 届書選択                       |                                           |                                                                                       | 加人者貸                           | 格喪矢庙            | 個別人刀         |           |
| 第1年会                       | 全異動事由                                     | -                                                                                     |                                | 第2年金異動事由 4      | 8 拠出無開始 🔹    |           |
| 加入者情報                      |                                           |                                                                                       |                                |                 |              |           |
| ħ                          | 123456                                    |                                                                                       |                                | 生年月日 1          | 9800703      | 必須項目(亦)を  |
|                            | 氏名(カナ) キキン タロウ                            |                                                                                       |                                | 性別 5            | 男 ▼          | 入力してください。 |
| F                          | 氏名(漢字) 基金太郎                               |                                                                                       |                                | 基礎年金番号          |              |           |
| 異動情報                       |                                           |                                                                                       |                                |                 |              |           |
| Ş                          | <b>異動年月日</b> 20170701                     |                                                                                       |                                | 第1基準給与          | (単位:千円)      |           |
|                            |                                           |                                                                                       |                                |                 |              |           |
| 1土广广门有半区                   | 居住区分                                      |                                                                                       |                                |                 |              |           |
|                            | 郵便番号                                      |                                                                                       |                                |                 |              |           |
|                            | 住所(力ナ)                                    |                                                                                       |                                |                 |              |           |
| 1                          | 主所(漢字)                                    |                                                                                       |                                |                 |              |           |
|                            | 電話番号                                      |                                                                                       |                                |                 |              |           |
| ×                          | ールアドレス                                    |                                                                                       |                                |                 |              |           |
|                            |                                           |                                                                                       |                                |                 |              |           |
|                            |                                           |                                                                                       |                                |                 |              |           |
| 0                          |                                           |                                                                                       |                                |                 | <u>е</u> п о |           |
| 戻る                         |                                           |                                                                                       |                                |                 | チェック 登録 取消   |           |
| データは正常です                   | t.                                        |                                                                                       |                                |                 |              |           |
| тарс                       | ご クロー                                     | $\sqrt{7}$                                                                            |                                |                 |              |           |
| 坝日ノ                        | テータにノ                                     |                                                                                       |                                |                 |              |           |
| 項目                         |                                           |                                                                                       |                                | 7               | <b>十</b> 坦則  |           |
|                            | 加入者情報                                     | 桁数                                                                                    |                                |                 |              |           |
| 必須                         | 加入者情報       加入者番号                         | 桁数<br>10桁                                                                             |                                |                 |              |           |
| 必須必須                       | 加入者情報<br>加入者番号<br>氏名(か)                   | 桁数<br>10桁<br>40桁                                                                      | 氏名の間に半角スへ                      | ペース             |              |           |
| 必須<br>必須<br>必須             | 加入者情報<br>加入者番号<br>氏名(か)<br>氏名(漢字)         | 桁数<br>10桁<br>40桁<br>20桁                                                               | 氏名の間に半角スへ<br>氏名の間に全角スへ         | ペース<br>ペース      |              |           |
| 必須<br>必須<br>必須<br>必須<br>必須 | 加入者情報<br>加入者番号<br>氏名(か)<br>氏名(漢字)<br>生年月日 | <ul> <li>桁数</li> <li>10桁</li> <li>40桁</li> <li>20桁</li> <li>8桁</li> <li>選択</li> </ul> | 氏名の間に半角スへ<br>氏名の間に全角スへ<br>西暦入力 | ペース<br>ペース<br>田 | 6 <i>4</i> 7 |           |

| ③異動情報を入力します。                                                                                                    | 説明                    |
|----------------------------------------------------------------------------------------------------|-----------------------|
| ■     ■     ■     ■     ■     ■     ■     ■     ■     ■     ■     ■     ■     ■     ■     ■     ■     ■     ■     ■     ■     ■     ■     ■     ■     ■     ■     ■     ■     ■     ■     ■     ■     ■     ■     ■     ■     ■     ■     ■     ■     ■     ■     ■     ■     ■     ■     ■     ■     ■     ■     ■     ■     ■     ■     ■     ■     ■     ■     ■     ■     ■     ■     ■     ■     ■     ■     ■     ■     ■     ■     ■     ■     ■     ■     ■     ■     ■     ■     ■     ■     ■     ■     ■     ■     ■     ■     ■     ■     ■     ■     ■     ■     ■     ■     ■     ■     ■     ■     ■     ■     ■     ■     ■     ■     ■     ■     ■     ■     ■     ■     ■     ■     ■     ■     ■     ■     ■     ■     ■     ■     ■     ■     ■     ■     ■     ■     ■     ■     ■     ■     ■     ■     ■     ■     ■< | 異動情報                  |
| 第1年金英劇事由     ・     第2年金英劇事由     48 拠出無開始       加入者情報       加入者番号       123456     生年月日     19800703       氏名(カナ)     キャンクロック     住別     5 男・       氏名(漢字)     基金 太郎     基礎年金番号                                                                                                    | 必須項目(赤)を<br>入力してください。 |
| 実動年月日       20170701       第1基準給与       (単位:千円)         住所情報       -       -         「居住区分       -       -         郵便番号       -       -         住所(读字)       -       -         電話番号       -       -         メールアドレス       -       -                                                                                                    |                       |
| こ     1     2       デークは正常です。     2       項目データについて                                                                                                    |                       |
| 項目       異動情報       桁数       入力規則         必須       異動年月日       8桁       西暦入力         不要       第1基準給与       2~3桁                                                                                                    |                       |

| ④入力区                 | 内容のチェックをしま           | 説明             |                      |              |  |
|----------------------|----------------------|----------------|----------------------|--------------|--|
| 📄 適用届出データ作成ツール       |                      |                |                      | チェックボクン      |  |
| 届書選択                 | 加入者                  | 資格喪失届          | 個別入力                 | ノエジンバラン      |  |
| 第1年金異動事由             | •                    | 第2年金異動事由       | 48 拠出無開始 -           |              |  |
| 加入来信報                |                      |                |                      |              |  |
| 加入者番号                | 123456               | 生年月日           | 19800703             | 個別入力画面下に状態が表 |  |
| 氏名(カナ)               | ++> 909              | 性別             | <b>5</b> 男 ▼         | 示されます。       |  |
| 氏名(漢字)               | 基金 太郎                | 基礎年金番号         |                      |              |  |
|                      |                      |                |                      |              |  |
| 異動情報<br>             | 20170701             | <b>箪1</b> 其淮绘与 | (単位・千円)              |              |  |
|                      |                      |                | (+#. ++3)            |              |  |
| 住所情報                 |                      |                |                      |              |  |
| 居住区分                 |                      |                |                      |              |  |
| 型使奋号                 |                      |                |                      |              |  |
| 住所(刀ナ)               |                      |                |                      |              |  |
| 任所(漢子)<br>           |                      |                |                      |              |  |
| 电前留ら                 |                      |                |                      |              |  |
| x=10710X             |                      |                |                      |              |  |
|                      |                      |                |                      |              |  |
|                      |                      |                |                      |              |  |
| <b>今</b><br>戻る       |                      |                | 12 2 2<br>チェック 登録 取消 |              |  |
| データは正常です。            |                      |                |                      |              |  |
|                      |                      |                |                      |              |  |
|                      |                      |                |                      |              |  |
| 止常時(青いバー) エラー時(赤いバー) |                      |                |                      |              |  |
| データは正                | 常です。<br><u> 必須</u> 項 | 目が入力されてい       | いません。                |              |  |
|                      |                      |                |                      |              |  |

| ⑤入力P                          | 内容の登録をしま                     | 説明                   |            |              |  |  |
|-------------------------------|------------------------------|----------------------|------------|--------------|--|--|
| 道用届出データ作成ツール<br>届書選択          | לו                           | ■■■<br>加入者資格喪失届 個別入力 |            |              |  |  |
| 第1年金異動事由                      | ▼                            | 第2年金異動事由             | 48 拠出無開始   |              |  |  |
| 加入者情報                         |                              |                      |            |              |  |  |
| 加入者番号                         | 123456                       | 生年月日                 | 19800703   | 人力内容を一覧人力画面に |  |  |
| 氏名(カナ)                        | ++> 9D)                      | 性別                   | 5 男 ▼      | 登録します。       |  |  |
| 氏名(漢字)                        | 基金 太郎                        | 基礎年金番号               |            |              |  |  |
| 卑動情報                          |                              |                      |            |              |  |  |
| 異動年月日                         | 20170701                     | 第1基準給与               | (単位:千円)    |              |  |  |
|                               |                              |                      |            | 確認メッセージが表示され |  |  |
| 任所 ( 新<br>居住区分                |                              |                      |            | ます。          |  |  |
|                               |                              |                      |            |              |  |  |
| (力ナ)                          |                              |                      |            |              |  |  |
| 住所(漢字)                        |                              |                      |            |              |  |  |
| 電話番号                          |                              |                      | ,          | 次の入力がある場合    |  |  |
| メールアドレス                       |                              |                      |            | スのまま次の古をしたし  |  |  |
|                               |                              | てのまま次の方を入力し          |            |              |  |  |
|                               |                              | チェック・登録を繰り返す。        |            |              |  |  |
| 0                             |                              |                      |            |              |  |  |
|                               |                              |                      | チェック 登録 取消 |              |  |  |
| テーダは正常です。                     |                              |                      |            |              |  |  |
| <u>適用届出データf</u><br>データ<br>データ | ■用届出データ作成ツール ×<br>データを登録します。 |                      |            |              |  |  |

#### ●適用届出(一覧入力)

②追加貼り付けの方法・・・・・・P.73

③作成中データのコピー方法・・・・ P.74

④作成済みデータの取込方法・・・・P.75
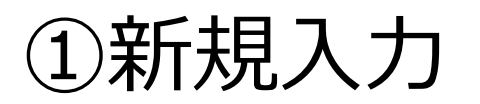

| 各種届出を一覧から直接入力することができます。                                                                                                    | 説明                                        |
|----------------------------------------------------------------------------------------------------|-------------------------------------------|
| ■通用届出データ作成ツール                                                                                                    |                                           |
| <b>/</b> 換索条件 <b>/</b> 算入力                                                                                                    |                                           |
| 届書名称       第1年金異動事由 第2年金異動事由 加入者番号 氏名(カナ)       氏名(漢字)       生年月日       性別       基礎年金番号 異動年月日       第1基連給与       居住区分       郵便番号       住所(カナ)         1       1       新規取得                                                                                                    | 【異動事由】<br>から順番に入力してください。                  |
| 13 事業所間転入         20 諸姿更         31 話姿海ら衣支ェ         32 基準給与決定         40 給付制限         42 取得取消                                                                                                    | 入力完了後に<br>【チェック】【登録】を<br>実行してください。        |
|                                                                                                    | 【ファイル出力】<br>提出用データ出力(CD作成)<br>(P76~80を参照) |
| ٩                                                                                                    |                                           |
| C         I         I |                                           |
|                                                                                                    |                                           |
| 1.第2年金異動事由は、第2年金加入事業所のみ選択可能となっています。(環境設定画面)                                                                                                    |                                           |
| 2.第1基準給与の項目は、千円未満を入力してください。<br>例)200千円の場合→200000と入力してください。                                                                                                    |                                           |

# ②追加貼り付けの方法

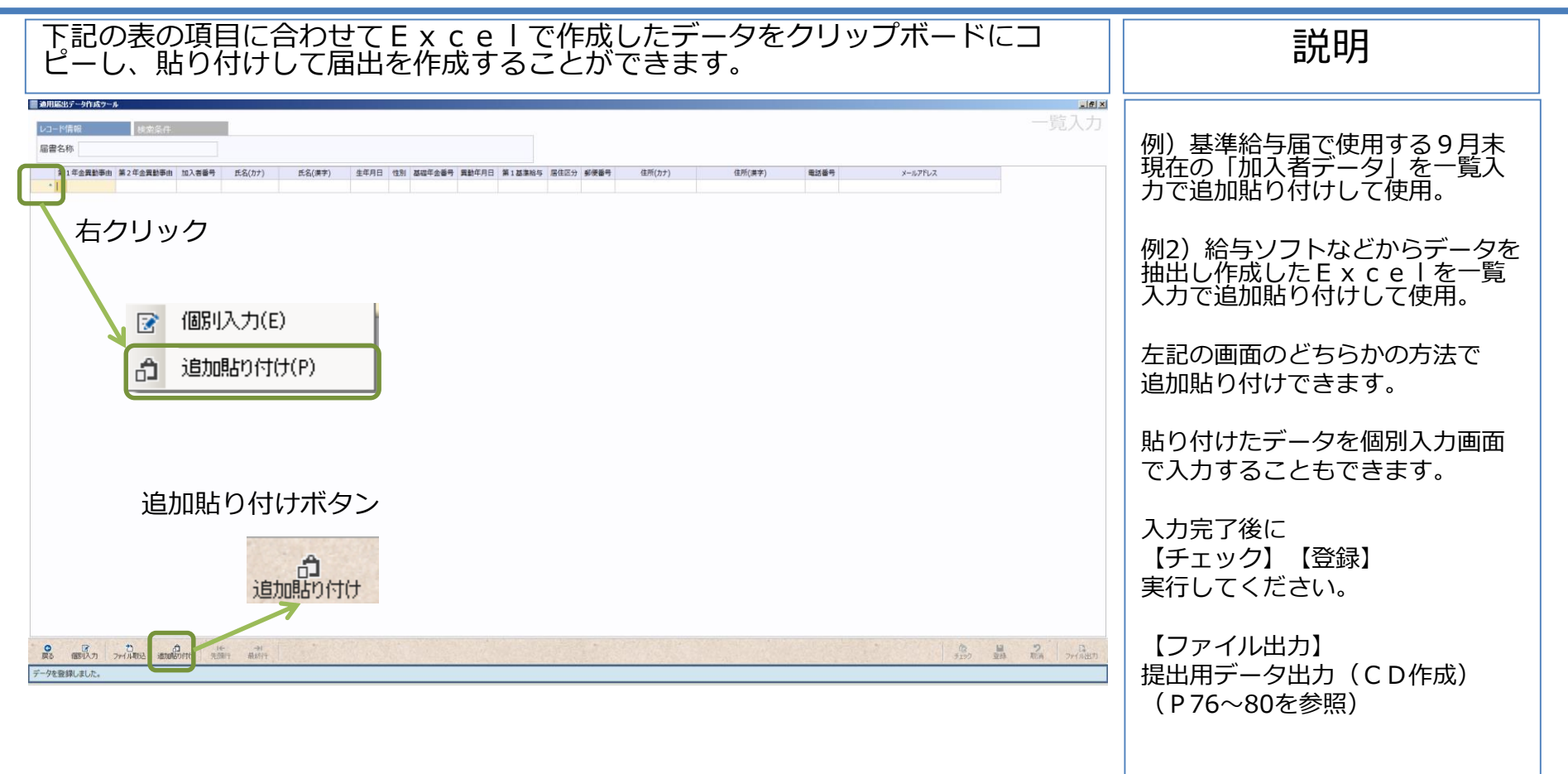

#### 貼付け用のExcelデータ(例)

| 第1年金異動事由 | 第2年金異動事由 加 | 口入者番号 | 氏名(カナ)   | 氏名(漢字)  | 生年月日     | 性別 | 基礎年金番号     | 異動年月日    | 第1基準給与 | 居住区分 郵 | 便番号    | 住所(カナ) | 住所(漢字)          | 電話番号 | メールアドレス |
|----------|------------|-------|----------|---------|----------|----|------------|----------|--------|--------|--------|--------|-----------------|------|---------|
| 11       | 11         |       | テスト タロウ1 | テスト 太郎1 | 19800101 | 5  | 1234567890 | 20170701 | 200000 | 1      | 000001 |        | 東京都千代田区千代田1-1-1 |      |         |
| 11       | 11         |       | テスト タロウ2 | テスト 太郎2 | 19800102 | 5  | 1234567891 | 20170701 | 300000 | 1      | 000001 |        | 東京都千代田区千代田1-1-2 |      |         |
| 11       | 11         |       | テスト タロウ3 | テスト 太郎3 | 19800103 | 5  | 1234567892 | 20170701 | 410000 | 1      | 000001 |        | 東京都千代田区千代田1-1-3 |      |         |
| 11       | 11         |       | テスト タロウ4 | テスト 太郎4 | 19800104 | 5  | 1234567893 | 20170701 | 440000 | 1      | 000001 |        | 東京都千代田区千代田1-1-4 |      |         |
| 11       | 11         |       | テスト タロウ5 | テスト 太郎5 | 19800105 | 5  | 1234567894 | 20170701 | 470000 | 1      | 000001 |        | 東京都千代田区千代田1-1-5 |      |         |
| 11       | 11         |       | テスト タロウ6 | テスト 太郎6 | 19800106 | 5  | 1234567895 | 20170701 | 500000 | 1      | 000001 |        | 東京都千代田区千代田1-1-6 |      |         |
| 11       | 11         |       | テスト タロウフ | テスト 太郎7 | 19800107 | 5  | 1234567896 | 20170701 | 620000 | 1      | 000001 |        | 東京都千代田区千代田1-1-7 |      |         |

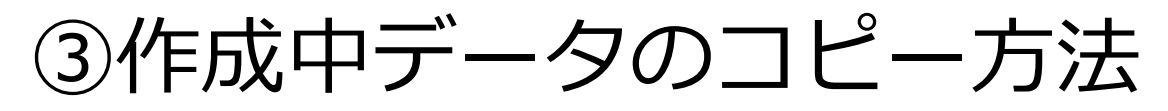

| —『<br>る。 | 覧に<br>こと | 表示がて                 | 、 され 、 、 、 、 、 、 、 、 、 、 、 、 、 、 、 、 、 | てし<br>す。           | いるテ                        | <b>ニ</b> _/ | 9を!                      | シリ                | ッフ               | ゚゚ボー                 | ドにコ    | コピーし                               | Ξx        | celに貼       | り付け                         | 説明             |
|----------|----------|----------------------|----------------------------------------|--------------------|----------------------------|-------------|--------------------------|-------------------|------------------|----------------------|--------|------------------------------------|-----------|-------------|-----------------------------|----------------|
| 適用届出デー   | 今作成ツール   |                      |                                        |                    |                            |             |                          |                   |                  |                      |        |                                    |           |             | X                           |                |
| レコード情報   | l.       | 核索条件                 |                                        |                    |                            |             |                          |                   |                  |                      |        |                                    |           |             | 一覧入力                        |                |
| 届書名称     | 加入者資格    | 取得届                  |                                        |                    |                            |             |                          |                   |                  |                      |        |                                    |           |             |                             | 例)管理用データなどを作成す |
| 第1年      | 金異動事由 第  | 82年金異動事由             | 加入若善号氏                                 | 名(カナ)              | 氏名(漢字)                     | 生年月日 性      | 別 基礎年金番号<br>1224567800   | 異動年月日<br>20120201 | 第1基章給与<br>200000 | 居住区分 郵便番号<br>1000001 | 住所(力ナ) | 住所(漢字)<br>本百號千伊田(2千伊田1 1 1 1       | 电話番号      | メールアドレス     |                             | るときなどに使用。      |
| 2 11 新用  | URX19 11 | 1 新行规定权相             | 7.4F - 5<br>7.3F - 9                   | 072 77             | 小 太郎 2                     | 19800102 5  | 男 1234567891             | 20170701          | 300000           | 1000001              |        | 東京都千代田区千代田1-1-2                    |           |             |                             |                |
| 11 新州    | UD24日 11 | 1 新規取得               | 77h 9                                  | 073 77             | ト 太郎3<br>ト <del>太</del> 郎4 | 19800103 5  | 1234567892<br>1334567892 | 20170701          | 410000           | 1000001              |        | 東京都千代田区千代田1-1-3<br>東京都千代田区千代田1-1-3 | 3         |             |                             |                |
| 5 1 新用   | URX10 11 | 1 新历史月X9日<br>1 新行规取得 | 7AF 9<br>7AF 9                         | 075 77             | (F)太郎5                     | 19800104 5  | 男 1234567894             | 20170701          | 470000           | 1000001              |        | 東京都千代田区千代田1-1-5                    | 5         |             |                             |                |
| 6 1. 新規  | 取得 11    | 1 新規取得               | 721- 9                                 | 076 77             | ト 太郎 6                     | 19800106 5  | 男 1234567895             | 20170701          | 500000           | 1000001              |        | 東京都千代田区千代田1-1-6                    | 5         |             |                             | 左記の両面の方法でコピーでき |
| 7 11 558 | 11       | 1 新規取得               | 721 9                                  | 077 <del>7</del> 2 | ト 太郎 7                     | 19800107 5  | 劳 1234567896             | 20170701          | 620000           | 1000001              |        | 東京都千代田区千代田1-1-7                    | <u>8 </u> |             |                             |                |
|          |          | ☑                    | 個別入<br>コピー(C<br>変更の)                   | 力(E)<br>))<br>取消(I | J)                         |             |                          |                   |                  |                      |        |                                    |           |             |                             |                |
|          |          | ≚                    | 削除(D                                   | )                  |                            |             |                          |                   |                  |                      |        |                                    |           |             |                             |                |
| <b>0</b> | 27 J     | む<br>(小和23)、 (約10月6  | 0<br>0/110<br>20811                    | →I<br>最続行          |                            |             |                          |                   |                  |                      |        |                                    |           | \$<br>\$137 | <b>日 ?</b> 二<br>新教 教育 つけい出の |                |

#### コピーされる Excelデータ(例)

| 第1年金異動事由 | 第2年金異動事由 | 加入者番号 | 氏名(カナ)                    | 氏名(漢字) | ) 生年月日                                 | 性別 | 基礎年金番号     | 異動年月日    | 第1基準給与 | 居住区分 | 郵便番号    | 住所(カナ) | 住所(漢字)          | 電話番号 | メールアドレス |
|----------|----------|-------|---------------------------|--------|----------------------------------------|----|------------|----------|--------|------|---------|--------|-----------------|------|---------|
| 11       | 11       |       | <u> </u> ተለት <u>የ</u> በሳ1 | テスト 太郎 | IIIIIIIIIIIIIIIIIIIIIIIIIIIIIIIIIIIIII | 5  | 1234567890 | 20170701 | 200000 |      | 1000001 |        | 東京都千代田区千代田1-1-1 |      |         |
| 11       | 11       |       | テスト タロウ2                  | テスト 太郎 | \$2 19800102                           | 5  | 1234567891 | 20170701 | 300000 |      | 1000001 |        | 東京都千代田区千代田1-1-2 |      |         |
| 11       | 11       |       | <u> テ</u> スト タロウ3         | テスト 太郎 | \$3 19800103                           | 5  | 1234567892 | 20170701 | 410000 |      | 1000001 |        | 東京都千代田区千代田1-1-3 |      |         |
| 11       | 11       |       | <u> テスト タロウ4</u>          | テスト 太郎 | <b>\$</b> 4 19800104                   | 5  | 1234567893 | 20170701 | 440000 |      | 1000001 |        | 東京都千代田区千代田1-1-4 |      |         |
| 11       | 11       |       | <b>テスト タロウ</b> 5          | テスト 太郎 | \$5 19800105                           | 5  | 1234567894 | 20170701 | 470000 |      | 1000001 |        | 東京都千代田区千代田1-1-5 |      |         |
| 11       | 11       |       | <u> テ</u> スト タロウ6         | テスト 太郎 | \$6 19800106                           | 5  | 1234567895 | 20170701 | 500000 |      | 1000001 |        | 東京都千代田区千代田1-1-6 |      |         |
| 11       | 11       |       | テスト タロウ7                  | テスト 太郎 | <b>\$7</b> 19800107                    | 5  | 1234567896 | 20170701 | 620000 |      | 1000001 |        | 東京都千代田区千代田1-1-7 |      |         |

74

全国情報サービス産業企業年金基金

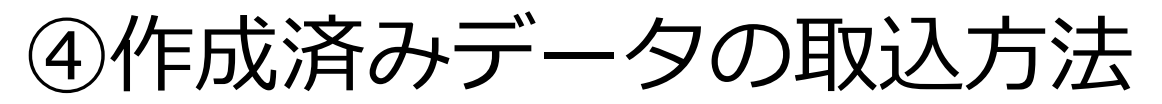

| 作成済みの提出用デ- | -タCSV                                                                                   | /からファイ,                                                                                            | ルを取り込                                                                            | <u>い</u> むことができ                                                                                                    | ます。               | 説明                                                                                   |
|------------|-----------------------------------------------------------------------------------------|----------------------------------------------------------------------------------------------------|----------------------------------------------------------------------------------|----------------------------------------------------------------------------------------------------|-------------------|--------------------------------------------------------------------------------------|
|            | ま <sup>年月日</sup> 15 基世年41年9<br>連用届出データ作成ツール<br>アイル情報     取込ファイル<br>取込方法<br>事業所番号<br>作成日 | 業計4月日 第1章第45 第4回2 新学業等<br>¥JJK¥適用届出データ作成ツール¥ [<br>現在のデータを削除してから取り込む<br>1111<br>2017年 6月 19日        | 在所(カナ)<br>(単所(カナ))<br>(第年)<br>(第年)<br>(第年)<br>(第年)<br>(第年)<br>(第年)<br>(第年)<br>(第 | <ul> <li>****7%ズ</li> <li>メ</li> <li>ファイル取込</li> <li>1_00004_20170619.csv</li> <li>4</li> <li>有</li> </ul>               | 一覧入力              | 例)作成済みの提出用データC<br>S Vの内容が誤っていたり、J<br>J K での読み込みができなかっ<br>た場合に再作成するときなどに<br>使用。       |
| 1 77711取这  | 届出総件数<br>資格取得届<br>資格喪失届                                                                 | 8件<br>0件                                                                                           | 拠出開始届       基準給与届       基本情報変更届       届書合計                                       | 0 件<br>0 件<br>0 件<br>8 件<br>取込 キャンセル                                                                                     |                   | <ul> <li>①取込むファイルを選択して<br/>取込みを行ってください。</li> <li>②確認ボタンを押しファイルを<br/>開きます。</li> </ul> |
|            | ・Windows (C.) - JJK ・適用届<br>0001111_00003_20170619cs∨<br>0001111_00003_20170619cs∨      | 出す一分作販売ツール - FILES<br>■ 第96日 == 159+8<br>2017/08/19 15:00 Microsoft Excel CS.<br>0003_20170619.csv | ع <b>دی</b> ب                                                                    | X<br>ILESの検索<br>ドレート<br>目目 マー・<br>「<br>日目<br>日日<br>日日<br>日日<br>日日<br>日<br>日<br>日<br>日<br>日<br>日<br>日<br>日<br>日<br>日<br>日 | 2 <u>2</u> 2<br>2 | <ul> <li>③データを選択します。</li> <li>④取込ボタン押すと一覧に<br/>データが作成されます。</li> </ul>                |

75

### ●提出用データ出力

①ファイル出力の方法・・・・・・・P.77~78

②CD-Rでの提出方法・・・・・・・P.79

③Boxでの提出方法・・・・・・・・P.80~82

④パスワードの設定について・・・・P.83

76

# ①ファイル出力の方法

#### ①データのチェックと登録

| 的高級     | 模如条件     |       |                  |          |            |            |        |         |          |     |         |        |                     |         |       |
|---------|----------|-------|------------------|----------|------------|------------|--------|---------|----------|-----|---------|--------|---------------------|---------|-------|
| 称加入者資格  | 格取得届     |       |                  |          |            |            |        |         |          |     |         |        |                     |         |       |
| 1年金異動事由 | 第2年金異動事由 | 加入者番号 | 氏名(カナ)           | 氏名(漢字)   | 生年月日 ゼ     | 別基礎年金書     | 時 異動   | 年月日 第13 | 基準給与 居   | 住区分 | 郵便番号    | 住所(力ナ) | 住所(崇字)              | 電話番号    | メールアド |
| 新規取得    | 11 新規取得  |       | 77 M071          | テスト 太郎1  | 19800101 5 | 男 12345678 | 90 201 | 70701   | 200000 1 | 国内  | 1000001 |        | 東京都千代田区千代田1-1-1     |         |       |
| 新規取得    | 11 新規取得  |       | ቻእት <i>9</i> 072 | テスト 太郎 2 | 19800102 5 | 男 12345678 | 91 201 | 70701   | 300000 1 | 国内  | 1000001 |        | 東京都千代田区千代田1-1-2     |         |       |
| 新規取得    | 11 新知見取得 |       | 77F 9073         | テスト 太郎 3 | 19800103 5 | 男 12345678 | 92 201 | 70701   | 410000 1 | 国内  | 1000001 |        | 東京都千代田区千代田1-1-3     |         |       |
| 新規取得    | 11 新規取得  |       | 771-5004         | テスト 太郎4  | 19800104 5 | 男 12345678 | 93 201 | 70701   | 440000 1 | 国内  | 1000001 |        | 東京都千代田区千代田1-1-4     |         |       |
| 新規取得    | 11 新規取得  |       | テスト 9075         | テスト 太郎5  | 19800105 5 | 男 12345678 | 94 201 | 70701   | 470000 1 | 国内  | 1000001 |        | 東京都千代田区千代田1-1-5     |         |       |
| 新規取得    | 11 新規取得  |       | 77F 9076         | テスト 太郎6  | 19800106 5 | 男 12345678 | 95 201 | 70701   | 500000 1 | 国内  | 1000001 |        | 東京都千代田区千代田1-1-6     |         |       |
| 新規取得    | 11 新規取得  |       | <u> </u>         | テスト 太郎7  | 19800107 5 | 男 12345678 | 96 201 | 70701   | 620000 1 | 国内  | 1000001 |        | 東京都千代田区千代田1-1-7     |         |       |
| 新規取得    | 11 新規取得  |       | <u> </u>         | テスト 太郎8  | 19800108 5 | 男 12345678 | 97 201 | 70701   | 620000 1 | 国内  | 1000001 |        | 東京都千代田区千代田1-1-8     |         |       |
|         |          |       |                  |          |            |            |        |         |          |     |         |        |                     |         |       |
|         |          |       |                  |          |            |            |        |         |          |     |         |        | Ĵ.                  |         |       |
|         |          |       |                  |          |            |            |        |         |          |     |         |        | でき<br>チェック          | ■登録     |       |
|         |          |       |                  |          |            |            |        |         |          |     |         |        | <b>(</b> 2)<br>チェック | ■<br>登録 |       |

77

#### チェック・登録ボタン

個別画面での登録完了後、メ ニュー画面に戻り、一覧入力画 面を開きます。

説明

個別画面で入力した情報が表示 されます。

作成用のデータができましたら チェック・登録 を行ってください。

★注意

登録が完了していない場合は ファイル出力が選択できません

# ①ファイル出力の方法

| (    | 2)ファ・                    | イルを            | こファ       | ォル                   | ダに出                  | 出力し      |        | ます        | o          |        |      |         |       |          | 説明                    |
|------|--------------------------|----------------|-----------|----------------------|----------------------|----------|--------|-----------|------------|--------|------|---------|-------|----------|-----------------------|
| j je | 車用届出データ作成ツーノ             | ιL             |           |                      |                      |          |        |           |            |        |      |         |       | <u> </u> | コッノエリカギクト             |
| L    | /コード情報                   | <b>給</b> 索 条 件 |           |                      |                      |          |        |           |            |        |      |         |       | 覧入力      | ノアイル山川バタノ             |
| E    |                          | な取得民           |           |                      |                      |          |        |           |            |        |      |         |       |          |                       |
| /8   |                          | 1日411日/田       |           |                      |                      |          |        |           |            |        |      |         |       |          |                       |
|      | 第1年金異動事由                 | 第2年金異動事由       | 加入者番号     | 氏名(カナ)               | 氏名(漢字)               | 生年月日     | 性別基    | 礎年金番号     | 異動年月日      | 第1基準給与 | 居住区分 | 郵便番号    |       | 住所(カナ)   | ファイル出力ボクンを囲まと         |
|      | 1 11 新規取得                | 11 新規取得        |           | テスト タロウ1<br>モスト クロウス | テスト 太郎 1<br>ニスト 士郎 2 | 19800101 | 5男 12  | 234567890 | 20170701   | 200000 | 1 国内 | 1000001 |       |          | ノアイル山川ボタンを押りて         |
|      | 2 11 新規取得<br>適用届出データ作成ツー |                |           | JAN 9072             |                      | 19800102 | 5 - 12 | 234307891 | ≤ 20170701 | 410000 | 1 国内 | 1000001 |       |          | 左記の画面が表示されます。         |
| Ε.   |                          |                |           |                      |                      | ファ       | イル     | 出力        | 20170701   | 440000 | 1 国内 | 1000001 |       |          |                       |
| _    | ファイル情報                   |                |           |                      |                      |          |        |           | 20170701   | 470000 | 1 国内 | 1000001 |       |          |                       |
| -    | 出力先フォルダ                  | .¥_FILES       |           |                      |                      |          |        |           | 20170701   | 500000 | 1 国内 | 1000001 |       |          | 内容を確認して出力ボタンを         |
| -    | ファイル名                    | JJK_届書_00011   | 11_00004_ | 20170619.c           | SV                   |          |        |           | 20170701   | 620000 | 1 国内 | 1000001 |       |          | 押してください               |
|      | 事業所番号                    |                | 1         | 1111                 | 識別番号                 |          |        | 4         |            |        |      |         |       |          | 押してくたるい。              |
|      | 作成日                      | 2              | 2017年 6月  | 19日 第2:              | 年金取扱有無               |          |        | 有         |            |        |      |         |       |          |                       |
|      |                          |                |           |                      |                      |          |        |           |            |        |      |         |       |          |                       |
|      | 届出総件数                    |                |           |                      |                      |          |        |           |            |        |      |         |       |          |                       |
|      | 負格取得屆                    |                |           | 8 17                 | 拠出開始届                |          |        | 0 17      |            |        |      |         |       |          | 左下記の                  |
|      | 資格喪失届                    |                |           | 0件                   | 基準給与届                |          |        | 0件        |            |        |      |         |       |          |                       |
|      |                          |                |           | 基                    | 本情報変更届               |          |        | 0 件       | K          |        |      |         |       |          | 確認メッセージか表示されます。       |
|      |                          |                |           |                      | 届書合計                 |          |        | 8 件       |            |        |      |         |       |          |                       |
|      |                          |                |           |                      |                      |          |        |           |            |        |      |         |       |          |                       |
|      |                          |                |           |                      |                      |          |        |           |            |        |      |         |       |          | はい( <u>Y</u> )」を選択すると |
|      |                          |                |           |                      |                      | 出力       |        | キャンセル     |            |        |      |         |       |          | 出力失フォルダに提出田データ        |
|      |                          |                |           |                      |                      |          |        |           |            |        |      |         |       |          |                       |
| •    |                          |                |           |                      |                      |          |        |           |            |        |      |         |       | F        | 」が作成されます。             |
| 20   | 0                        | 1              |           | <b>⊢</b> →           |                      |          |        |           |            |        |      | (b)     | 2     | B        |                       |
| Ē    | 実る 個別入力 二                | ファイル取込 追加貼り    | り付け 光見    | <b>貝行 最終行</b>        |                      |          |        |           |            |        |      | チェック    | 登禄 取消 | ファイル出力   | J                     |
| デー   | タは全て正常です。                |                |           |                      |                      |          |        |           |            |        |      |         |       |          | ファイル出力すると現在のデー        |
|      |                          |                |           |                      |                      |          |        |           |            |        |      |         |       |          | タは削除されます。             |

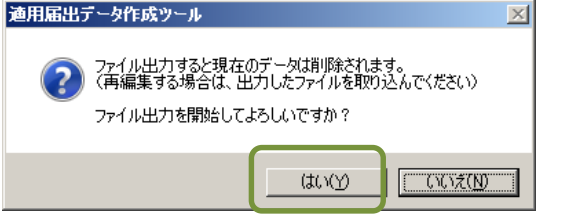

全国情報サービス産業企業年金基金

※CD-R提出 79ページへBox提出 80ページへ

# ②CD-Rでの提出方法

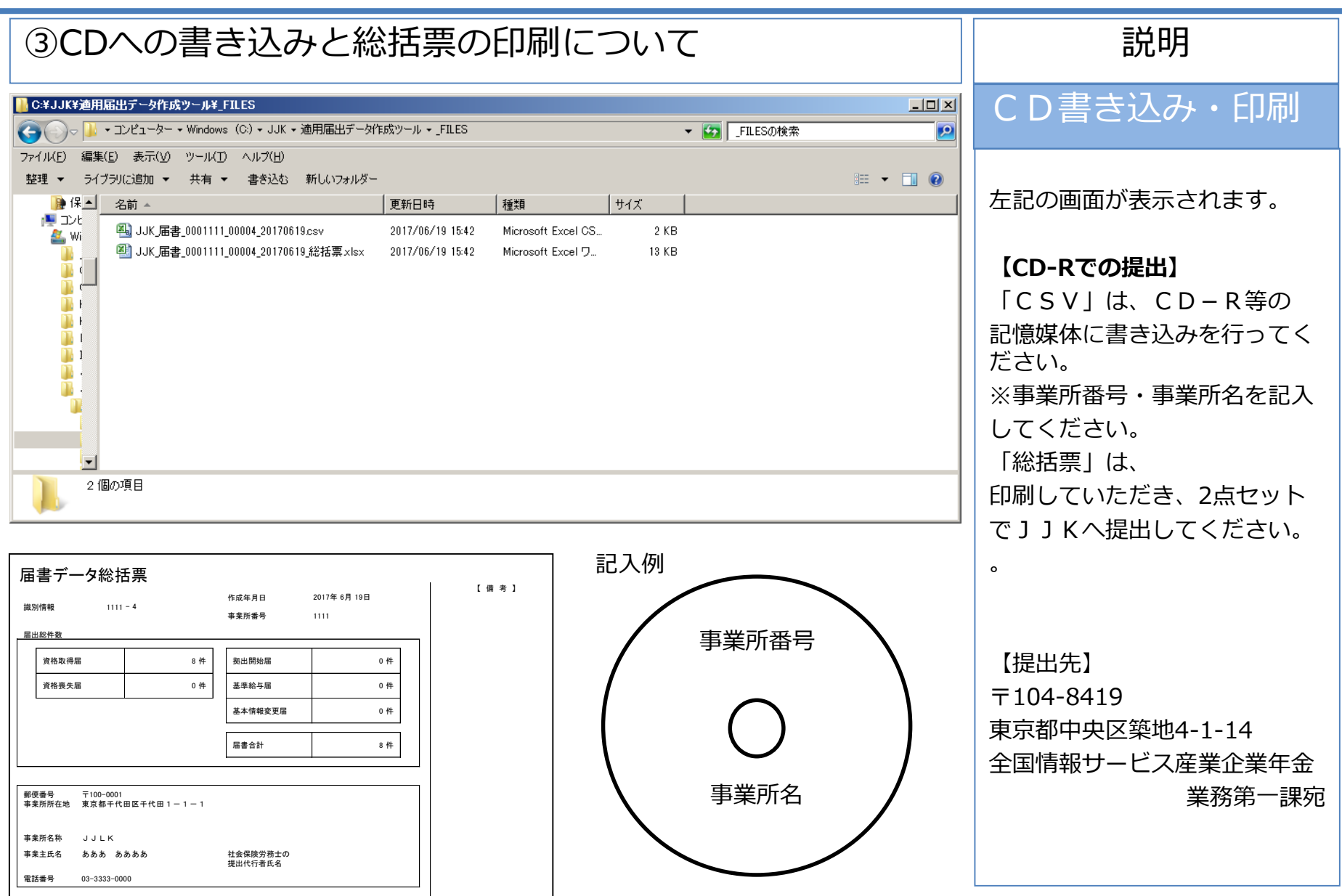

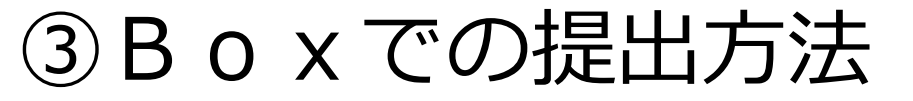

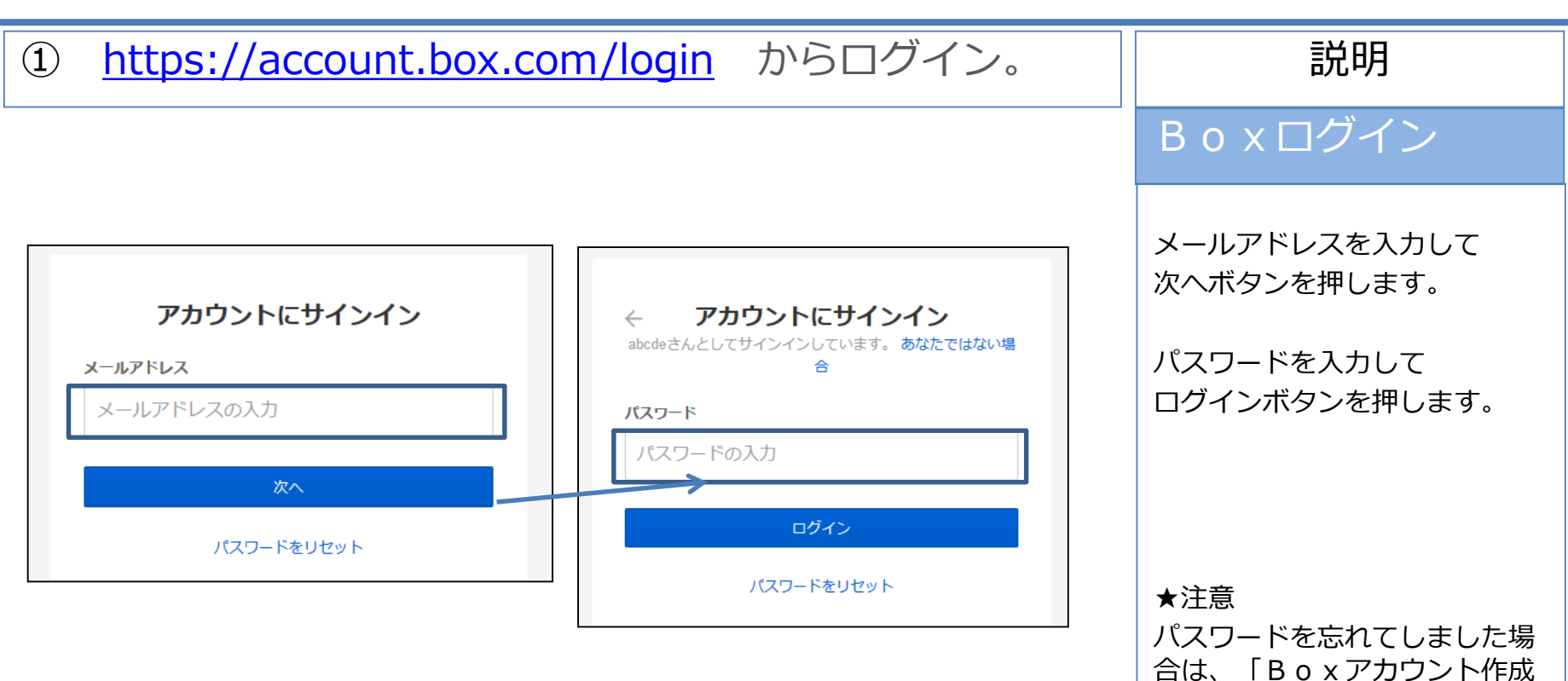

方法 | の資料をご確認ください。

80

### ③ B o x での提出方法

#### ②ログインするとBoxの画面が表示されます。 「(事業所番号)\_JJK届出データ」のフォルダを開いてください。

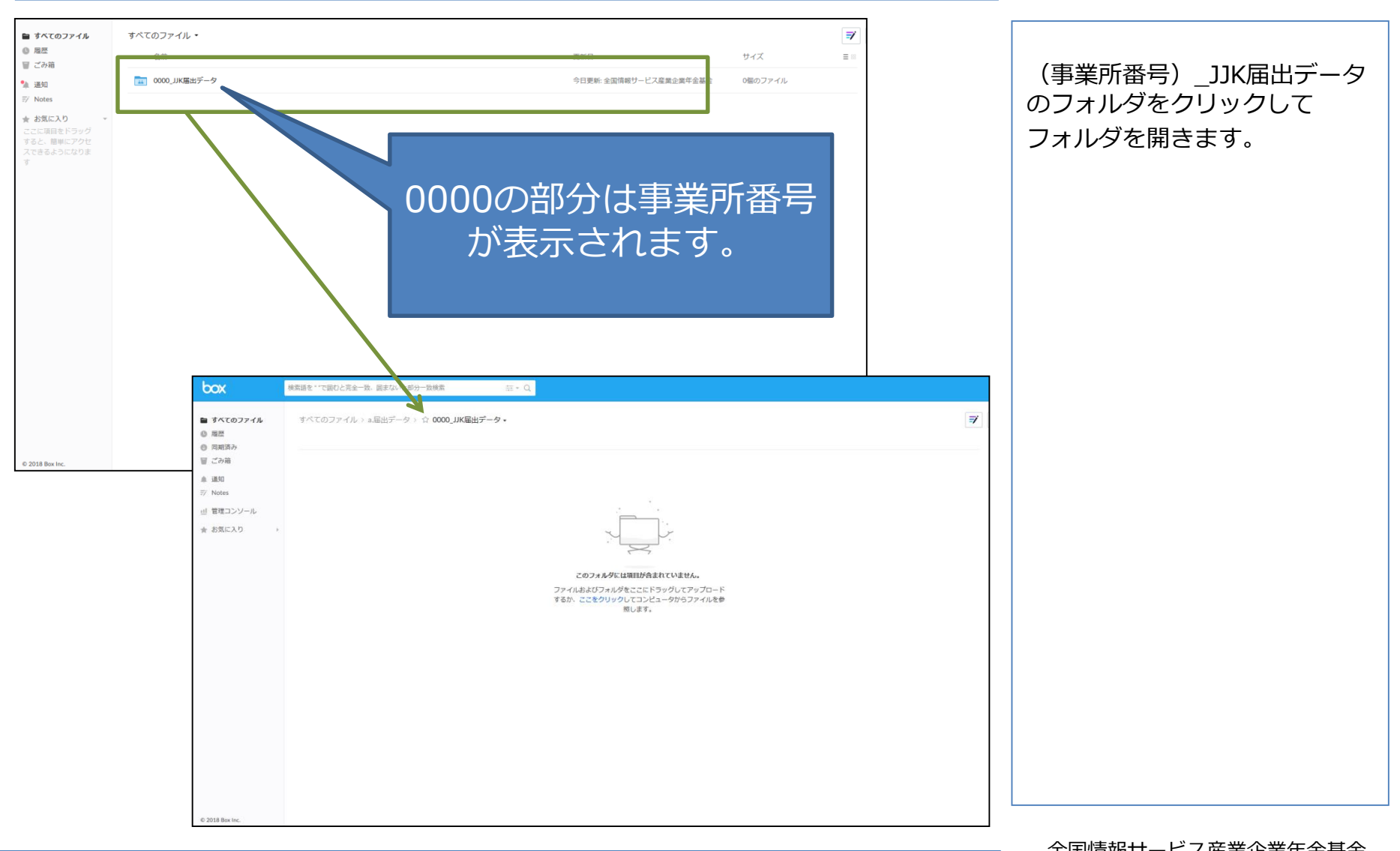

81

説明

### Boxでの提出方法

#### ③CSVと総括票データを「Box」の共有フォルダにアップロード

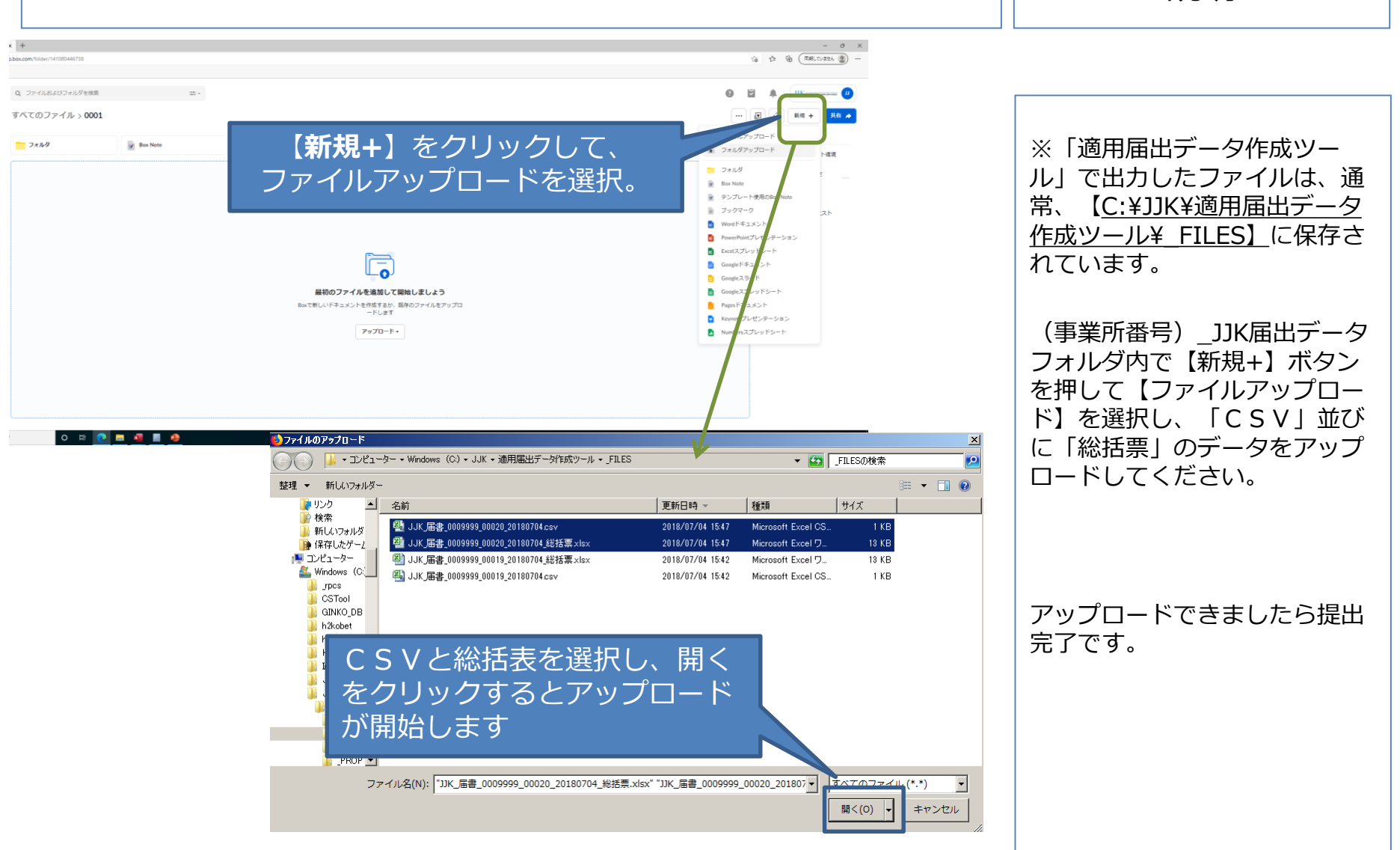

説明

### Boxでの提出方法

#### ■よくある失敗例

完了済み

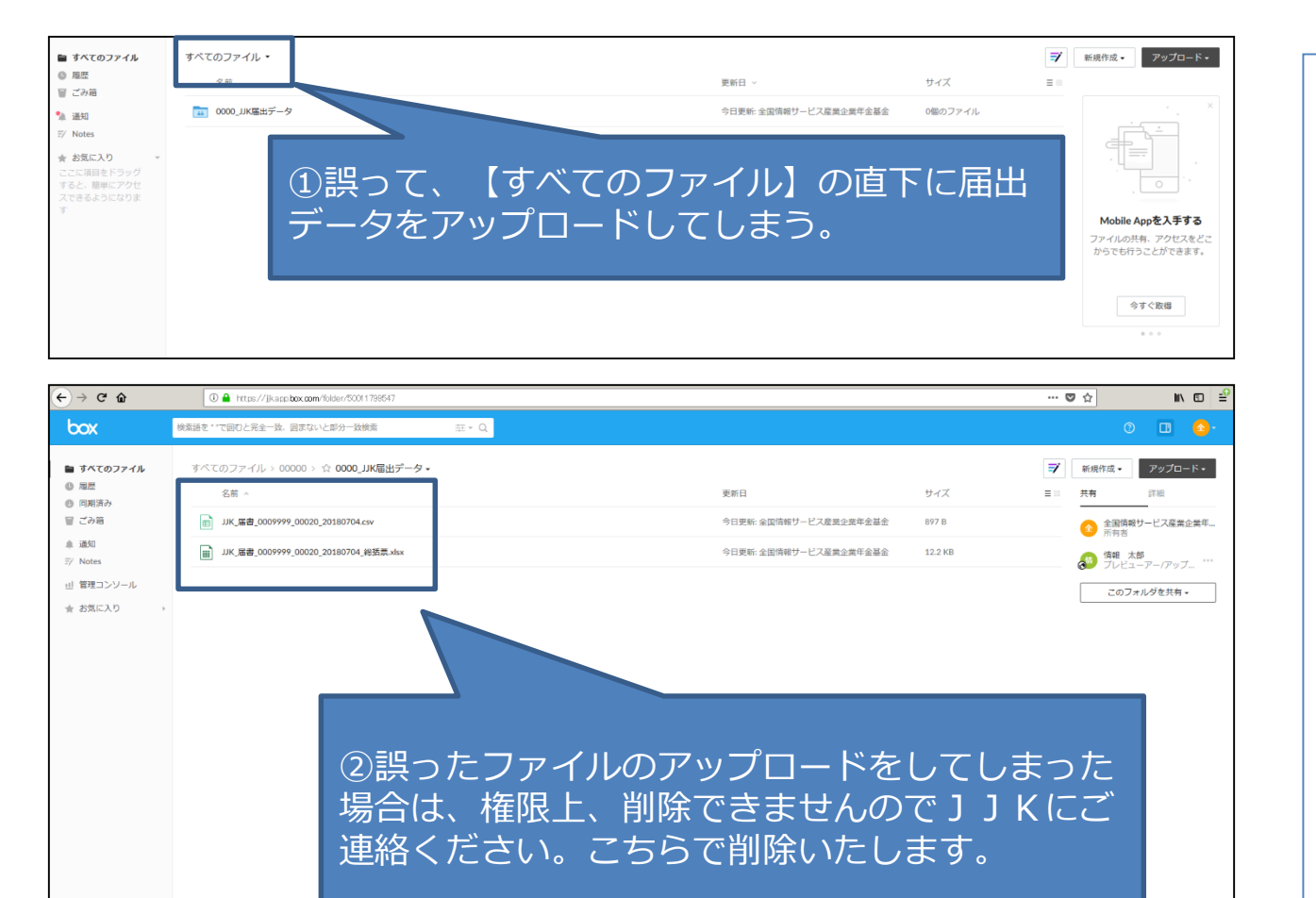

①すべてのファイルを選択した ところでアップロードしてしま う

説明

⇒JJKからはファイルを確認 することができません 再度「(事業所番号)\_JJK届出 データ」フォルダに登録してい ただくか、対象データを【(事 業所番号)\_JJK届出データ】内 に移動していただく必要があり ます

 ②【(事業所番号)\_JJK届出 データ】内に違うデータをアッ プロードしてしまう

⇒JJKにご連絡ください。デー タの削除はフォルダの所有者の JJK側でしか行えません

④パスワードの設定について

届出作成ツール上でパスワードの設定をすることができま せん。

パスワードを設定される場合は、 独自にパスワードを設定してご提出お願いします。 (ΖΙΡ形式など)

パスワードのご連絡は、 別郵便で送付、お電話、FAXなどでお知らせください。

| 📙 C:¥JJK¥連用届出データ作成ツール¥_FILES                            |                  |                    |       |               | <u>_   ×</u> |
|---------------------------------------------------------|------------------|--------------------|-------|---------------|--------------|
| Co → JJK ・ コンピューター ・ Windows (C:) ・ JJK ・ 適用届出データ作      | 成ツール ▼ _FILES    |                    |       | ▼ 🛃 _FILESの検索 | <u> </u>     |
| ファイル(E) 編集(E) 表示(V) ツール(T) ヘルプ(H)                       |                  |                    |       |               |              |
| 整理 ▼ ライブラリに追加 ▼ 共有 ▼ 書き込む 新しいフォルダー                      |                  |                    |       |               |              |
| ▶ 保 🔺 名前 🔺                                              | 更新日時             | 種類                 | サイズ   |               |              |
| ■ コンと<br><u> 柔</u> Wi JJK_届書_0001111_00004_20170619.csv | 2017/06/19 15:42 | Microsoft Excel CS | 2 KB  |               |              |
|                                                         | 2017/06/19 15:42 | Microsoft Excel ワ  | 13 KB |               |              |
|                                                         |                  |                    |       |               |              |
|                                                         |                  |                    |       |               |              |
| i i i i i i i i i i i i i i i i i i i                   |                  |                    |       |               |              |
|                                                         |                  |                    |       |               |              |
|                                                         |                  |                    |       |               |              |
|                                                         |                  |                    |       |               |              |
|                                                         |                  |                    |       |               |              |
|                                                         |                  |                    |       |               |              |
| <u>•</u>                                                |                  |                    |       |               |              |
| 2個の項目                                                   |                  |                    |       |               |              |

説明 CSVに直接パスワードをかけ ることはできません。

- ①加入者基本情報の入力(共通)・・・・P.86
- ②資格取得届の訂正方法・・・・・・・ P.87
- ③資格喪失届の訂正方法・・・・・・・ P.88
- ④資格喪失届の取消方法・・・・・・・ P.89
- ⑤基準給与届の訂正方法・・・・・・P.90

#### 86

| ①加入者基本情報の入力(共通)                                                                                                    | 説明                                        |
|----------------------------------------------------------------------------------------------------|-------------------------------------------|
| Unite         股気を作         更動記録訂正届入力           工業の各場所 高名(第3) 生作日 833         ため (例)第1年金英藝事曲 (例)第2年金英藝事曲 (例)第1年金英藝事曲 (例)第1基章255         (例)第1年金英藝事曲 (例)第14章英藝事曲 (例)第14章英国 (》           1         1         1         1         1         1         1         1         1         1         1         1         1         1         1         1         1         1         1         1         1         1         1         1         1         1         1         1         1         1         1         1         1         1         1         1         1         1         1         1         1         1         1         1         1         1         1         1         1         1         1         1         1         1         1         1         1         1         1         1         1         1         1         1         1         1         1         1         1 <td>加入者基本情報<br/>(加入者番号、氏名(漢字)<br/>生年月日、性別欄を入力する</td> | 加入者基本情報<br>(加入者番号、氏名(漢字)<br>生年月日、性別欄を入力する |
| ○     ①     16     -91       反当     追加限時付け     免損行     分     日                                                                                                    |                                           |

| ②資格取得届の訂正方法                                                                                                    | 説明                                     |
|----------------------------------------------------------------------------------------------------|----------------------------------------|
| レコード構築     検索条件     異動記録訂正届入力                                                                                                    | 訂正内容の入力                                |
| 加出省名称     加入省長伯取(府)抽       加入省長伯取(府)抽       加入省長日     C(漢字)     生年月日     性別     取     (前)第1年金異動事由     (前)第1年金異動事由     (前)第1基準給与     (後)第1年金異動事由     (後)第1年金異動事由     (後)第1基準給与       1     123456     基金     太郎     19820201     5 男     1     新規取得     11 新規取得     20220401     220000     11 新規取得     11 新規取得     20220402     200000       *     *     *     *     *     *     *     *     *     * | 新規取得時データの訂正<br>・(前)第1年金異動事由<br>【11】を入力 |
|                                                                                                    | ・(前)異動年月日(8桁)<br>訂正前の異動年月日を入力          |
|                                                                                                    | ・(前)第1年金基準給与<br>訂正前の基準給与額を入力           |
|                                                                                                    | ・(後)第1年金異動事由<br>【11】を入力                |
| ●         白         +         -+         会         日         ク         C.           戻る         追加助り付け         免损行         累終行         予1.90         登録         取消         77イル出力                                                                                                    | ・(後)異動年月日(8桁)<br>正しい異動年月日を入力           |
| ※第2年金加入の場合は、第1年金と同様の異動事由を入力してください                                                                                                    | ・(後)第1年金基準給与                           |
| 入力が終わりましたら右下の「チェック」・「登録」・「ファイル出力」の順に押してください。<br>「JJK_異動記録訂正_事業所番号_作成年月日時間」のエクセルデータが出力されます。                                                                                                    | 正しい基準給与額を入力                            |
| 出力されたデータをBox上の「事業所番号(4桁)_届出データ」フォルダにアップロー<br>ドをしていただくか、データを印刷して郵送してください。                                                                                                    |                                        |

| ③資格喪失届の訂正方法                                                                                                    | 説明                                                        |
|----------------------------------------------------------------------------------------------------|-----------------------------------------------------------|
| <mark>▶2-₩₫₩ </mark> ₩₩₩₩ 異動記録訂正届入力                                                                                                    | 訂正内容の入力                                                   |
| 加去省藝特     匹人省員俗號失屈       加入省藝特     匠名(漢字)     生年月日     性別     取2     (前)第1年金賞動車曲     (前)第2年金賞動車曲     (前)第1基準給与     (後)第1年金賞動車曲     (後)第2年金賞動車曲     (後)第1基準給与       1     123456     基金     九部     19820201     5     四     44     退職喪失     20220401     44     退職喪失     20220401     44     退職喪失     20220402     44     三 | 資格喪失時データの訂正<br>・(前)第1年金異動事由<br>該当の喪失事由を入力                 |
|                                                                                                    | 【43 or 44 or 46】を入力                                       |
|                                                                                                    | ・(前)異動年月日(8桁)<br>訂正前の異動年月日を入力                             |
| © ₫ ₩ ₩<br>3 ₩ 2 ₽                                                                                                    | ・(後)第1年金異動事由<br>該当の喪失事由を入力<br>【 43 or 44 or 46 】を入力       |
|                                                                                                    | ・(後)異動年月日(8桁)<br>正しい異動年月日を入力                              |
| ※第2年金加入の場合は、第1年金と同様の異動事由を入力してください                                                                                                    |                                                           |
| 入力が終わりましたら右下の「チェック」・「登録」・「ファイル出力」の順に押してください。<br>「JJK_異動記録訂正_事業所番号_作成年月日時間」のエクセルデータが出力されます。<br>出力されたデータをBox上の「事業所番号(4桁)_届出データ」フォルダにアップロー<br>ドをしていただくか、データを印刷して郵送してください。                                                                                                    | ※事由コード43・・・転出喪失<br>事由コード44・・・退職喪失<br>事由コード46・・・年齢到達<br>喪失 |

| ④資格喪失届の取消方法                                                                                                    | 説明                                                        |
|----------------------------------------------------------------------------------------------------|-----------------------------------------------------------|
| <u>レコード病報</u><br>検索条件<br>異動記録訂正届入力                                                                                                    | 取消内容の入力                                                   |
| 加入者資格喪失届     加入者資格喪失届       加入者資格喪失届     (例)第1年金異動事曲     (例)第1年金異動事曲     (例)第2年金異動事曲     (例)第2年金異動事曲     (例)第1基準給与       1     123456     基金 太郎     19620201     5 男     4 返職段夫     44 返職段夫     20220401                                                                                                    | 資格喪失データの取消<br>・取消欄にチェックを入れる                               |
|                                                                                                    | ・(前)第1年金異動事由<br>該当の喪失事由を入力<br>【43 or 44 or 46】を入力         |
|                                                                                                    | ・(前)異動年月日(8桁)<br>取消対象の異動年月日を入力                            |
| の         点         16         11         20         12         20         12         20         12         20         12         20         12         20         12         12         12         12         12         12         12         12         12         12         12         12         12         12         12         12         12         12         12         12         12         12         12         12         12         12         12         12         12         12         12         12         12         12         12         12         12         12         12         12         12         12         12         12         12         12         12         12         12         12         12         12         12         12         12         12         12         12         12         12         12         12         12         12         12         12         12         12         12         12         12         12         12         12         12         12         12         12         12         12         12         12         12          12         12         12< | ※事由コード43・・・転出喪失<br>事由コード44・・・退職喪失<br>事由コード46・・・年齢到達<br>喪失 |
| ※第2年金加入の場合は、第1年金と同様の異動事由を入力してください                                                                                                    |                                                           |
| 入力が終わりましたら右下の「チェック」・「登録」・「ファイル出力」の順に押してください。<br>「JJK_異動記録訂正_事業所番号_作成年月日時間」のエクセルデータが出力されます。                                                                                                    |                                                           |
| 出力されたデータをBox上の「事業所番号(4桁)_届出データ」フォルダにアップロー<br>ドをしていただくか、データを印刷して郵送してください。                                                                                                    |                                                           |

| ⑤基準給与届の訂正方法                                                                                                    | 説明                                                |
|----------------------------------------------------------------------------------------------------|---------------------------------------------------|
| レコード情報         検索条件         異動記録訂正届入力           届書名称 加入者基準給与届                                                                                                    | 訂正内容の入力                                           |
| 加入者番号       氏名(漢字)       生年月日       性別       取消       (前)第1年金異動事由       (前)第1基準給与       (前)第1基準給与       (後)第1年金異動事由       (後)第1基準給与         1       123456       基金       九郎       19820201       5       □       32 基準給与決定       20220401       320000       32 基準給与決定       20220401       320000       32 基準給与決定       20220401       840000         *         □       32 基準給与決定          10000       32 基準給与決定       20220401       320000       32 基準給与決定       20220401       840000         *         □       □       □       □       □       □       10000       320000       32 基準給与決定       □       20220401       840000         *       □       □       □       □       □       □       □       □       □       □       □       □       □       □       □       □       □       □       □       □       □       □       □       □       □       □       □       □       □       □       □       □       □       □       □       □       □       □       □       □       □       □       □       □       □       < | <ul> <li>・(前)第1年金異動事由</li> <li>【32】を入力</li> </ul> |
|                                                                                                    | ・(前)異動年月日(8桁)<br>20××0401(下4桁は固定)                 |
|                                                                                                    | ・(前)第1年金基準給与<br>訂正前の基準給与額を入力                      |
|                                                                                                    | ・(後)第1年金異動事由<br>【32】を入力                           |
| ○     ○     IC     →1       度5     違加貼り付け     先張行     算知月     予工ック     登録     取満     ファイル出力       データは全て正常です。     -     -     -     -     -     -                                                                                                    | ・(後)異動年月日(8桁)<br>20××0401(下4桁は固定)                 |
| 入力が終わりましたら右下の「チェック」・「登録」・「ファイル出力」の順に押して<br>ください。<br>「JJK_異動記録訂正_事業所番号_作成年月日時間」のエクセルデータが出力されます。                                                                                                    | ・(後)第1年金基準給与<br>正しい基準給与額を入力                       |
| 出力されたデータをBox上の「事業所番号(4桁)_届出データ」フォルダにアップロー<br>ドをしていただくか、データを印刷して郵送してください。                                                                                                    |                                                   |

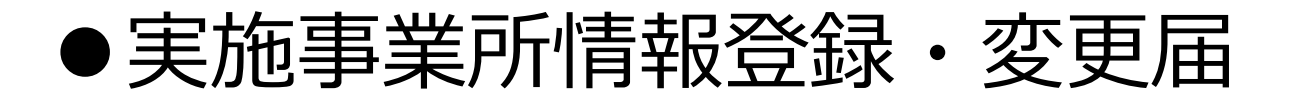

①変更・登録内容について・・・・P.92②実施事業所情報の入力・・・・・P.93~95

③実施事業所情報の出力・・・・・ P.96

#### ①変更・登録内容について

|               | <ul> <li>事業所の名称・所在地・電話番号の変更</li> <li>事業主の交代</li> </ul> |
|---------------|--------------------------------------------------------|
| 亦 百 . 登 绿 内 容 | • 代理人の選任・解任 (変更)                                       |
| 支史・豆球内谷       | • 納入告知書送付先の変更                                          |
|               | • 決定通知書送付先の変更 (事業所から社労士に変更等)                           |
|               | • 届出内容の問合せ先を指定                                         |
|               | • 適用事務委託先名称(社会保険労務士等)                                  |

なお、添付書類は不要となります。(2020年10月より)

| 実が                                                                                                    | 包事                                                                                                    | 業所情報登録・変更届                                                                                                    | 93          |
|----------------------------------------------------------------------------------------------------|----------------------------------------------------------------------------------------------------|----------------------------------------------------------------------------------------------------|-------------|
| ②実施                                                                                                    | 事業所情                                                                                                    | <b>「報の入力 その1</b>                                                                                                    | 説明          |
| 事業所情報<br>事業所書号<br>事業所名約<br>郵便番号<br>事業所所在地<br>電話番号<br>事業主氏名<br>代理人氏名<br>第2年金 取扱有無                                                                                                    | 書情報     rd       159       株式会社       9999999       東京都中央区       999-999-999       基金代理作成       全       二 第 2 年金を取り扱う | 環境設定                                                                                                    | 事業所基本情報入力項目 |
| 事業主郵便番号<br>事業主任所<br>告知書送付先郵便番号<br>告知書送付先年所<br>所在地情報と同一<br>決定通知書送付先名称                                                                                                    | 2345678       テスト事業所住所1-2       日所在地に同一時保険       3456789       テスト告知書 ○○ビル       □所在地・事業所名と同       下スト、決定通知送付先        | - 3<br>約款3<br>一情報を取り扱う                                                                                                    |             |
| 決定通知送付先郵便番号<br>決定通知送付先住所<br>電話番号欄と同一<br>届出問合せ先電話番号<br>適用事務委託先名称<br>法人番号                                                                                                    | 4567890<br>は<br>・<br>・<br>・<br>・<br>・<br>・<br>・<br>・<br>・<br>・<br>・<br>・<br>・                                         | 開の扱う<br>一 取り扱う                                                                                                    |             |
| <u>。</u><br>項目デー?                                                                                                    | タについ                                                                                                    |                                                                                                    |             |
| 項目       必須       事詳         必須       事詳         必須       郵付         必須       郵付         必須       電話         必須       事詳         必須       電話         必須       事詳         必須       事詳         必須       電話         必須       事詳         必須       事詳         必須       電話         必須       事詳 | 登録情報           美所番号           美所名称           夏番号           美所名称           夏番子           美正長名           聖人氏名           | 入力規則         半角6桁まで ※前ゼロは不要         全角入力         半角数字7桁 ※ハイフンは不要         全角入力         半角数字 (ハイフン必須)         全角入力 ※姓と名の間に全角スペース         全角入力 ※姓と名の間に全角スペース |             |
| 必須     事業       必須     事業                                                                                                    | 美主郵便番号<br>美主住所                                                                                                    | 半角数字7桁 ※ハイフンは不要<br>全角入力                                                                                                    |             |

| ②実施事                                                                                          | 事業所情報の入力 その2                                                                                    | 説明                                                                               |
|-----------------------------------------------------------------------------------------------|-------------------------------------------------------------------------------------------------|----------------------------------------------------------------------------------|
| 事業所情報<br>事業所者号<br>事業所名称<br>郵便番号<br>事業所所在地<br>電話番号<br>事業主氏名<br>代理人氏名<br>第2年金 取扱有無<br>事業1400年第2 | 環境設定<br>環境設定<br>ながひがうんについて<br>株式会社<br>9999999<br>東京都中央区<br>999-999-999<br>基金代理作成<br>□ 第2年金を取り扱う | 納入告知書送付先情報<br>※【事業所所在地情報と同一】<br>欄にチェックが入っていない<br>場合は、【告知書送付先郵便<br>番号】と【先知書送付先年面】 |
| 事業主動使备亏<br>事業主動使备亏<br>事業所所在地情報欄と同一<br>告知書送付先郵便番号<br>告知書送付先年所                                  | 2345678<br>テスト事業所住所1-2-3<br>所在地と同一情報を取り扱う<br>3456789<br>テスト告知書 ○○ビル                             | 番号」と「告知書送付先住所」<br>欄の入力が必須となります。                                                  |
| 所任地面報と同一<br>決定通知書送付先名称<br>決定通知送付先郵便番号<br>決定通知送付先住所                                            | □ 所在地・単葉所名と同一情報を取り扱う<br>テスト 決定通知送付先<br>4567890<br>い                                             |                                                                                  |
| 電話笛号欄と同一<br>屈出問合せ先電話番号<br>適用事務委託先名称<br>法人番号                                                   | □ 電話番号(同一情報を取り扱う<br>0120-01-1235 ~ ~ ~ ~ ~ ~ ~ ~ ~ ~ ~ ~ ~ ~ ~ ~ ~ ~ ~                          |                                                                                  |
| 項目データ<br><u>項目</u>                                                                            | アについて<br>登録情報 入力規則                                                                              |                                                                                  |

 任意
 事業所所住地情報欄と同一
 事業所所住地情報と同一の場合はチェックボックスに印を入れる

 任意
 告知書送付先郵便番号
 半角数字7桁
 ※ハイフンは不要(同一確認でチェックした場合は入力不要)

 任意
 告知書送付先住所
 全角入力
 (同一確認でチェックした場合は入力不要)

全国情報サービス産業企業年金基金

| ②実施                                                                                                    | 事業所情報の                                                                                                    | 入力 その3                                                     | 説明                                                                                                    |
|----------------------------------------------------------------------------------------------------|----------------------------------------------------------------------------------------------------|------------------------------------------------------------|----------------------------------------------------------------------------------------------------|
| 事業所情報 事業所需 事業所素 事業所素 事業所素 事業所所在地 事業所所在地 電話番 事 事業主 た れ で 取人有 需 事業主 の で な た ま な た た の た た の た た の 、 た ま の 、 た ま の た ま の た ま の た ま の た ま る ま の た ま る ま る ま る ま る ま る ま る ま る ま る ま る ま | <ul> <li>思示部中央区</li> <li>9999999</li> <li>東京部中央区</li> <li>999-999-9999</li> <li>基金代理作成</li> <li>第2年金を取り扱う</li> <li>2345678</li> <li>デスト事業所住所1-2-3</li> <li>アスト事業所住所1-2-3</li> <li>第456789</li> <li>デスト告知書 ○〇ビル</li> <li>予スト法定通知送付先</li> <li>4567890</li> <li>レ1</li> <li>二 第話番号と同一情報を取り扱う</li> <li>0120-01-1235</li> <li>1234567890123</li> </ul> |                                                            | 決定通知書送付先情報<br>問い合わせ先情報<br>法人番号<br>※【所在地情報と同一】欄に<br>チェックが入っていない場合<br>は、【決定通知書送付先名称】<br>と【決定通知書送付先多での<br>番号】、【決定通知書送付先<br>住所】欄の入力が必須となり<br>ます。<br>【電話番号欄と同一】欄に<br>チェックが入っていない場合<br>は、【適用問い合わせ先電話<br>番号】欄の入力が必須となりま |
| <br>項目                                                                                                    | 登録情報                                                                                                    | 入力規則                                                       | <b>व</b> 。                                                                                                    |
| 任意事業                                                                                                    | 業所情報と同一かの確認                                                                                                    | 事業所所在地情報と同一の場合はチェックボックスに印を入れる                              |                                                                                                    |
| 任意決定                                                                                                    | 定通知書送付先名称                                                                                                    | 全角入力(同一確認でチェックした場合は入力不要)                                   |                                                                                                    |
| 任意決定                                                                                                    | E通知書送付先郵便番号                                                                                                    | 半角数字7桁 ※ハイフンは不要(同一確認でチェックした場合は入力不要)                        |                                                                                                    |
| 仕息 次江                                                                                                    | E週知書达付先仕所<br>F来号と同一かの確認                                                                                                    | 王用人力 (回一唯認じナエツクしに場合は人力个安)<br>事業所所在地信報と同一の提合はチェックボックフに印を1やる |                                                                                                    |
| 11忌 电詞                                                                                                    | 泊留らて円 かの唯認<br>出問会仕失雷話悉号                                                                                                    | ⇒未/ハ//111地旧和と回 の物ロはナエックハックスに印を入れる<br>半角数字(ハイフト)込須)         |                                                                                                    |
|                                                                                                    | 日回日に九电日田ち                                                                                                    |                                                            |                                                                                                    |
| 必須 法                                                                                                    | 人番号                                                                                                    | 半角数字13桁                                                    |                                                                                                    |

| ③実施事業所情報の出力     |                                           | 説明                                                                                                  |
|-----------------|-------------------------------------------|----------------------------------------------------------------------------------------------------|
|                 | 現現設定                                      | 入力が終わりましたら右下の<br>「登録」ボタンを押してくだ<br>さい。<br>「JJK_実施事業所登録_事業所<br>番号_作成年月日時間_変更届」<br>のエクセルデータが出力されま<br>す |
| Box上の「<br>アップロー | 事業所番号(4桁)_届出データ」フォルダに<br>ドをしていただき完了となります。 |                                                                                                    |

全国情報サービス産業企業年金基金

#### memo

| <br> |
|------|
| <br> |
| <br> |
| <br> |
| <br> |
| <br> |
|      |

- 本資料は2022年7月に作成した企業年金基金規約をもとに作成しております。規約に変更があった場合は予告なしに内容が変更されることがあります。
- 本資料は当基金の状況について理解を深めていただくために作成しました。従って、本資料を他の目的に利用することは適切ではなく、本資料の分析結果・シミュレーション等を利用したことにより生じた損害については、当基金はいかなる法人・団体・個人等に対して一切責任を負いません。
- ▶ 本資料は分かりやすく内容を伝えることを目的としているため、内容の一部を簡略化しております。
- 当基金の書面での許可なく本資料を修正したり、第三者へ譲渡したり、または開示したりすることはできません。

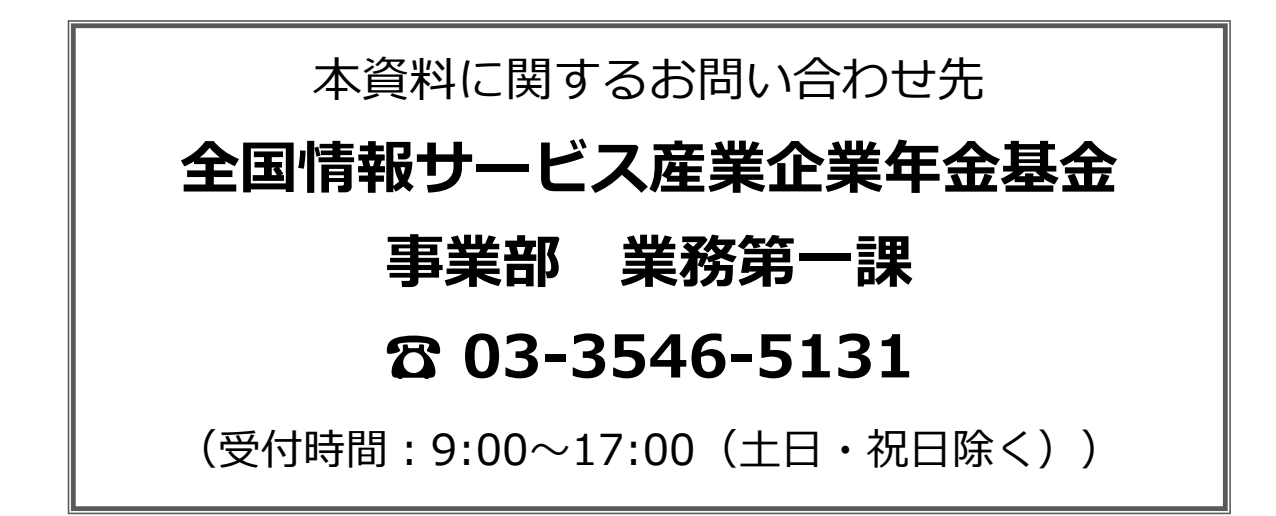